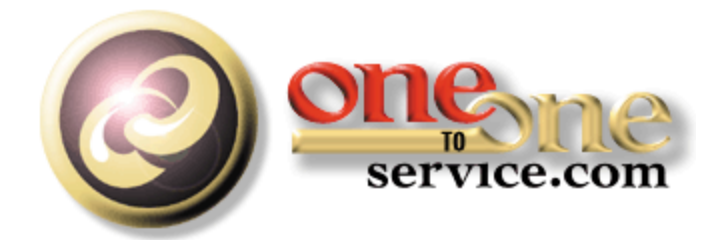

# **iService Setup Guide**

A guide for users of the iService Customer Interaction Solution.

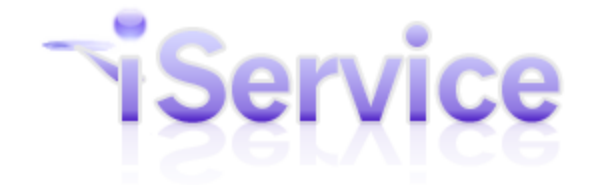

© 2018 One-to-One Service.com, Inc.

# **iService Setup Guide**

This user guide is intended for users of the iService system. It is not intended to provide information relating to software customization or integration. Feedback regarding this guide should be sent to support@1to1service.com.

Information contained within this document is confidential and proprietary to One-to-One Service.com, Inc. and should not be redistributed without prior written permission.

One-to-One Service.com, iService, iCentives, and the One-to-One Service.com logo are registered trademarks of One-to-One Service.com, Inc.

Copyright 2009-2015 One-to-One Service.com, Inc. All Rights Reserved PO Box 2231 • Champaign, IL 61825 Phone 217.398.MAIL (6245) • Fax (815) 366-8167

# **Table of Contents**

| Chapter   | I Welcome                      |                                       | 5          |
|-----------|--------------------------------|---------------------------------------|------------|
| Chapter   | II Version History             |                                       | 6          |
| Chapter I | II System Overview             |                                       | 69         |
| 1         | Multi-Tenant Architecture (    | Application Service Providers Only)   | 70         |
| 2         | Application Components         |                                       | 70         |
| 3         | Question Routing               |                                       | 71         |
| 4         | iService Common Terms and      | d Definitions                         | 72         |
| 5         | Business Rules                 |                                       | 74         |
| Chapter I | V Tenant Configuration         | on                                    | 76         |
| 1         | Segments                       |                                       | 76         |
| 2         | Websites                       |                                       | 77         |
|           | Site Forms                     |                                       | 80         |
| 3         | Skills                         |                                       | 84         |
|           | Types of Skills                |                                       |            |
|           | Creating Skills                |                                       |            |
|           | Deleting Skills                | nts                                   | 85<br>     |
| 4         | Agents                         |                                       |            |
|           | Agent Settings                 |                                       |            |
|           | Agent Contact Details Tab      |                                       | 91         |
|           | Agent Stock Responses          |                                       | 92         |
| 5         | User Types Tab                 |                                       | 92         |
| 6         | Additional Details             |                                       |            |
| 7         | Departments                    |                                       |            |
| 8         | Alerts                         |                                       | 99         |
| 9         | Contact Summary                |                                       | 102        |
| 10        | Mailing                        |                                       | 106        |
| 11        | Forms                          |                                       | 107        |
| 12        | Service Level                  |                                       | 107        |
|           | Segment Default                |                                       | 108        |
|           | Service Levels in Topics       |                                       | 109        |
|           | Service Levels for Contact P   | roperty                               |            |
| 10        | Service Levels for interaction | , , , , , , , , , , , , , , , , , , , | 110<br>111 |
| 15        |                                |                                       | LLL        |
| 14        | openio                         |                                       |            |

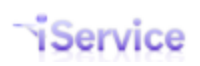

| Chapter ' | V Segment Configura          | ation                   | 113 |
|-----------|------------------------------|-------------------------|-----|
| 1         | Segment Details              |                         | 113 |
| 2         | Contact Properties           |                         |     |
| 3         | Interaction Properties       |                         |     |
|           | Required Properties          |                         |     |
|           | Interaction Property Types   |                         |     |
| 4         | Mailboxes                    |                         |     |
| 5         | Auto Responses               |                         |     |
|           | Deleting Auto Responses      |                         |     |
|           | Using variables in auto resp | oonses                  |     |
|           | Agent Notify Example         | - Reply at Start of Msg |     |
|           | HTML and iService Variable   | es in Auto Responses    |     |
| 6         | Stock Responses              |                         |     |
| 7         | Topics                       |                         |     |
|           | Creating a New Topic         |                         |     |
|           | Default Topics               |                         |     |
| 8         | Filters                      |                         |     |
|           | Creating a new filter        |                         |     |
|           | Filter Groups                |                         |     |
|           | Common Filter Examples       |                         |     |
| Chapter V | /I Common Configura          | ations                  | 153 |
| 1         | Standard Agent Notification  | ns                      |     |
| 2         | Send Autoresponse Filter     |                         |     |
| Chapter V | II iService Add Ons          |                         | 156 |
| 1         | Highlight Messages Based o   | n Age                   |     |
|           | Index                        |                         | 159 |

#### Page 5

#### Welcome 1

This Setup Guide is intended for iService users responsible for configuring their companies iService tenant. It is available in the following formats.

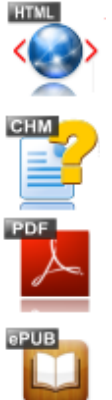

Online Help - This HTML help can be browsed online. You will be automatically directed to the standard, smartphone, or iPad version that is most appropriate for your browser.

Compiled HTML Help - You can download this Windows Compiled Help file and view it in your browser while offline.

**PDF** - Acrobat file for printing

<u>iPad / iBook</u> - This is an ePub file for viewing on your iPad. To view it on your iPad, you much transfer the ePub file to your iTunes account. You can right click the link above and save it to your machine or click here to download a .zip version of the file.

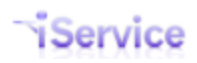

# 2 Version History

The version of your iService system is displayed at the bottom of the iService User Interface as shown below.

© 2008-2017 One-to-One Service.com. All rights reserved. Powered by iService Version: 7.6.089 - 2017.05.22 - 09:43:12

The version numbering is comprised of four sections.

- 1) The major release number (7)
- 2) The minor release number (6)
- 3) The build number (089)
- 4) The build date and time (2017.05.22 09:43:12).

■ Version 7.8

## **New Features**

Release 7.8 continues the theme of minor changes to the user interface, but major changes to the backend related to performance, security, and interaction properties.

#### **Case Properties**

Prior to v7.8, interaction properties were available for questions, answers, and find answers articles. A new type of property, Case Property, was added to store a single value associated with an entire case. If you have question properties used to track a value associated with the overall discussion, like "Nature of Inquiry," you'll probably want to convert them to Case properties. This is because question and answer properties are associated with a specific interaction within a case (i.e., message thread), rather than the entire discussion.

You can see this depicted in the example below. The case begins with a customer email, followed by an autoresponse and agent response. The customer then sends a follow up reply, and the thread continues. Within that case you might have two values saved if you were using a question property to track the nature of the question. You now have the option to use a Case Property that only has a single value stored for the entire conversation.

|                       | Case Property            |
|-----------------------|--------------------------|
| Customer Email        | Question Property        |
| Autoresponse          |                          |
| Agent Response        | Answer Property          |
| <b>Customer Email</b> | <b>Question Property</b> |
| Autoresponse          |                          |
| Agent Response        | Answer Property          |

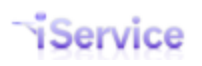

#### New Interaction Property Value Types

We've added two new database field types for storing interaction property values: Integer and Number. As the name implies, use a property value type of Integer when you require the user to enter a whole number (-1, 0, 1, 2, 3 etc.). This would be used when storing a value for a property like "Quantity." When you need to save a number that can include decimal values, like currency, use the new "Number" property value type.

Both Integer and Number support mathematical operations. If you were previously using a value type of "Text" for numbers, you should consider one of these new formats.

#### Integrating iService With Other Apps

We've continued to expand on the Zapier integration, adding support for interaction property values within Zapier triggers and improving error handling.

#### **Customer Portal**

Did you know that you have a customer portal built into your iService tenant that allows customers to submit questions, view answers, and search your knowledgebase? Just append /f/customerportal-treeview to your iService URL to see yours. This is a built-in example that can be customized or used out of the box. The portal is designed so it can be easily branded to fit your website. Check out the example on our website at <a href="https://ltol.iservicecrm.com/f/customerportal-treeview">https://ltol.iservicecrm.com/f/customerportal-treeview</a>.

Some changes to the portal in this release are:

- Added pagination to the My Inbox list of the user's history
- Revised the topic tree layout to make it more intuitive
- Fixed an issue with displaying the article list after login
- Revised the form to support including custom top level menus and incorporating chat

#### New Customer Chat Form

We've added another customer chat interface that's responsive for mobile devices. You can use the form without changes, or as a template for your own custom chat form. Append /f/chat2 to your tenant URL to load the form.

| Service.com                                                                                    |
|------------------------------------------------------------------------------------------------|
| Live Chat - Online                                                                             |
| <b>Subject</b><br>[ref#: 25182-25182] issue in managing chat<br><b>Question</b><br>test        |
| Alexander Pierce 23 Jan 2:00 pm<br>AP<br>I'm having trouble with my<br>setup. Can you help me? |
| 23 Jan 2:05 pm Sarah Bullock<br>Yes, I'm happy to help! SB                                     |
| Type Message Send                                                                              |
| Powered By: <b>Service</b>                                                                     |

Click to enlarge

#### Support for reCaptcha in iService Form

We've added support for the Google reCaptcha service to prevent automated form submissions. We support reCaptcha v2, which you can learn about at <a href="https://www.iservice.info/guides/forms/index.html?adding-recaptcha.htm">https://www.iservice.info/guides/forms/index.html?adding-recaptcha.htm</a>.

# **Small Features and Bug Fixes**

© 2018 One-to-One Service.com, Inc.

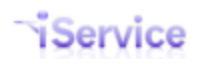

#### **User Interface Changes**

**Added filter name to the Interaction Status Audit** - to make it easier to understand which filter was used. We previously only provided the Filter ID.

7.7

| Time                  | Modifier       | Status     | Action                                                                                                    | Assigned To    | Topic                         |
|-----------------------|----------------|------------|----------------------------------------------------------------------------------------------------|----------------|-------------------------------|
| 2018-03-01 6:35:37 AM | * Automatic    | Unassigned | Anonymous -> Process Mail -> Raw Message 4364715 -> Create Interaction                                            |                | 1-Customer Service All Topics |
|                       | Process *      |            |                                                                                                    |                | Service Alerts                |
| 2018-03-01 6:35:37 AM | * Automatic    | Unassigned | Anceymous -> Process Mail -> Raw Message 4364715 -> Interaction 12216585 -> Mailbox 12 Accept -> Filter           |                | 1-Customer Service All Topics |
|                       | Process *      |            | Group 80 -> Filter 65 -> Set Interaction Parent -> Interaction 12216585                                           |                | CustServ Special              |
| 2018-03-01 6:35:37 AM | * Automatic    | Queued     | Anonymous -> Process Mail -> Raw Message 4364715 -> Interaction 12216585 -> Mailbox 12 Accept -> Filter           | Kansas Dixon   | 1-Customer Service All Topics |
|                       | Process *      |            | Group 80 -> Filter 65 -> Set Interaction Parent -> Interaction 12216585 -> To Parent's Agent                      |                | CustServ Special              |
| 2018-03-01 6:35:37 AM | * Automatic    | Unassigned | Anonymous -> Process Mail -> Raw Message 4364715 -> Interaction 12216585 -> Mailbox 12 Accept -> Filter           |                | 1-Customer Service All Topics |
|                       | Process *      |            | Group 80 -> Filter 65 -> Set Interaction Parent -> Interaction 12216585 -> To Parent's Agent -> Agent Unavailable |                | CustServ Special              |
| 2018-03-01 7:17:07 AM | Alice Turnmire | Queued     | Contact 934 -> [ #/myqueue : MessageQueueMyQueue/MyQueueGetNext ] Form Submit (webapp-api-mq-                     | Alice Turnmire | 1-Customer Service All Topics |
|                       |                |            | myqueue) -> Get Next                                                                                              |                | CustServ Special              |
| 2018-03-01 7:20:31 AM | Alice Turnmire | Resolved   | Contact 934 -> [ #/myqueue : MessageQueueMyQueueDetails/Send ] Form Submit (webapp-api-mq-myqueue) ->             |                | 1-Customer Service All Topics |
|                       |                |            | Send -> Interaction 12216585 -> Resolve Question 12216585                                                         |                | CustServ Special              |
|                       |                |            |                                                                                                    |                |                               |
|                       |                |            | Click to enlarge                                                                                                  |                |                               |

7.8

| Time                  | Modifier                 | Status     | Action                                                                                                    | Assigned To    | Topic                                  |
|-----------------------|--------------------------|------------|----------------------------------------------------------------------------------------------------|----------------|----------------------------------------|
| 2018-06-01 2:36:12 PM | * Automatic<br>Process * | Unassigned | Anonymous -> Process Mail -> Raw Messe, 152610 -> Create Interaction                                                                                                    |                | _iService All Topics Sales             |
| 2018-06-01 2:36:12 PM | * Automatic<br>Process * | Unassigned | Anonymous → Process Mail → Raw Message 152610 → Traction 679079 → Mailbox 7 Accept → Filter<br>Group 2 (_MasterGroup) → Filter Group 9 (_Topic Changes) → Filter 1 (Undeliverable-subject) → Change<br>Topic |                | _iService All Topics<br>_Undeliverable |
| 2018-06-18 7:56:18 AM | Scott Whitsitt           | Queued     | Contact 2 -> [ #/managemsg : MessageQueueManageMessageMassUpdate/SaveResolve ] Form Submit<br>(webapp-api-mq-myqueue) -> Save Resolve -> Interaction 679079 -> Update Response                               | Scott Whitsitt | _iService All Topics<br>_Undeliverable |
| 2018-06-18 7:56:18 AM | Scott Whitsitt           | Resolved   | Contact 2 -> [ #/managemsg : MessageQueueManageMessageMassUpdate/SaveResolve ] Form Submit<br>(webapp-api-mq-myqueue) -> Save Resolve -> Interaction 679079 -> Resolve Question 679079                       |                | _iService All Topics<br>_Undeliverable |
|                       |                          |            |                                                                                                    |                |                                        |
|                       |                          |            | Click to enlarge                                                                                                    |                |                                        |

**Remove GUIDS from displays** - For tenants using Google login, we displayed the Google GUID as an email address in various forms. This fix ensures the GUID, which is just a string of values, and other non-email address logins are not shown in email listings or menus when composing email responses.

**Remove Answer button when quote is reassigned** - After reassigning an open quote, the answer button continued to be displayed. This triggered an error when the agent attempted to modify the quote. Instead, the button now changes to a Get This button so it is properly assigned before presenting the forward actions.

|                          |                      |                |                     |            |                | 3. Item Description       |                               |                        | 6. Picture U |
|--------------------------|----------------------|----------------|---------------------|------------|----------------|---------------------------|-------------------------------|------------------------|--------------|
| Contact Email            | When Quoted 2        | Assigned To    | 1. Qua              | antity     | 2. Item Number |                           | 4. Unit Price                 | 5. Total Price         | (optional)   |
| customer1@1to1service.co | m 2017-12-06 1:42 PM | Scott Whitsitt | 1                   |            | 4598           | Whirlpool side by<br>side | 1234                          | 12345                  |              |
| Agent Email 🛛 🖉 N        | ote                  |                |                     |            |                | ••                        | Interaction I<br>Type: Ticket | ID: 113813             |              |
|                          |                      |                |                     |            |                |                           | From: Custor                  | mer1@1to1service.com   |              |
| Dea                      | ar, _                |                |                     |            |                |                           | Segment: JC                   | C Segment              |              |
| This butte               | on becom             | es GetTh       | is when             | the        |                |                           | Topic: Open                   | Quotes                 |              |
|                          | 4                    | 1.1.1          |                     |            |                |                           | Last Modifie                  | d By: Landlord Adminis | trator       |
| quote i                  | s not assi           | gned to t      | ne agent            |            |                |                           | Assigned To                   | Landlord Administrato  | r            |
| Pic                      | ture Quantity        | Item Number    | Item<br>Description | Unit Price | Total Price    |                           | Status: Que                   | ued                    |              |
|                          |                      |                |                     |            |                |                           | 🥌 < Answ                      | rer                    |              |
|                          | 1                    | 4598           | Whirlpool side      | \$ 1234    | \$ 12345       |                           |                               |                        |              |
|                          |                      |                | by side             |            |                |                           |                               |                        |              |
|                          |                      |                |                     |            |                |                           |                               |                        |              |
|                          |                      |                | Cli                 | ick to enl | arge           |                           |                               |                        |              |

**Certain characters parsed incorrectly** - We had an issue with the characters =C2=A0 within email messages being converted to  $\tilde{A}$ , in quoted-printable text. We also fixed an issue with emails from Yahoo inserting a stray character.

"Resolved by" list of agents should be in alphabetical order – This drop down list was sorting on ID, instead of alphabetical.

"Interaction is already resolved" when resolving an interaction in my queue – A timing issue was causing this error to display in some installations. The issue was caused by the auto save function running after the agent resolved the interaction.

#### **Technical Changes**

**During tenant creation, put Blob tables inside a separate filegroup** – Prior to 7.8, during tenant creation we created all tables inside a single filegroup. We modified the tenant creation script to create the FilesRawMessages, FilesText, and Files tables in a separate logical filegroup. This allows for database administrators to have the option to decide where to store these large files, separate from the primary database mdf if they choose.

**Change InteractionsPropertyDefinitions table for property types** - Schema level change:The following binary type columns: [isQuestionNotAnswer] and [isFindAnswer] were removed and rolled up into a single column named [purpose] to define property type attributes. This column is an nvarchar(32), with the following possible values as of 7.8: FindAnswer, Answer, Question, Case.

**Serve ckeditor.js locally rather than use CDN** – The files required for the CKEditor rich text editor are now located within the iService website, and no longer loaded from a CDN.

**X-Frame-Options Header** - The header within iService Forms is now set by default to DENY, which will make all forms unable to be displayed inside frames on other pages. Without the \$header variable, iService forms cannot be embedded into any website as an iFrame.

\$header\$ has been extended to allow frames on a case by case basis. To prevent embedding, omit the \$header variables below from the iService form and by default iService forms can't be embedded.

To allow embedding from another form on the same domain, use \$header -allowframesame\$ To allow embedding into any website (disable security) use \$header -allowframeall\$

NOTE: Because Chrome does not support this approach, we've not included an option for allow-from, which specifies the domain in which the form can be embedded.

Add Non-clustered index on SmtpOut for mailpopper outbound thread - This was identified as a critically missing index which would be heavily used by iService mailpopper if it existed.

**Put index with unique constraint on name column in contactslogins** – This index was lost on some tenants after 7.6 updates. It's added back as part of the 7.8 update if missing.

**Security Updates** – Certain aspects of the iService application were updated to eliminate vulnerabilities and improve security.

**Issue with images in Interaction Print form** – We fixed some issues related to displaying images in the Print form that displays interactions in printer friendly format.

**Issue with zero byte message attachments** – To reduce database size, some users with very large databases run a process to delete file attachment content after a certain amount of time has passed. In most cases these messages are already resolved, but if not an error was thrown when users tried to resolve them.

# Reports

**Customer Interactions by Interaction Properties report** – Removed the page/tab separators generated for grouping properties.

**Pipkins Vantage Point 8.08.06 integration** – iService can now generate a statistics file with email metrics for importing into Pipkins.

**Agent service level report** – This new report calculates agent response times to help analyze how quickly each agent is responding to customer inquiries.

Version 7.7

# **New Features**

Most of the changes in release 7.7 are to the back end with minor changes to the user interface. Here a quick recap of what's in 7.7.

## Dynamic Form Display

Not all customer questions are equal. Some are simple questions that need a simple answer, but others are the beginning of a complex workflow that can benefit from a special user interface. Release 7.7 includes changes that make it easy to present your agents customized views based on the type of question they're presented. Each section of iService that presents a view of interactions (history, search, my queue, etc.) can now automatically present a custom form based on attributes of the interaction. Part of these changes include a new interaction tagging process that puts a label on interactions used for triggering custom interfaces.

The first built in example of dynamic form display is the new Quote and Follow up process described below.

## **Quote and Follow Up Forms**

Sending and following up on quotes can be a high-volume and high-value process. The concept is simple - when a question arrives that's a quote request, the agent is presented a custom interface that streamlines the quoting process. When the quote is sent, the form generates a ticket for tracking and following up on the quote. We've included a configuration form that makes it easy to customize these two forms.

This is just one example of presenting your agents the right interface at the right time. You can extend this example to any scenario where you need to present the agent a customized form when viewing an interaction. Read more about the quote and follow up process in our Quote Process Blog post.

## Integrating iService With Other Apps

You can now integrate iService with over 1000 applications using our new Zapier triggers and actions. With our Zapier integration, you can connect your iService data to all the other tools your team uses like Salesforce, Marketo, Facebook, Google Sheets, Slack, and other apps without writing a single line of code. Zaps are set up in minutes, and you can use the to do things like add leads to Salesforce, create contacts in iService when a Salesforce contact is created, and add new iService contacts to Marketo campaigns.

## **Customer Portal**

Did you know that you have a customer portal built into your iService tenant that allows customers to submit questions, view answers, and search your knowledgebase? Just append /f/customerportal-treeview to your iService URL to see yours. This is a built in example that can be customized or used out of the box. The portal is designed so it can be easily branded to fit your website. Check out the example on our website at <a href="https://tto1.iservicecrm.com/f/customerportal-treeview">https://tto1.iservicecrm.com/f/customerportal-treeview</a>.

Some changes to the portal in this release are:

- Fixed an issue with the KB article count on topics
- Fixed layout issues in the My Details tab (these pages are only available after you log into iService)
- Simplified the view of history that customer see in the portal. There was no need for them to see various details originally designed for agents.
- Added an article count to the list of KB articles

### Small Features and Bug Fixes

• Updated to the latest version of Angular 1.5 to ensure we have all security patches.

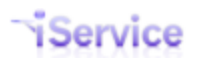

- The display of mailbox names was a bit too narrow in some views, so we expanded the Select input field so you can read more of the mailbox name.
- The Customer Info page required the Message Queue access right. We changed it so it requires the Cust Info access right.
- We found an issue with certain types of malware email crashing the email processor. We added fixes for the format in those emails, and changed the order of processing to process the newest messages first. If a message crashes the processor in the future this will ensure all new email is still processed.
- We fixed a bug where replies to agent notifications were not accepted if the agent was the same person as the customer (responding to an agent notify when they submitted the original question as a customer).

#### ■ Version 7.6

## **New Features**

## **Customer Info**

- The **old .Net customer info section has been replaced** with new pages built using Angular JS and iService Forms variables and actions. We've introduced a new design theme that uses more icons, reduces the number of tabs, and is responsive.
- We created **new contact search form variables** for the search page, and they can be used in other forms where you need to generate lists of contacts.
- The search results can be customized to display any contact property.
- The Contact Summary page is based on a new built-in form and can be customized for your needs. It now displays details about the **last interaction with the customer and a summary of all unanswered questions**.

### Message Queue

- The Manage Chats page has been replaced with **two new tabs: Active Chats and Logged in Agents**. They provide a real-time view of chat agent status and chat queues. Managers can now end an abusive chat from the Active Chats page.
- The built-in customer **chat form is now responsive** for mobile users.
- You can now search interactions using attachment names or the ID of a contact (in addition to a contact's login).

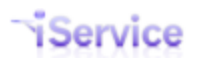

- We **simplified the stock response picker** by removing the option to insert a variable. Just click the name of the response to add it to your message.
- The layout of the My Queue page was updated with additional empty DIVs to make it easier to customize.
- Select menus that often have long lists (forward to agent, forward to segment, pick FROM mailbox, etc.) were updated with a **new search and auto complete function**.
- The Manage Message page and search results now include a button to **show the full thread for any message**.
- Required interaction properties are **only enforced when you resolve a message**. Previously you were required to enter a value when changing the topic, forwarding to an agent, etc.

### **Other Features**

- We now support OpenID, so your users can connect a Google or Microsoft account to their iService login. Both Google and Microsoft follow best practices for authenticating users and keeping their login safe, and using a single sign on approach improves security.
- A **new Response Time report** replaces multiple reports and shows a break down of the life of a message (time to first assignment, time to final assignment, time from assignment to resolution, total time to resolve). You can either group by Agent or by Topic.
- The **Customer Interaction by Type report** now includes the option to select specific contact types to return results for.

# **Bug Fixes**

- The **indentation of quoted text got ridiculously large** in the rich text editor when there were many back and forth messages. That's fixed now.
- Some malformed messages failed processing and did not get into the iService database. We added a new process that retries them, and it appears to have fixed that issue.
- Questions forwarded to another segment were using the original segment's mailbox on replies. This was changed to **ensure the reply uses a mailbox from the new segment**.

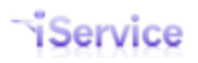

- There was some funny behavior with IE that made it impossible to edit the subject or body in certain scenarios. That's fixed now.
- We **removed the logout function from the remaining .NET pages** to fix a logout out issue with new forms. Most users will not miss the .NET logout button because it's in the Find Answers and Admin Tools pages. Users need to logout from Customer Info, Message Queue, or the home page.
- Agents now load A-Z instead of Z-A in the Agent Admin page.
- You used to get a **crash when deleting an interaction property** tied to a topic or service level. It's fixed now.
- You used to get a **crash when deleting a contact property** used in a service level. Fixed it.
- Deleting a skill used on a topic caused a crash. It works now.
- Agent Interactions by Type report will now show results for former agents, even if they are not currently an agent in iService.
- **Time of Day by Date Range report** sometimes returned incorrect results if selecting by hourly increments.
- **Topic Summary by Type report** now sorts alphabetically.

## Version 7.5

| Features |
|----------|
|----------|

| Category                  | Description                               | Details                                                                                                    |
|---------------------------|-------------------------------------------|----------------------------------------------------------------------------------------------------|
| Admin Tools -             | Display details for                       | To improve tracking of form versions, when a form is saved a                                                  |
| Forms                     | the last person<br>that updated a<br>form | along with the contact who saved it. This timestamp/contact is displayed in the forms list next to each form. |
| Chat - Agent<br>Interface | Add 'Topic' as 2nd<br>line to chat dialog | Added the topic of the chat in the chat dialog as a 2nd line after the customer name.                         |

| Chat - Client<br>Interface | New chat<br>customization<br>options                                    | We updated the /f/chat form to use the current versions of common JS and other aspects to bring it up to spec with the rest of iService. To get topicID to work in url, form the url like the following: http://localhost:2424/f/84#?topicID=14 It's critical to have the # in there. For customization of the images and topic list, make a new form and paste the text below. The values for logoURL and faceURL are the defaults and can be replaced with new URLs or base64 encoded images. The values for topic ID and topic name are just examples, and should be replaced with correct values. \$include -formID'webapp-userchat'\$ \$if -fieldregex'form'='^js\$'\$\$header -filetype(js)\$ var logoURL = '\$value -rootpath\$images/clientLogo.jpg'; var faceURL = '\$value -rootpath\$images/agent.png'; var topics = [ {'id': '4', 'name': 'JLRNA'}, {'id': '14', 'name': 'Spaceships'}]; See the <u>Chat User Guide</u> for more details on chat |
|----------------------------|-------------------------------------------------------------------------|----------------------------------------------------------------------------------------------------|
| Interaction<br>History     | Create Get This<br>button to directly<br>assign messages to<br>yourself | Create a Get This action that will directly assign a message.<br>This will be in the right panel of interaction history and<br>Manage Messages. Clicking the GetThis button changes the<br>operator to the person that clicks the button and opens the<br>answer panel. Access will be limited to users that have<br>access rights to reassign messages and the ability to pick and<br>choose messages, such as in the Manage Messages page.                                                                                                    |
| Interaction<br>History     | New layout for<br>Take Actions panel                                    | Update the Take Actions layout within interaction history<br>with new CSS and buttons. This same layout will carry over<br>to forms that use the history partials panel, such as search<br>results and Manage Messages.                                                                                                    |
| Interaction<br>History     | New "Answer"<br>button within<br>Interaction History                    | The updated history panel now includes an Answer button<br>that opens the standard response panel. This button is<br>displayed when the message viewed is assigned to the<br>agent.                                                                                                    |

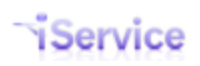

|                            | and Manage<br>Messages                                                                       |                                                                                                    |
|----------------------------|----------------------------------------------------------------------------------------------|----------------------------------------------------------------------------------------------------|
| Interaction<br>History     | Make secure<br>response/emails<br>the same color as<br>other answers in<br>history           | The secure response is currently grayed out. Make it the same as other answers.                                                                                                    |
| Msg Queue -<br>Manage Msgs | Remove Ref# from<br>subject line in<br>Manage Messages                                       | The ref# takes up too much space in the manage messages<br>page. Removed it from the list display, because the<br>interaction ID is still shown as part of the message<br>properties.                                                                                                    |
| Msg Queue -<br>Manage Msgs | Add routing<br>to /messagequeue<br>form so it can<br>support all 4<br>message queue<br>tabs. | All the MQ pages will be part of a single form that includes<br>its subtabs using placeholders. We expect performance<br>increases by reducing the number of page loads. This is a<br>pre-requisite for the Manage Messages rewrite. The URL<br>allows deep linking to the inside page sections for the<br>following:<br>• Search - /messagequeue#/search<br>• Manage Messages - /messagequeue#/managemsg<br>• My Queue - /messagequeue#/myqueue<br>• Manage Chats - /messagequeue#/managechat                                                                                                    |
| Msg Queue -<br>Manage Msgs | Optimize the<br>Manage Messages<br>interaction search                                        | Optimized the query used to select the manage messages list. Increased the limit of displayed results to 2500.                                                                                                    |
| Msg Queue -<br>Manage Msgs | MQ - Manage Msgs                                                                             | Rewrite the Manage Msgs tab as a form with the following<br>enhancements:<br>- Update the count of messages in each topic in real-time<br>using WebSync<br>- Update the message list for selected topic in real-time<br>using WebSync<br>- Include the updated actions panel similar to MyQueue,<br>including the CKEditor Rich Text Editor<br>- Incorporate the Take Actions panel into each message so<br>agents can take single actions without using the Mass<br>Update panel.<br>- Add the Interaction Status Audi to each message as a toggle<br>The Manage Messages page will NOT do an auto save on the<br>draft because of the potential for overwriting unsent drafts<br>of assigned messages. |
| Msg Queue -<br>Manage Msgs | Do not collapse<br>menus in MQ -<br>Manage Messages                                          | In the old manage messages page, taking actions or clicking<br>topics reloaded the page and did not retain the collapsed /<br>expanded structure of nested topics. This change keeps the<br>current open/closed structure until the user manually<br>changes it.                                                                                                    |

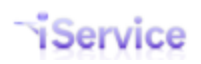

| Msg Queue - My<br>Queue               | Replace the send,<br>forward, change<br>topic, save, and<br>spam buttons                                                                                                    | Replaced the action buttons with the new images as part of a style migration.                                                                                                    |
|---------------------------------------|----------------------------------------------------------------------------------------------------|----------------------------------------------------------------------------------------------------|
| Msg Queue - My<br>Queue               | Add GetNextQA<br>into new MQ form                                                                                                    | The QA process has been ported to the new message queue forms.                                                                                                    |
| Msg Queue - My<br>Queue               | Allow CKEditor to<br>include hyperlinks                                                                                                    | Update the CKEditor configuration to allow hyperlilnks and include a hyperlink button as part of the editor controls.                                                                                                    |
| Reports                               | Push out new<br>GetInteractionBod<br>y function through<br>Management<br>Console                                                                                                    | This function will look up the body of an interaction,<br>regardless of type. Has dependency on the<br>GetInteractionEmailBody function and Has dependency on<br>new GetTypeID function (dragnet 6671).                                                                                                    |
| Reports                               | Push out new<br>GetTypeID<br>function through<br>Management<br>Console                                                                                                    | This function is similar to the statusID lookup. Mainly will be<br>used to make other functions and reports cleaner and easier<br>to read when relying on it.                                                                                                    |
| Reports                               | Push out new                                                                                                    | This table valued function takes a segment id and returns a                                                                                                    |
|                                       | GetTopicTree table<br>valued function<br>through<br>Management<br>Console                                                                                                    | list of topics formatted and sorted in a hierarchical tree view<br>structure with topic names alphabetized, and deleted topics<br>hidden from view.                                                                                                    |
| Reports                               | GetTopicTree table<br>valued function<br>through<br>Management<br>Console<br>Update<br>ReportOptions<br>table for 'Topic<br>Service Level by<br>Operating Hours<br>for Messages'<br>report changes                                                | list of topics formatted and sorted in a hierarchical tree view<br>structure with topic names alphabetized, and deleted topics<br>hidden from view.<br>This allows tenants to have customizable column value<br>defaults in this report.                                                                                                    |
| Reports<br>Web Interface -<br>General | GetTopicTree table<br>valued function<br>through<br>Management<br>Console<br>Update<br>ReportOptions<br>table for 'Topic<br>Service Level by<br>Operating Hours<br>for Messages'<br>report changes<br>Display actual<br>status instead of<br>Open | list of topics formatted and sorted in a hierarchical tree view<br>structure with topic names alphabetized, and deleted topics<br>hidden from view.<br>This allows tenants to have customizable column value<br>defaults in this report.<br>We previously combined Unassigned and Queued and<br>display a status of Open instead of the actual status in the<br>database. Changed this to display the actual status. |

#### **Bug Fixes**

|  | Category | Description | Details |
|--|----------|-------------|---------|
|--|----------|-------------|---------|

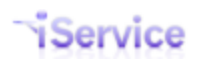

| Msg Queue -<br>My Queue     | Some interactions<br>get into an invalid<br>state                                                      | In some cases, interactions get into an invalid state which<br>are not allowed by our business rules. Some examples are<br>questions assigned to an agent that are resolved, as well as<br>questions assigned to an agent while in status 'unassigned'.<br>As a result, this causes them to appear in incorrect places<br>such as in the new improved My Queue in 7.5. Note: this<br>ticket is only for fixing the bugs causing the invalid<br>interactions. To fix interactions created prior to 7.5, see<br>6687. |
|-----------------------------|----------------------------------------------------------------------------------------------------|----------------------------------------------------------------------------------------------------|
| Admin Tools -<br>Forms      | Sort order is lost<br>when new form is<br>selected                                                     | Fixed a bug that caused the list of forms in the Form Admin page to lose its sorting order.                                                                                                    |
| Admin Tools -<br>Forms      | Remove Diag-<br>BuiltinForms                                                                           | This page (https://1to1service.iservicecrm.com/f/diag-<br>builtinforms) was removed since the built in forms are<br>accessible from the Forms Admin page.                                                                                                    |
| Chat - Client<br>Interface  | Dead chats have no<br>operator                                                                         | A chat is killed after 2 minutes when the client closes their<br>window. However, the resolved by field is set to automatic<br>process leaving it as unassigned. Change this so the last<br>operator is shown as the operator that was last assigned.                                                                                                    |
| Chat - Client<br>Interface  | Customer initial text<br>not shown in built in<br>chat form                                            | When the agent accepts the customer chat, the initial<br>question posed by the customer is not displayed in the<br>customer chat window. It is, however, shown in the agent<br>chat form. This would only repro in Chrome and IE11. The<br>subject and question was displaying in FF 40.0.2. It's now<br>corrected.                                                                                                    |
| Find Answers                | Date/Time in ASPX<br>find answers is not<br>the same as angular<br>version                             | See https://github.com/OneToOneService/iService-<br>Forms/issues/2 for details.                                                                                                    |
| Interaction<br>History      | The time shown in<br>the summary of<br>interaction history is<br>not adjusted for<br>browser time zone | The time shown in the summary of interaction history was not adjusted for browser time zone.                                                                                                    |
| Interaction<br>History      | Ref# not set when<br>using the Agent<br>Email action from<br>Search page                               | When sending an Agent Email from Msg Queue - Search<br>results the Ref# is not set. The Ref# should be set in the<br>subject line unless the Suppress Ref value is checked.                                                                                                    |
| Msg Queue -<br>Manage Chats | Operator name<br>overwrites Time in<br>Chat                                                            | The operator name extended into the Time in Chat column and overwrote the time displayed.                                                                                                    |
| Msg Queue -<br>Manage Msgs  | Send drop down<br>blocked by SPAM<br>button when buttons<br>wrap                                       | When there are enough buttons to cause them to wrap, the<br>second row of buttons cover the Send drop down. This issue<br>occurs in Manage Messages and the Take Action panels<br>(search, history, etc.) It does NOT occur in the MyQueue<br>page.                                                                                                    |

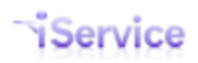

| Msg Queue -<br>My Queue | History can be<br>relatively slow to<br>load if the user has a<br>large history                      | The time to load a user's history can be slow if there are a<br>large number of interactions in their history. In our beta<br>environment, a user with 8300 root interactions took around<br>83 seconds to load. The stored procedure was optimized, but<br>performance is still slow with contacts that have unusually<br>large amounts of history. Since it's unlikely many users will<br>have 10,000 questions in iService further optimization is<br>being postponed.                                                                                                    |
|-------------------------|----------------------------------------------------------------------------------------------------|----------------------------------------------------------------------------------------------------|
| Msg Queue -<br>My Queue | New buttons and CSS<br>for Take Actions<br>panel                                                     | The take actions panel has a new UI as shown below.                                                                                                    |
| Msg Queue -<br>My Queue | Space added to variable substitution                                                                 | When you insert a variable (like \$value -customer(name)\$),<br>a space was added after the value. The value should display<br>without any spacing.                                                                                                    |
| Msg Queue -<br>My Queue | Auto-assigned<br>messages have an<br>invalid date/time<br>when websync adds<br>message to<br>MyQueue | To repro:<br>1. As an agent, create agent email to a customer, then go to<br>ng MyQueue page to wait for reply to come in<br>2. As customer, reply to the email<br>The my queue message list will update in real time with the<br>new message, but the displayed date/time on the new<br>message is 0001-01-01 12:00:00 AM<br>This is now corrected to shown the proper time format.                                                                                                    |
| Msg Queue -<br>My Queue | Fix any old invalid<br>interactions in<br>database                                                   | Changes in the MyQueue page are displaying interactions<br>which have invalid states. Prepare a database update that<br>will set the operator for all unsent responses to Unassigned.<br>The first step is to prepare the SQL query and update our<br>tenant. Then move this into the 7.5 update process. Note -<br>This ticket is only for fixing interactions generated before<br>7.5. To fix the bugs that are causing the invalid interactions<br>from occurring see http://dragnet:8880/ShowItem.aspx?<br>pid=146&itemid=6712 The following should be run by<br>customers as part of implementing v7.5: update i set<br>assignedToContactID = NULL from Interactions as i inner join<br>InteractionTypes as it on it.id = i.type inner join Status as s<br>on s.id = i.statusID where assignedToContactID IS NOT NULL<br>and s.name not in ('Queued','Pending','SentWaitingReply')<br>and it.name in ('Customer Email','Private Email','Ask A<br>Question','Ticket') |
| Msg Queue -<br>My Queue | Initial get next loads<br>blank message                                                              | The initial get next would occassionally load a blank<br>message with CKEditor. Clicking Final Text and Final HTML<br>would not load those views. Reloading the message<br>displayed the content. This was a timing issue with the rich<br>text editor that has been corrected.                                                                                                    |

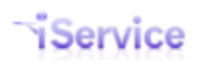

| Msg Queue -<br>My Queue    | Inbox tabs overlap<br>QA text when page<br>width is reduced                                     | When you reduce the width of the MyQueue page the My<br>Message Inbox tabs overlap on top of the Get Next QA text.<br>See image. This happened in FF, Chrome, and IE11.                                                              |
|----------------------------|-------------------------------------------------------------------------------------------------|----------------------------------------------------------------------------------------------------|
| Msg Queue -<br>My Queue    | Pending tab does not<br>display email<br>address for new<br>pending interaction<br>in new ng MQ | New angular MQ - After sending-expect customer reply, the<br>draft of the pending interaction is missing the email address<br>in the pending tab message list. On reload the address was<br>shown.                                   |
| Reports                    | Push out updated<br>GetInteractionEmail<br>Body function<br>through<br>Management<br>Console    | This change is a workaround for the multiple plain email<br>body bug in iservice that happens on some malformed<br>messages.                                                                                                    |
| Reports                    | Agent Interaction<br>Types by Topic - Use<br>SSRSEndDate<br>function for<br>consistency         | This report was not using the SSRSEndDate function. The report wasn't wrong or giving bad results, but its been modified to use the function for consistency across reports.                                                         |
| Reports                    | Update random audit<br>SP                                                                       | New version of report requires a new stored procedure for performance purposes.                                                                                                    |
| Web Interface<br>- General | New HTML pages are missing CSS                                                                  | We have CSS in iService to support various messages<br>(Warning, Info, Error, etc.). The new HTML versions of pages<br>were missing that CSS and not rendering the content of<br>broadcast messages properly as a result. Corrected. |

#### **Reports Changes Not Affecting iService Core**

| Category | Description                                                                                                    | Details                                                                                                    |
|----------|----------------------------------------------------------------------------------------------------|----------------------------------------------------------------------------------------------------|
| Reports  | Update reports to<br>use the new URL for<br>search (#/search)                                                                                  | The URL for message queue - search is changing in 7.5                                                                                                    |
| Reports  | Consolidate the<br>Customer<br>Interactions by<br>Interaction<br>Properties Report &<br>Customer Emails by<br>Interaction<br>Properties Report | These two reports are essentially the same, except that one<br>limits by emails only, while the other does all interactions.<br>Instead, add an option to select various question interaction<br>types (AAQ/Tickets/Customer Emails) into the 'by<br>Interactions' version, and drop the 'by emails' version. By<br>default, all types should be checked. |
| Reports  | Add percentage %<br>columns to Customer<br>Interactions<br>Summary Reports                                                                     | Include this new column in the property value table                                                                                                    |

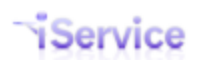

| Reports | Change version<br>footer to 7.5                                                                                          | Change version footer to 7.5                                                                                                    |
|---------|----------------------------------------------------------------------------------------------------|----------------------------------------------------------------------------------------------------|
| Reports | Operating Hour<br>Summary report<br>should have<br>parameters for<br>entering custom<br>defined column<br>buckets        | Report should have parameters, in minutes, for each<br>column. Defaults should be as is it is now, but with business<br>days defined as 8 hours (480 minutes, 960 minutes, etc). This<br>default will be changeable in the ReportOptions table                                                                                                    |
| Reports | Add topic to the<br>Agent Response<br>Details Report                                                                     | Added Topic as a parameter to the Agent Response Details report so the Resolved Message Report can be retired.                                                                                                    |
| Reports | Customer<br>Interactions reports<br>show followup<br>questions as having<br>no property value set                        | Because question properties are associated with the root<br>interaction (the first message on a thread), we will now look<br>to the root for property values. They were previously shown<br>as blank.                                                                                                    |
| Reports | Deleted topics show<br>up; topics sometimes<br>out of order in topic<br>selection parameter                              | Users have reported that deleted topics show up in reports.<br>Also, topics are sometimes out of order. Deleted topics<br>should not show up in the topic selection, and topics should<br>be alphabetical in tree view. Make a new function that all<br>reports can use that will be standard and eliminate these<br>issues. Function input should be a segment id, output is list<br>of topics. |
| Reports | Resolved Message<br>Summary includes<br>agent responses and<br>should only include<br>saved and resolved<br>interactions | Resolved Message Summary includes agent responses and<br>should only include saved and resolved interactions. Added<br>"Topics" to the Agent Response Details report and retired<br>this one.                                                                                                    |
| Reports | Customer<br>Interactions<br>Summary by<br>Interaction Property<br>report is very slow                                    | This report's query was cleaned up and optimized to not look<br>at the IEB or FT tables since it's just a summary of properties.                                                                                                    |
| Reports | Remove Unsent<br>messages from<br>Agent Interactions<br>and Agent Activity<br>reports                                    | The Unsent interaction column doesn't make sense as these are lists of interactions resolved. Updated appropriately.                                                                                                    |

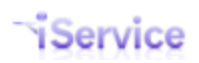

| Reports | Change logic of<br>interaction property<br>value lookup<br>function in reports                                                                 | This function is used in interaction property value lookups. It<br>previously returned the actual value of each interaction.<br>However, this doesn't follow the behavior intended in the<br>iService application where question properties are<br>associated with the root (first) interaction of a thread.<br>With the updated function in place, followup questions in a<br>thread (AAQ/Customer Emails/Private Emails/Tickets) will<br>now always be counted as having the same property value as<br>whatever the root/initial question in thread is. Find Answers<br>and Unsent Responses will never return property values,<br>and all others will still return the actual value of the<br>interaction. |
|---------|----------------------------------------------------------------------------------------------------|----------------------------------------------------------------------------------------------------|
| Reports | Customer Interaction<br>Reports don't pick up<br>emails that do not<br>have a plainbody<br>decode                                              | This affects the Customer Interactions Summary by<br>Interaction Properties report.                                                                                                    |
| Reports | Agent Interaction<br>and Agent Activity<br>reports should find<br>resolve time with<br>interaction attribute<br>rather than old audit<br>table | 4 reports changed in total                                                                                                    |
| Reports | Add drilldown from<br>Customer<br>Interactions<br>Summary Reports                                                                              | These 2 reports should drill down to Customer Interactions<br>by Interaction Properties report, which is essentially a<br>details report.                                                                                                    |
| Reports | Topic Service Level<br>Operating Hours<br>Messages column<br>labeling is incorrect<br>and ambiguous                                            | Labelling is technically incorrect. It is not "less than x time",<br>but rather "less than or equal to x time". Additionally, since<br>operating days is ambiguous depending on the tenant's<br>business, and since time columns are now defineable by the<br>tenant, all columns should be simplified to just minutes .<br>Should be changed from, for example: <2 hours, <4 hours,,<br>< 2 days,, etc to Within 120 minutes, Within 240<br>minutes,, Within 960 minutes,, etc                                                                                                    |
| Reports | Refactor Customer<br>Interaction Property<br>reports for speed<br>improvement                                                                  | The Customer Interaction Property reports are not coded<br>with optimization in mind, so are slow and often fail if a<br>large date range is selected. To optimize, refactor by:<br>1. Eliminating multiple unioned queries<br>2. Move grouping/aggregation out of application/report<br>side, and into sql query side for summary reports<br>3. Remove non-essential result items out of summary<br>reports<br>4. For detail reports, move lookups into new functions (ie,<br>GetInteractionBody)                                                                                                    |

## Version 7.4

#### **New Features**

| Category               | Description                                     | Details                                                                                                    |
|------------------------|-------------------------------------------------|----------------------------------------------------------------------------------------------------|
| Admin Tools -<br>Forms | Create form action<br>for Forward to<br>Segment | Developed a form action for "Forward to Segment" and<br>implemented it within the My Queue page. This action is<br>now available for custom forms.                                                                                                    |
| Admin Tools -<br>Forms | Update CKEditor to the latest version           | Updated CKEditor to the latest version. In addition to the<br>Form Admin page, the editor is used within Message<br>Queue - Search and Message Queue - My Queue.                                                                                                    |
| Admin Tools -<br>Forms | Confirm deletion of<br>form actions             | When the Delete Action button is clicked, we now<br>confirm deletion before removing the action and saving<br>the form.                                                                                                    |
| Admin Tools -<br>Forms | Agent Email updates                             | Updated the built-in agent email form with these<br>changes:<br>- Made the CC picker work like the stock response picker.<br>It will insert additional lists into the spot where the<br>cursor is in the subject line text box. Users will add a<br>comma/semi-colon separator.<br>- Converted the CC line to text box that is 3 lines tall and<br>has a scroll bar.<br>- Added a rich text editor to the Agent Email form<br>message body<br>- Resized the agent email form to better use the white<br>space (target form size of 1280 wide). This supports<br>larger width of the input boxes.<br>- Increased the width of the Stock Response picker<br>- Increased the font size to 16px / 1em |

| Admin Tools -             | Set interaction                                     | Added an option to the interaction property details                                                                                                    |
|---------------------------|-----------------------------------------------------|----------------------------------------------------------------------------------------------------|
| Interaction               | properties as                                       | indicating it's required within the user interface pages.                                                                                                    |
| Properties                | required                                            | Property Name:         Authorization Type         Value Type:         Text         Required         Is Find Answers Property         Shared Property         Multi-Line Values    When the property is required, the following business rules are enforced.          Questions:         Values must be entered before new interactions are created (Ask a Question forms and Tickets). This can't be enforced with Customer Email, so a filter must be used to set those values on incoming emails.         If an interaction is created in a topic that requires a property, the agent must set the value before they save their draft response. This includes any forwarding of the message.          Answers:         - Answers (Agent responses, Agent emails, Notes, etc.)         must have a value entered before the interaction is resolved. The draft response can be forwarded and saved |
| Admin Tools               | Required interaction                                | without entering a value.                                                                                                    |
| Interaction<br>Properties | property text styling                               | the interface, the label for it is shown in <b>bold red</b> color.                                                                                                    |
| Admin Tools -             | Create builtin                                      | Users can customize their iService interface by changing                                                                                                    |
| Websites                  | placehoder names<br>for each main<br>section of the | default forms assigned to various pages in the Admin<br>Tools - Websites tab (Site Forms section).                                                                                                    |
|                           | iService UI                                         | See the <u>Websites</u> help for details on configuration options within the Websites page.                                                                                                    |

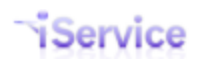

| Admin Tools -<br>Websites | Label the Site Forms<br>columns as<br>placeholder | Added labels to the Site Forms table as: Placeholder<br>Name and Form ID or Builtin Name. The placeholder<br>name is the value referenced with forms, and the Form ID<br>or Builtin Name is the form that will be rendered.<br>The placeholder name can be referenced using the<br>\$Include -placeholder command within forms. Also, in<br>most cases the placeholder name can be used to display<br>the form instead of the Form ID using the /f URL. |
|---------------------------|---------------------------------------------------|----------------------------------------------------------------------------------------------------|
| Interaction<br>History    | Color code rows<br>within Interaction<br>History  | Color coding has been added to Interaction history to<br>make it easier to find customer questions and agent<br>responses. Questions (Customer Email, Ask a Question<br>forms, Tickets) are shown in <b>blue</b> . Answers are shown in<br><b>light red</b> , and system notices (auto responses, etc.) are<br><b>grayed out</b> to make the more important information<br>easier to find.                                                              |
| Interaction<br>History    | Display interaction<br>history using<br>CKEditor  | The AngularJS sanitizer was updated to ensure the proper amount of HTML is removed when content is sanitized.                                                                                                    |
| Msg Queue -<br>My Queue   | Add forward<br>external action to<br>MQ form      | The forward external action was converted to a form action and added to the MyQueue form. It is now also available for use in custom forms.                                                                                                    |
| Msg Queue -<br>My Queue   | Update Inbox in<br>MyQueue using<br>WebSync       | When an agent's Inbox list changes in the MyQueue<br>page, it is updated in real-time using WebSync to push<br>the new list to the browser. For example, if a message is<br>assigned to an agent from the Manage Msg page, the<br>agent will see it in their My Inbox list without needing to<br>reload the page.                                                                                                    |
| Msg Queue -<br>My Queue   | Convert Contact<br>Details tab to new<br>form.    | Converted the Contact Details tab in MyQueue to an iService form.                                                                                                    |
| Msg Queue -<br>My Queue   | Auto save message<br>drafts                       | Monitor typing within the Message Draft panel, and if the<br>user does not change text for 10 seconds perform a<br>background Save Draft action. Display a small message<br>to the user for a few seconds that says "Draft Saved."<br>This will minimize any data loss if the user changes<br>pages or is auto logged out for inactivity.                                                                                                    |

|                         |                                                                                                    | COUNT CADMIN TOOLS Draft Saved                                                                                                    |
|-------------------------|----------------------------------------------------------------------------------------------------|----------------------------------------------------------------------------------------------------|
| Msg Queue -<br>My Queue | Select a value in<br>property fields                                                                 | When an interaction property has a drop down list but no value selected, present the text Select a value                                                                                                    |
| Msg Queue -<br>My Queue | Update the backend<br>validation to search<br>for email addresses<br>surrounded by a<br>single quote | Update email address validation to look for<br>'name@domain.com' or other variations that have a<br>beginning or trailing single quote character that is not<br>supported by mail servers. Notify the user of the issue so<br>they can correct it and resubmit the form.                                                                                                    |
| Msg Queue -<br>My Queue | Create form action<br>for Change Topic                                                               | Created a form action for Change Topic that functions<br>similar to the legacy change topic action in MyQueue.<br>This form action is also available for custom forms.                                                                                                    |
| Msg Queue -<br>My Queue | Save and Resolve<br>form action                                                                      | Created the Save and Resolve action for forms, and<br>configured the action for the My Queue page to resolve<br>the selected interaction. This form action is also<br>available for custom forms.                                                                                                    |
| Msg Queue -<br>Search   | Add "Forward<br>Interaction" button<br>to MQ - Search<br>results                                     | Created a new action that will allow users to forward an<br>interaction (regardless of type) to an email address they<br>entered. The link is in the Take Actions section of the<br>interaction history that is used in the MQ - Search results<br>page. This will NOT be in the Customer Info - History<br>page until that page is replaced with the new form based<br>interaction history. Behavior is be as follows:<br>1 - User searches for interaction and obtains a results<br>panel.<br>2 - Expand the results to view the details of the<br>interaction. The Take Action section below the<br>interaction details will include a new Forward action.<br>3 - Clicking the Forward link will expand input boxes<br>where the agent will complete the message details.<br>4 - Form sends an agent email, and uses the existing<br>thread ref#<br>5 - Only a single address will be allowed in the TO field.<br>Other addresses will go into the CC line. |

|                                      |                                                                             | The TO address will be added to Contacts (if new) and<br>the forwarded message will be within their history.                                                                                                    |
|--------------------------------------|-----------------------------------------------------------------------------|----------------------------------------------------------------------------------------------------|
| Reports                              | Add alphabetical<br>sorting by agents to<br>Agent Response<br>Time by Agent | Agents were previously sorted by contact ID within the<br>Agent Response Time by Agent report. They are now<br>alphabetical.                                                                                                    |
| Web Interface<br>- Browser<br>Issues | Convert registration<br>to form that<br>removes \$button                    | The previous registration page has a \$button form that<br>must be replaced before the forms can be used in a<br>custom portal. The \$button is no longer needed or<br>supported making custom registration pages portable to<br>custom forms.                                                                                                    |
| Web Interface<br>- General           | Preview Dialer                                                              | A new built in form provides a simplified interface for<br>sales staff to quickly view contact details and enter call<br>notes. The form can be accessed from /f/diag-<br>builtinforms.                                                                                                    |
| Web Interface<br>- General           | Assigned Message<br>Form                                                    | A new built in form provides a real-time view of agents,<br>the number of messages assigned to them, and the age<br>of the oldest message in their queue in business hours.<br>The business hours calculation can be customized as<br>needed for each tenant. The form reloads data every few<br>seconds and is designed to provide a dashboard view of |

|                            |                                          | activity within a tenant. The form can be accessed from /f/diag-builtinforms.                                                                                                    |
|----------------------------|------------------------------------------|----------------------------------------------------------------------------------------------------|
| Web Interfa<br>- Genera    | ace Customizab<br>I Support Por          | <ul> <li>A new built in form provides a customizable Find</li> <li>Answers, Ask a Question, and My Account view for</li> <li>customers. The form can be customized to match a</li> <li>tenants brand and is designed to provide a complete</li> <li>support portal for customers. The form can be accessed</li> <li>from /f/diag-builtinforms.</li> </ul>                                                                                                    |
| Msg<br>Queue -<br>My Queue | Warn user of<br>logout for<br>inactivity | To prevent data loss, present a warning message to the user 60 seconds before they are automatically logged out for inactivity. The notice appears within a modal window (lightbox) and includes a link to reset the user's activity counter. The message includes a real-time counter.  CC: BCC: Subject Re: [ref#: 556250-556306] RE: tes Click to stay logged in. CC: BCC: Subject Re: [ref#: 556250-556306] RE: tes Click to stay logged in. CC: BCC: Subject Re: [ref#: 556250-556306] RE: tes Click to stay logged in. CC: BCC: Subject Re: [ref#: 556250-556306] RE: tes Click to stay logged in. CC: Subject Re: [ref#: 556250-556306] RE: tes Click to stay logged in. CC: Subject Re: [ref#: 556250-556306] RE: |
| Msg<br>Queue -<br>My Queue | Inactivity<br>counter tool tip           | Provide the current inactivity count within a tool tip displayed<br>when the mouse is hovered over the Logout button. Note:<br>because of browser limitations, this only functions within Chrome.<br>In release 7.4, this feature is only on the MyQueue page.<br>Hello, landlord@mail02.1to 1service.com!<br>Logout (Auto logout in 1:30:00)                                                                                                    |
| Msg<br>Queue -<br>My Queue | Logged out<br>notice                     | When a user is logged out of the new My Queue page because of<br>inactivity, a modal message (lightbox) is displayed indicating they<br>were automatically logged out due to inactivity.<br>You were logged out (due to inactivity).<br>Refresh this page to log in again.                                                                                                    |

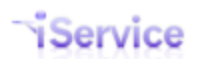

| Msg<br>Queue -<br>My Queue | Full page edit                   | Users can expand the Draft Body to full size for editing larger<br>messages. Click the button a second time to minimize the editor<br>back to the original size.<br>Subject Re: [rff: 1746-1747] Need some help<br>Attach a file - Maximum 10 MB upload at one time.<br>Draft Body Final Plain Text Final HTML<br>B I U I_x III III III Final HTML<br>Click to Maximize |
|----------------------------|----------------------------------|----------------------------------------------------------------------------------------------------|
| Msg<br>Queue -<br>My Queue | New Rich Text<br>Editor controls | The new RTE in the MyQueue page (CKEditor) includes new<br>controls for editing messages. For example, the Create Table<br>Function that is highlighted below.                                                                                                    |
| Reports                    | Added<br>reportoptions           | The xml type is used to support native mssql XML functions within the report tables. This will support variable datatypes by adding                                                                                                    |

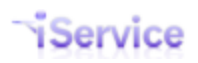

|                | table and<br>default code | new rows instead of requiring updates to the iservice db schema.<br>The initial values will be used to support more detailed business<br>hour calculations in reports.<br>CREATE TABLE [dbo].[ReportOptions]( [name] [nvarchar](128)<br>NOT NULL, [values] [xml] NOT NULL, CONSTRAINT<br>[PK_ReportOptions] [xml] NOT NULL, CONSTRAINT<br>[PK_ReportOptions] PRIMARY KEY CLUSTERED ( [name] ASC )<br>INSERT INTO [dbo].[ReportOptions] ([name] ,[values]) VALUES<br>('OperatingHours' ,' 09:00:00 17:00:00 1 ' ) |  |  |
|----------------|---------------------------|----------------------------------------------------------------------------------------------------|--|--|
| Admin          | Secure message            | The MyQueue page can be configured to remove the option for                                                                                                    |  |  |
| Tools -        | portal                    | sending email to a customer. The SEND button is replaced with a                                                                                                    |  |  |
| Websites       | configuration             | SUBMIT button that creates a note within the thread history that is viewed by the customer in a secure online portal. This option is                                                                                                    |  |  |
|                |                           | configured by updating the myqueue-answer-actions panel in the                                                                                                    |  |  |
|                |                           | new messsagequeue page as shown below.                                                                                                    |  |  |
|                |                           | Site Forms                                                                                                    |  |  |
|                |                           | myqueue-answer-actions ngappbuiltin-myqueue-answe                                                                                                    |  |  |
|                |                           | Pick version of myqueue actions to use:                                                                                                    |  |  |
|                |                           | Full (With Send) Portal (No Email)                                                                                                    |  |  |
|                |                           |                                                                                                    |  |  |
| Admin<br>Tools | Toggle legacy             | Release 7.4 includes a new Message Queue - My Queue page                                                                                                    |  |  |
| Websites       | Message                   | the .NET version from 7.3 and the new form based page by                                                                                                    |  |  |
|                | Queue page                | setting the appropriate value for url-messagequeue-myqueue in                                                                                                    |  |  |
|                |                           | the Site Forms section of the Admin Tools - Websites tab.                                                                                                    |  |  |
|                |                           | Site Forms                                                                                                    |  |  |
|                |                           |                                                                                                    |  |  |
|                |                           | url-askaquestion aspxappbuiltin-url-askaquest                                                                                                    |  |  |
|                |                           | url-customenno aspxappbuiltin-url-customenn                                                                                                    |  |  |
|                |                           | url-findanswers aspxappbuiltin-url-findanswe                                                                                                    |  |  |
|                |                           | url-messagequeue-myqueue ngappbuiltin-url-messageque Default                                                                                                    |  |  |
|                |                           | Pick version of page to use:                                                                                                    |  |  |
|                |                           |                                                                                                    |  |  |
| Admin          | Load only                 | To improve performance for cognents with a large number of                                                                                                    |  |  |
| Tools -        | stock response            | stock responses (> 250), the value for stockresponse-list can be                                                                                                    |  |  |
| Websites       | names                     | changed from the default ngappbuiltin-stockresponse-list-                                                                                                    |  |  |
|                |                           | full <b>to</b> ngappbuiltin-stockresponse-list-names.                                                                                                    |  |  |

|  | This will cause the Message<br>load the names of the stock i<br>The bodies will be fetched ar<br>when clicked. | Queue - My Queue page to only<br>responses instead of all the bodies.<br>nd pasted into the Draft Message |  |  |  |
|--|----------------------------------------------------------------------------------------------------|----------------------------------------------------------------------------------------------------|--|--|--|
|  | Site Forms                                                                                                    |                                                                                                    |  |  |  |
|  | previewdialer-script-content-                                                                                  | 66                                                                                                    |  |  |  |
|  | registration                                                                                                   | 1                                                                                                    |  |  |  |
|  |                                                                                                    | Default                                                                                                   |  |  |  |
|  | stockresponse-list                                                                                             | builtin-stockresponse-list-full                                                                           |  |  |  |
|  | stockresponse-picker                                                                                           | pbuiltin-stockresponse-picker                                                                             |  |  |  |
|  |                                                                                                    |                                                                                                    |  |  |  |

| Bug Fixes   |                 |                                                                         |
|-------------|-----------------|-------------------------------------------------------------------------|
| Category    | Description     | Details                                                                 |
| Admin       | Empty inbox     | The check now runs only for agents that are logged in (previously was   |
| Tools -     | changes         | checking all agents). The check runs every 30 seconds when the          |
| Agents      |                 | Process Raw Message thread occurs in the mail popper. It compares       |
|             |                 | their inactive time to their allowed inactive time, which is 90 minutes |
|             |                 | unless overridden in the Agent Admin page. If the agent is beyond       |
|             |                 | their threshold, the process logs the agent out. The empty inbox        |
|             |                 | process will then set any assigned messages to Unqueued for agents      |
|             |                 | that have the Empty index setting. Changing the agent's setting for     |
|             |                 | empty indox will not impact logged out users until the next time they   |
| Admin       | Agantadmin      | N/a grant the CCD Manager uperture access to the Agent Admin tab co     |
| Aumin       | Agent aumin     | they can get chills for agents. Beginning with y7.2, the CSP Manager's  |
| Agents      | display skills  | could not see or set skills. This is corrected in 7.4                   |
| Agents      | for CSR         |                                                                         |
|             | Manager role    |                                                                         |
| Admin       | Only show       | Previous logic displayed two sets of interaction properties (type =     |
| Tools -     | question        | question) when there was a 2nd interaction in a thread of a different   |
| Interaction | properties once | type (e.g., root is AAO and then a customer email arrives). The         |
| Properties  | regardless of   | question properties are meant to act as "case properties" and should    |
|             | interaction     | only be shown once when viewing an interaction.                         |
|             | type            |                                                                         |

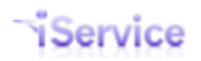

| Mail<br>Processor             | Outlook<br>message files<br>(.msg) attached<br>to inbound<br>email are not<br>recognized by<br>iService and<br>can't be easily<br>downloaded<br>(except via the<br>original<br>message.eml) | When a message has a .msg attached, we save it as an attachment but<br>were not finding the name or file type properly.                                                                       |
|-------------------------------|----------------------------------------------------------------------------------------------------|----------------------------------------------------------------------------------------------------|
| Msg Queue<br>- Manage<br>Msgs | Sort Mailboxes<br>by Name in<br>Dropdown                                                                                                    | Dropdown menu of mailboxes displayed in MQ-Manage Msgs and<br>MyQueue were not sorted by name making it hard/confusing to<br>select the correct mailbox. Would like mailboxes sorted by name. |
| Msg Queue<br>- My Queue       | Secure<br>response<br>attachment<br>doesn't seem<br>to save<br>correctly                                                                                                    | There was a bug in the ability to access files attached to secure<br>responses made with the new Ckeditor. Clicking on the file<br>attachment opened a blank page instead of downloading      |
| Msg Queue<br>- My Queue       | No body on<br>load of<br>message                                                                                                    | The message body is missing periodically when Get Next is used to request a message.Loading the Final Plain or HTML seemed to load the message and clear the issue.                           |
| Reports                       | TSL/OH Report<br>fails to export<br>to excel                                                                                                    | Issue is that XLS does not support x-png MIME. iService logo should be reverted to older image/png                                                                                            |

| ⊟ Ve | Version 7.3 |           |          |                                                  |  |  |
|------|-------------|-----------|----------|--------------------------------------------------|--|--|
| ID   | Туре        | Descripti | Category | Details                                          |  |  |
|      |             | on        |          |                                                  |  |  |
|      |             |           |          |                                                  |  |  |
| 545  | Featu       | Add       | Admin    | CLEditor does not work with Angular and was      |  |  |
| 0    | re          | CKEdtito  | Tools -  | removed from the Form Admin page on actions      |  |  |
|      |             | r to form | Forms    | that have bodies (Create note, agent email, aaq, |  |  |
|      |             | action    |          | ticket). Added CKEditor back to the Body section |  |  |
|      |             |           |          | of these form actions. CKEditor is now also used |  |  |
|      |             |           |          |                                                  |  |  |

|     |       | body for                           |                  | on the actions within Message Queue - Search                                                                                                    |
|-----|-------|------------------------------------|------------------|----------------------------------------------------------------------------------------------------|
|     |       | editing                            |                  | results.                                                                                                    |
|     |       |                                    |                  |                                                                                                    |
| 545 | Featu | Update                             | Admin            | When the Set Interaction Parent filter runs, it                                                                                                    |
| 2   | re    | Set                                | Tools -          | changes the root thread but does not do the                                                                                                    |
|     |       | Parent                             | Filters          | assignment to the agent that owns the thread.                                                                                                    |
|     |       | filter                             |                  | This is because the agent assignment check                                                                                                    |
|     |       | action to                          |                  | happens before the filter action is run. Updated                                                                                                    |
|     |       | check for                          |                  | the filter action so it checks the owner of the new                                                                                                    |
|     |       | agent                              |                  | thread and sets the agent similar to what happens                                                                                                    |
|     |       | assignm                            |                  | when the Ref# is matched on incoming email.                                                                                                    |
|     |       | ent                                |                  |                                                                                                    |
|     |       |                                    |                  | Also make a change to allow Send Auto Response                                                                                                    |
|     |       |                                    |                  | to work within a filter.                                                                                                    |
|     |       |                                    |                  |                                                                                                    |
| 545 | Featu | New                                | Admin            | A new form (/f/webapp-agentemail) is built-in for                                                                                                    |
|     |       |                                    |                  |                                                                                                    |
| 9   | re    | agent                              | Tools -          | sending quick agent email messages that includes                                                                                                    |
| 9   | re    | agent<br>email                     | Tools -<br>Forms | sending quick agent email messages that includes the following features:                                                                                                    |
| 9   | re    | agent<br>email<br>built-in         | Tools -<br>Forms | sending quick agent email messages that includes the following features:                                                                                                    |
| 9   | re    | agent<br>email<br>built-in<br>form | Tools -<br>Forms | sending quick agent email messages that includes<br>the following features:                                                                                                    |
| 9   | re    | agent<br>email<br>built-in<br>form | Tools -<br>Forms | sending quick agent email messages that includes<br>the following features:<br>- CC list manager Similar to an address book                                                                                                    |
| 9   | re    | agent<br>email<br>built-in<br>form | Tools -<br>Forms | sending quick agent email messages that includes<br>the following features:<br>- CC list manager Similar to an address book<br>- Stock response picker                                                                                                    |
| 9   | re    | agent<br>email<br>built-in<br>form | Tools -<br>Forms | sending quick agent email messages that includes<br>the following features:<br>- CC list manager Similar to an address book<br>- Stock response picker<br>- Option to auto populate interaction properties                                                                                                    |
| 9   | re    | agent<br>email<br>built-in<br>form | Tools -<br>Forms | sending quick agent email messages that includes<br>the following features:<br>- CC list manager Similar to an address book<br>- Stock response picker<br>- Option to auto populate interaction properties<br>based on the topic selected                                                                                      |
| 9   | re    | agent<br>email<br>built-in<br>form | Tools -<br>Forms | sending quick agent email messages that includes<br>the following features:<br>- CC list manager Similar to an address book<br>- Stock response picker<br>- Option to auto populate interaction properties<br>based on the topic selected                                                                                      |
| 9   | re    | agent<br>email<br>built-in<br>form | Tools -<br>Forms | sending quick agent email messages that includes<br>the following features:<br>- CC list manager Similar to an address book<br>- Stock response picker<br>- Option to auto populate interaction properties<br>based on the topic selected<br>- Mapping of Topic to Mailbox The from address                                    |
| 9   | re    | agent<br>email<br>built-in<br>form | Tools -<br>Forms | sending quick agent email messages that includes<br>the following features:<br>- CC list manager Similar to an address book<br>- Stock response picker<br>- Option to auto populate interaction properties<br>based on the topic selected<br>- Mapping of Topic to Mailbox The from address<br>can be specified for each topic |
| 9   | re    | agent<br>email<br>built-in<br>form | Tools -<br>Forms | sending quick agent email messages that includes<br>the following features:<br>- CC list manager Similar to an address book<br>- Stock response picker<br>- Option to auto populate interaction properties<br>based on the topic selected<br>- Mapping of Topic to Mailbox The from address<br>can be specified for each topic |

|     |        |         |             | - Segment selection within form Separate forms should be made for each segment                                                                                                    |
|-----|--------|---------|-------------|----------------------------------------------------------------------------------------------------|
|     |        |         |             | To use, create a new form with the body shown below:                                                                                                    |
|     |        |         |             | \$if -fieldregex'form'='^js\$'\$\$header -filetype(js)\$                                                                                                    |
|     |        |         |             | <pre>var config = {}; /* above is generated by admin</pre>                                                                                                    |
|     |        |         |             | mode */ \$endif\$ \$include -formID'webapp-                                                                                                    |
|     |        |         |             | agentemail'\$                                                                                                    |
|     |        |         |             |                                                                                                    |
|     |        |         |             | Then, run the form and go to Manage mode.                                                                                                    |
|     |        |         |             | Select a segment and save to create form actions.                                                                                                    |
|     |        |         |             | Reload the form in the forms admin page and the                                                                                                    |
|     |        |         |             | actions will appear with full configuration.                                                                                                    |
|     |        |         |             |                                                                                                    |
|     |        |         |             |                                                                                                    |
|     |        |         |             | To insert your logo, add the following at the                                                                                                    |
|     |        |         |             | bottom on the form body. \$if -                                                                                                    |
|     |        |         |             | fieldregex'form'='^css\$'\$ img.logo { width:px;                                                                                                    |
|     |        |         |             | height:px; background-image:                                                                                                    |
|     |        |         |             | url(http://);                                                                                                    |
|     |        |         |             | height, and URL for the logo as appropriate.                                                                                                    |
| 222 | Factor | New     | ) A / a h   | This is a should are added to be the second state of the second state of the second st |
| 323 | Featu  | New     | vveb        | Inis is a stored procedure that must be run on the                                                                                                    |
| 4   | re     | contact | Interface - | DB by a DBA. Agents or contacts that are                                                                                                    |
|     |        | delete  | General     | referenced as an operator on an interaction are                                                                                                    |
|     |        |         |             |                                                                                                    |

|     |       | SP to     |          | not eligible for deletion. The contact delete SPs   |
|-----|-------|-----------|----------|-----------------------------------------------------|
|     |       | tenants   |          | use the existing interaction delete stored          |
|     |       | (was:     |          | procedures to remove associated interactions.       |
|     |       | Allow     |          |                                                     |
|     |       | contact   |          |                                                     |
|     |       | deletion  |          |                                                     |
|     |       | )         |          |                                                     |
|     |       |           |          |                                                     |
| 440 | Featu | Update    | Admin    | The websites tab has been re-written as an          |
| 2   | re    | Website   | Tools -  | iService form and allows users to customize their   |
|     |       | Tab to    | Websites | iService tenant by replacing various sections of    |
|     |       | support   |          | the website with new form content.                  |
|     |       | default   |          |                                                     |
|     |       | home      |          |                                                     |
|     |       | form and  |          | A new Site Contents section provides a list of      |
|     |       | interface |          | pages and sections within the iService user         |
|     |       | customiz  |          | interface along with the default form used for      |
|     |       | ation     |          | that section. Users can make their own custom       |
|     |       |           |          | forms and replace the default pages with this new   |
|     |       |           |          | content.                                            |
|     |       |           |          |                                                     |
|     |       |           |          | The iService logo is now a hyperlink to the Default |
|     |       |           |          | Home Page for the tenant, and a custom form can     |
|     |       |           |          | he displayed on this page by referencing it in the  |
|     |       |           |          | Site Contents section of the Admin Teels            |
|     |       |           |          | Mahaitaa naga                                       |
|     |       |           |          | websites page.                                      |
|     |       |           |          |                                                     |
|     |       |           |          |                                                     |
|     |       |           |          |                                                     |
|     |       |           |          | Each website can have its own configuration and<br>separate default pages based on the iService<br>domain specified. |
|-----|-------|-----------|----------|----------------------------------------------------------------------------------------------------|
| 443 | Featu | Add       | Msg      | In the Customer Info - History display, users can                                                                    |
| 9   | re    | actions   | Queue -  | take an action directly on an item in history by                                                                     |
|     |       | (create   | Search   | expanding the Show Audit link. This enhancement                                                                      |
|     |       | agent     |          | replicates the functionality within the new form                                                                     |
|     |       | email,    |          | based history displayed in the MQ - Search results                                                                   |
|     |       | ticket,   |          | page. The save and resolve action can only be                                                                        |
|     |       | note,     |          | used by CSR Managers, or CSRs for messages                                                                           |
|     |       | save and  |          | assigned to them.                                                                                                    |
|     |       | resolve)  |          |                                                                                                    |
|     |       | to MQ -   |          |                                                                                                    |
|     |       | Search    |          |                                                                                                    |
|     |       | results   |          |                                                                                                    |
| 547 | Featu | Add       | Database | Name: CI ContactsSessions contactID Clustered                                                                        |
| 7   | re    | clustere  |          | index, covering just contactID column                                                                                |
|     |       | d index   |          |                                                                                                    |
|     |       | to        |          |                                                                                                    |
|     |       | Contacts  |          |                                                                                                    |
|     |       | Sessions  |          |                                                                                                    |
|     |       | table for |          |                                                                                                    |
|     |       | perform   |          |                                                                                                    |
|     |       | ance      |          |                                                                                                    |
|     |       |           |          |                                                                                                    |

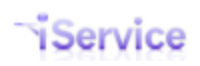

| 547 | Featu | Perform<br>ance<br>improve<br>ment for<br>stock<br>response<br>s and<br>mailbox<br>es | Web<br>Interface -<br>General | Added index to mailbox errors table. Changed the<br>way stock responses loaded from DB to avoid<br>O(n^2) slowdown.                                                                                                    |
|-----|-------|---------------------------------------------------------------------------------------|-------------------------------|----------------------------------------------------------------------------------------------------|
| 7   | re    | SMTPOut<br>retry<br>cycle and<br>fix issue<br>with<br>deleted<br>topics               | Processor                     | Adjusted the SMPOUT retry cycle to the below   timeframes.   00:00:00 – First attempt   00:01:00 – 1st retry   00:05:00 – 2nd retry   00:15:00 – 3rd retry   00:30:00 – 4th retry   01:00:00 – 5th retry   12:00:00 – 6th retry   24:00:00 – 7th retry   36:00:00 – 8th retry   48:00:00 – 9th retry, then permanent fail |

|     |       |            |             | Corrected an issue where replies to agent             |
|-----|-------|------------|-------------|-------------------------------------------------------|
|     |       |            |             | responses were set to a deleted topic. They now       |
|     |       |            |             | go to the default topic for the mailbox unless        |
|     |       |            |             | modified by filters.                                  |
|     |       |            |             |                                                       |
| 544 | Featu | Revise     | Interaction | In the audit trail, changed the wording for auto      |
| 2   | re    | interacti  | History     | assignment to say "parent's agent" instead of         |
|     |       | on         |             | "resolving parent agent" since the auto               |
|     |       | history    |             | assignment occurs regardless of whether the           |
|     |       | audit      |             | question was resolved. If a question is assigned to   |
|     |       | trail      |             | an agent, any future messages on that thread are      |
|     |       | descripti  |             | auto assigned so long as they are the current         |
|     |       | on for     |             | operator.                                             |
|     |       | Resolvin   |             |                                                       |
|     |       | g Parent   |             |                                                       |
|     |       | Agent      |             |                                                       |
|     |       |            |             |                                                       |
| 546 | Featu | Allow      | Admin       | Allow nesting the -history(children) inside of the -  |
| 1   | re    | \$repeat - | Tools -     | history(threads) command to more efficiently          |
|     |       | history(c  | Forms       | build interaction history. This allows retrieving     |
|     |       | hildren)\$ |             | the full interaction history for all the threads of a |
|     |       | when       |             | contact, and all the details within the children of   |
|     |       | used       |             | each thread, in a single pass. This is required to    |
|     |       | inside     |             | open the history fully expanded.                      |
|     |       | \$repeat - |             |                                                       |
|     |       | history(t  |             |                                                       |
|     |       | hreads)\$  |             |                                                       |
|     |       |            |             |                                                       |

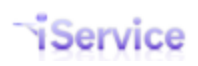

| 545 | Bug | Updated                             | Reports           | Updated to use fn_GetStatusID lookups and fixes                 |
|-----|-----|-------------------------------------|-------------------|-----------------------------------------------------------------|
| 6   |     | fn_GetRa                            |                   | to sp_isa_ssrs_RandomAudit                                      |
|     |     | ndomRe                              |                   |                                                                 |
|     |     | sponseB                             |                   |                                                                 |
|     |     | yAgent                              |                   |                                                                 |
|     |     | to                                  |                   |                                                                 |
|     |     | tenants                             |                   |                                                                 |
|     |     |                                     |                   |                                                                 |
| 546 | Bug | Stock                               | Msg               | When creating a note in the Msg Queue - Search                  |
| 7   |     | ****                                | -                 |                                                                 |
|     |     | response                            | Queue -           | panel, the stock responses are not shown in                     |
|     |     | not in                              | Queue -<br>Search | panel, the stock responses are not shown in alphabetical order. |
|     |     | not in<br>alphabet                  | Queue -<br>Search | panel, the stock responses are not shown in alphabetical order. |
|     |     | not in<br>alphabet<br>ical          | Queue -<br>Search | panel, the stock responses are not shown in alphabetical order. |
|     |     | not in<br>alphabet<br>ical<br>order | Queue -<br>Search | panel, the stock responses are not shown in alphabetical order. |

| Uersion 7.2 |             |                                 |                               |                                                                                                    |  |  |
|-------------|-------------|---------------------------------|-------------------------------|----------------------------------------------------------------------------------------------------|--|--|
| ID          | Туре        | Description                     | Category                      | Details                                                                                                    |  |  |
| 337<br>1    | Featu<br>re | Reply all in the pending tab    | Msg<br>Queue -<br>My<br>Queue | When an agent responds to a message<br>and checks expect reply, a copy is placed<br>in the pending tab. If the agent CC'd other<br>people when they sent their response, we<br>now show the reply all link on the<br>response in the pending tab. Clicking that<br>link populates all of the recipients that<br>were cc'd on the original response.<br>Note - we are not populating the response<br>in the pending tab with the original<br>questions cc, because the agent made a<br>conscious decision to select all, some, or<br>none of them in the original agent<br>response. |  |  |
| 440<br>5    | Featu<br>re | Form admin<br>interface cleanup | Admin<br>Tools -              | Cleanup in the new form admin page.                                                                                                    |  |  |

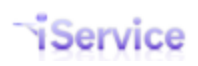

|          |             |                                                                       | Forms                            |                                                                                                    |
|----------|-------------|-----------------------------------------------------------------------|----------------------------------|----------------------------------------------------------------------------------------------------|
| 541<br>7 | Featu<br>re | Push out new<br>random audit<br>objects to database                   | Manage<br>ment<br>Console        | The Random Agent Audit report was<br>rewritten, and new db objects are<br>included in the schema.                                                                                                    |
| 440<br>3 | Featu<br>re | Rewrite form admin<br>page                                            | Admin<br>Tools -<br>Forms        | Re-write form admin page to provide a<br>better user experience with loading and<br>saving forms. The form admin page is now<br>built using the iService forms technology.                                                                                                    |
| 442<br>4 | Featu<br>re | Web service<br>optimization                                           | Web<br>Interface<br>-<br>General | Changes were made to perform "lazy<br>loading" of data from SQL Server, which<br>has increased system performance. Less<br>data is now loaded for most web service<br>requests.                                                                                                    |
| 340<br>0 | Featu<br>re | Update Agent<br>Response CC line to<br>accept longer<br>address lists | Msg<br>Queue -<br>My<br>Queue    | This enhancements applies to all pages<br>within the iService user interface that<br>send agent response or agent emails.<br>Change CC Line Char Length – We<br>converted the CC line from its current<br>database field type to a new field that<br>supports a longer length. This requires a<br>conversion of the existing data, which is<br>performed automatically during the<br>update in the management console. Every<br>interaction that has a value for cc from<br>past interactions will be converted into<br>this new field. There is no data<br>transformation, so the performance<br>impact is minor.<br>Strip Invalid Char From Pasted Address<br>List – We use the standard .NET libraries<br>for sending email via SMTP. We've written<br>code to replace the semi-colons with<br>commas and also to handle the spaces<br>that might be inserted when someone<br>pastes into this text box.<br>Formats for the CC and BCC line must<br>follow RFC 5322 section 3.4, except that a<br>semi-colon is allowed as a separator<br>between addresses in addition to the<br>standard comma separator. Allowed |

|          |             |                                                                                             |                                  | characters in name A-Z, 0-9, $! # \$ \%' * + -/=?^{`} \}$ Names may include<br>spaces and tabs Parenthesis are allowed,<br>but open and closing must be matched.<br>Allowed characters in email address A-Z,<br>0-9, $! # \$ \%' * + -/=?^{`} \}$ A period<br>is allowed, but only if surrounded by other<br>characters that are not periods. Addresses<br>must not have spaces or tabs Any<br>character can be used outside of the as<br>long as the full string is enclosed in<br>quotes.                                                |
|----------|-------------|---------------------------------------------------------------------------------------------|----------------------------------|----------------------------------------------------------------------------------------------------|
| 542<br>2 | Featu<br>re | Push out updated<br>version of<br>dbo.fn_GetThreadA<br>geWorkHours for<br>new TSL/OH report | Manage<br>ment<br>Console        | The SQL function<br>fn_GetThreadAgeWorkHours has been<br>updated                                                                                                    |
| 336<br>5 | Featu<br>re | Update search urls<br>for message queue<br>drill through                                    | Reports                          | The drill through URLs have changed for search and reports need to be updated.                                                                                                    |
| 335<br>7 | Featu<br>re | Service Level From<br>Assigned Time<br>Report                                               | Reports                          | Service Level From Assigned Time report.<br>This is the same report as the current<br>service level, but it calculates response<br>from initial assignment to resolved time.<br>The current report is from arrival time to<br>resolved time. Updated the legend for the<br>report to indicate that any Forward<br>External messages included in the query<br>are reflected within the totals for the<br>agent that performed the forward action.<br>The resolve time will be the date/time the<br>external agent resolved the interaction. |
| 442<br>9 | Bug         | Adding a new<br>website does not<br>appear in the list                                      | Admin<br>Tools -<br>Website<br>s | Adding a new website does not<br>automatically appear in the list without<br>next clicking on a different website name<br>in the list, which seems to update the list<br>with the newest addition. This occurs in<br>IE11 and Chrome.                                                                                                    |
| 541<br>9 | Bug         | Filter actions strip<br>casing from<br>interaction property                                 | Admin<br>Tools -<br>Filters      | Corrected to retain formatting.                                                                                                    |

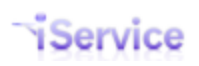

|          |     | value before hitting<br>database                                                                                                    |                                   |                                                                                                    |
|----------|-----|----------------------------------------------------------------------------------------------------|-----------------------------------|----------------------------------------------------------------------------------------------------|
| 542<br>5 | Bug | Mailbox errors not<br>displayed in list                                                                                                    | Admin<br>Tools -<br>Mailbox<br>es | In the Admin Tools - Mailboxes page the error count was not correct in certain scenarios.                                                                                                    |
| 542<br>3 | Bug | Submission Success<br>Redirect URL field<br>does not save                                                                                                    | Admin<br>Tools -<br>Forms         | The Submission Success Redirect URL does not appear to save after submitting changes on a form.                                                                                                    |
| 329<br>4 | Bug | Send autoresponse<br>action inside a filter<br>bug-autoresponse<br>dropdown does not<br>show the<br>autoresponse list,<br>only the ID                                                   | Admin<br>Tools -<br>Filters       | When you try and set the send<br>autoresponse action within a filter, the<br>dropdown list of autoresponses should<br>show the names of the available agent<br>notification autoresponses. The dropdown<br>list only shows the id of the autoresponse<br>that was saved. |
| 441<br>6 | Bug | Change drop down<br>for mail retrieval to<br>be a checkbox in<br>management<br>console                                                                                                  | Manage<br>ment<br>Console         | The Async mode was removed from the<br>mail popper, so the current options are<br>Disabled and Serial. Since the options are<br>now On or Off, we should change the<br>dropdown to a checkbox. The save button<br>should save all changes on this screen.                |
| 339<br>6 | Bug | "Get Next All for<br>Contact" causes all<br>interactions in the<br>queue to change to<br>the topic of the first<br>interaction                                                          | Msg<br>Queue -<br>My<br>Queue     | "Get Next All for Contact" causes all<br>interactions in the queue to change to the<br>topic of the first interaction.                                                                                                    |
| 184<br>8 | Bug | Mailpopper is not<br>aware of mailbox<br>changes until<br>restarted was:<br>Mailpopper does<br>not appear to check<br>for mailboxes<br>change before<br>popping when in a<br>async mode | MailPop<br>per<br>Monitor         | The mailpopper requires a restart to be<br>aware of any changes to mailboxes,<br>whether additions or modifications.                                                                                                    |
| 339<br>7 | Bug | In IE8, Interaction search results always appear as                                                                                                    | Msg<br>Queue -<br>Search          | See attachment for the original detailed description on how to reproduce                                                                                                    |

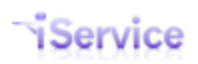

|          |                                                                    | 'No matching<br>results.' for any<br>search done using a<br>date range         |                               |                                                                                                    |
|----------|--------------------------------------------------------------------|--------------------------------------------------------------------------------|-------------------------------|----------------------------------------------------------------------------------------------------|
| 440<br>4 | Bug                                                                | Get Next QA count<br>incorrect                                                 | Msg<br>Queue -<br>My<br>Queue | The Get Next QA count is incorrect<br>because it is counting messages that are<br>assigned. This fix changes the count to<br>only the unassigned messages.                                                                                                    |
| 339<br>8 | Bug                                                                | First Response<br>functions to add to<br>tenant for reporting                  | Reports                       | The following functions need to be added<br>to standard iService tenants in order to<br>use first response reports.<br>fn_GetFirstResponseTimestamp<br>fn_GetFirstResponseInteractionID<br>fn_GetFirstResponseAgentID                                                                               |
| 443<br>7 | Bug                                                                | Unable to save new mailings                                                    | Admin<br>Tools -<br>Mailing   | When trying to save a new mailing the Access Denied message is displayed.                                                                                                    |
| 443<br>8 | Bug                                                                | Overflow problem<br>in content editable<br>DIV in IE11 within<br>action steps. | Admin<br>Tools -<br>Forms     | Large body overflows the div.                                                                                                    |
| 541<br>6 | Bug                                                                | Corrected issues<br>with the Random<br>Audit Report                            | Reports                       | Adjust sampling approach and performance issues.                                                                                                    |
| 443<br>3 | 43 Bug Change filter match<br>expression for TO<br>to Mailbox Name |                                                                                | Admin<br>Tools -<br>Filters   | The TO filter expression actually matches<br>the display name of an iService monitored<br>mailbox, rather than the actual email<br>address in the message. This change is to<br>update the Filters page to change the<br>label for this criteria. No changes were<br>made to the filter processing. |

#### Version 7.1

| ID       | Туре | Descrip<br>tion                                | Catego<br>ry | Details                                                                                                    |  |
|----------|------|------------------------------------------------|--------------|----------------------------------------------------------------------------------------------------|--|
| 334<br>8 | Task | Updated<br>docume<br>ntation<br>for<br>Contact | (None)       | Documentation for Contact delete,<br>contact mass delete, and Interaction<br>delete, and interaction mass delete<br>stored procedures are now available on<br>request. |  |

Service

|       |      | delete,<br>contact<br>mass<br>delete,<br>and<br>Interacti<br>on mass<br>delete<br>stored<br>procedu<br>res                                        |                     |                                                                                                    |
|-------|------|----------------------------------------------------------------------------------------------------|---------------------|----------------------------------------------------------------------------------------------------|
| 330 8 | Task | Add<br>Comput<br>er<br>Access<br>Skills<br>stored<br>procedu<br>re<br>rewrites<br>to<br>improve<br>old Find<br>Answers<br>page<br>perform<br>ance | Find<br>Answer<br>s | Includes 2 SP changes and 2 new table-<br>valued functions.<br>SubComputeAccess Wrapper:<br>ALTER PROCEDURE [dbo].<br>[iService_SubComputeAccess] @agentID<br>int AS INSERT INTO #access (segmentID)<br>SELECT segmentID FROM<br>dbo.fn_ComputeAgentSegmentAccess(@<br>agentID)<br>And here's the new table valued function<br>that's called:<br>CREATE FUNCTION [dbo].<br>[fn_ComputeAgentSegmentAccess]<br>(@agentid int) RETURNS TABLE AS<br>RETURN ( WITH ChildSegments AS<br>( SELECT ags.segmentID FROM<br>AgentsSegments AS ags WHERE<br>ags.contactID = @agentid UNION<br>SELECT ds.segmentID FROM<br>DepartmentsSegments ds INNER JOIN<br>AgentsDepartments ad ON<br>ds.departmentID = ad.departmentid<br>WHERE ad.contactID = @agentid )<br>SELECT segmentID FROM ChildSegments<br>UNION SELECT ID AS segmentID FROM<br>Segments s WHERE s.parentSegmentID<br>IN (SELECT segmentID FROM<br>ChildSegments) ) SubComputeSkills<br>wrapper: ALTER PROCEDURE [dbo].<br>[iService_SubComputeSkills] @agentID<br>int AS INSERT INTO #haveskills ([skiIIID]) |

|          |             |                                                                            |                               | SELECT skillid FROM<br>dbo.fn_ComputeAgentSkillAccess(@agen<br>tID)<br>New table-valued function:<br>CREATE FUNCTION [dbo].<br>[fn_ComputeAgentSkillAccess]<br>(@agentid int) RETURNS TABLE AS<br>RETURN ( SELECT ags.skillID FROM<br>AgentsSkills AS ags WHERE<br>ags.contactID = @agentid UNION<br>SELECT ds.skillID FROM<br>DepartmentsSkills ds INNER JOIN<br>AgentsDepartments ad ON<br>ds.departmentID = ad.departmentid<br>WHERE ad.contactID = @agentid )                                                                                                    |
|----------|-------------|----------------------------------------------------------------------------|-------------------------------|----------------------------------------------------------------------------------------------------|
| 333<br>9 | Featu<br>re | Truncat<br>e HTML<br>for large<br>history<br>items                         | Interac<br>tion<br>History    | When a message thread gets too large it<br>can't be viewed within the browser.<br>Retain the original_email.eml file for<br>audit trail purposes, but truncate the<br>displayed message after 5 MB. File<br>attachments are not considered in the<br>message size.                                                                                                    |
| 331<br>4 | Featu<br>re | Get all<br>unassign<br>ed msg<br>from<br>same<br>contact<br>on Get<br>Next | Msg<br>Queue<br>– My<br>Queue | Provide a configuration option to get all<br>message from the contact when clicking<br>Get Next. In some cases, customers will<br>send 3-4 copies of a message to try and get<br>a faster response. This ends up making the<br>Get Next option less useful because more<br>than one agent gets the same message.<br>This does not change the assignment<br>algorithm, but when the message is<br>selected we also assign any<br>open/unassigned message from that same<br>contact to the agent.<br>This setting is configured for each segment<br>on the Admin Tools-Segment-Details tab. |
| 335<br>2 | Featu<br>re | Add<br>function<br>for<br>calculati                                        | Report<br>s                   | We have an increasing number of<br>reports that rely on pulling historical<br>assignment information from audit trails.<br>Writing custom queries for these is                                                                                                    |

Service

|          |             | ng<br>historic<br>al<br>assignm<br>ent<br>informat<br>ion        |                                       | unwieldy and have slow performance –<br>this has been abstracted to a sql<br>function.<br>Input: interaction #, first/last<br>Output: The interaction # of the final<br>agent assignment before resolution,<br>based within the same interaction thread<br>that the input interaction # references. If<br>'first' is specified, returns the item of the<br>first assignment in audit trail. If last is<br>specified, returns the time of the last<br>assignment |
|----------|-------------|------------------------------------------------------------------|---------------------------------------|----------------------------------------------------------------------------------------------------|
| 333<br>8 | Featu<br>re | Incorpor<br>ate new<br>chat<br>form<br>into<br>Built In<br>forms | Chat -<br>Client<br>Interfa<br>ce     | A standard customer facing chat form is<br>now included within the Built In Forms<br>and can be used with minimal changes.<br>See the Chat User Guide for usage<br>details.                                                                                                    |
| 335<br>7 | Featu<br>re | Service<br>Level<br>From<br>Assigne<br>d Time<br>Report          | Report<br>s                           | Service Level From Assigned Time is the<br>same report as the current service level,<br>but it calculates response from initial<br>assignment to an agent to resolved time.<br>The current report is from arrival time to<br>resolved time.                                                                                                    |
| 335<br>9 | Featu<br>re | Update<br>copyrigh<br>t to<br>include<br>2015.                   | Web<br>Interfa<br>ce -<br>Genera<br>I | © 2008-2015 One-to-One Service.com.<br>All rights reserved.                                                                                                    |
| 318<br>2 | Featu<br>re | Agent<br>Respons<br>e Time<br>from<br>Assignm<br>ent             | Report<br>s                           | The current response time reports count<br>the time between arrival and resolution.<br>This report counts the time between<br>assignment and resolution.                                                                                                    |
| 334<br>4 | Featu<br>re | Leave<br>all<br>selected<br>interacti<br>ons                     | Msg<br>Queue<br>-<br>Manag<br>e Msgs  | If a list of selected interactions in the<br>Manage Msgs page included a contact<br>with a bad email address, the update<br>failed and the selections were lost. Now,<br>the original selections are saved so the                                                                                                    |

|          |             | marked<br>when<br>mass<br>update<br>fails                                                                   |                             | offending message can be removed and the batch can be resubmitted.                                                                                            |
|----------|-------------|----------------------------------------------------------------------------------------------------|-----------------------------|----------------------------------------------------------------------------------------------------|
| 333<br>6 | Featu<br>re | Update<br>CLEditor<br>to latest<br>version                                                                  | Rich<br>Text<br>Editor      | Updated CLEditor to version 1.4.5. This<br>update corrects various issues with IE<br>11.                                                                      |
| 333      | Featu<br>re | Add<br>spinner<br>image<br>to Msg<br>Queue -<br>Search<br>page<br>and<br>show<br>text<br>when no<br>results | Msg<br>Queue<br>-<br>Search | Add a wait spinner to the Search page. If<br>there are no search result, add a line<br>where the results would be that says "No<br>matching search results."  |
| 332<br>3 | Featu<br>re | Form<br>based<br>Msg<br>Queue<br>Search                                                                     | Msg<br>Queue<br>-<br>Search | Replace the old asp.NET Msg Queue -<br>Search with the new iService form based<br>search.                                                                     |
| 332<br>4 | Featu<br>re | Form<br>based<br>history                                                                                    | Interac<br>tion<br>History  | Replace history in Msg Queue-Search<br>and Msg Queue-My Queue with the new<br>iService form based history version.                                            |
| 333<br>2 | Featu<br>re | Update<br>form<br>history<br>to show<br>Audit<br>Trail<br>and<br>HTML                                       | Msg<br>Queue<br>-<br>Search | The new form history in Search and<br>MyQueue now allows display of either<br>plain text or HTML, and includes the full<br>status audit.                      |
| NA       | Featu<br>re | New<br>form<br>comman<br>ds                                                                                 | Admin<br>Tools -<br>Forms   | New form commands have been added<br>to support the upcoming product<br>redesign. Although not used extensively<br>in release 7.1, they are available for use |

|          |     |                                                                                                    |                                      | within custom forms. For details on<br>these new commands see the iService<br>Form Developer User Guide.                                                                                                    |
|----------|-----|----------------------------------------------------------------------------------------------------|--------------------------------------|----------------------------------------------------------------------------------------------------|
| 332<br>7 | Bug | "Manag<br>e<br>Messag<br>es"<br>page<br>does<br>not<br>support<br>relative<br>subdirec<br>tories<br>when<br>generati<br>ng<br>hyperlin<br>ks.            | (None)                               | The "Contact Name" and "Contact Email"<br>links generated on the Manage<br>Messages page did not correctly<br>generate the target hyperlink location if<br>iService was installed in a virtual folder<br>on IIS. For example, if iService was<br>located at<br>http://mytenant.iservicecrm.com/iservic<br>e, the contact email and contact name<br>would incorrectly link to<br>http://mytenant.iservicecrm.com/Custom<br>erInfo.aspx instead of<br>http://mytenant.iservicecrm.com/iservic<br>e/CustomerInfo.aspx. This is now<br>corrected. |
| 330<br>9 | Bug | Referen<br>ce<br>minified<br>versions<br>of<br>Angular<br>and<br>Websyn<br>c<br>libraries<br>instead<br>of<br>oversize<br>d<br>develop<br>er<br>versions | (None)                               | Updated the Angular and Websync code<br>to the minified versions. These are the<br>libraries: fm.js -> fm.min.js<br>fm.websync.js -> fm.websync.min.js<br>angular.js -> angular.min.js (on google<br>server) angular-sanitize.js -> angular-<br>sanitize.min.js (on google server)                                                                                                    |
| 332<br>8 | Bug | Manage<br>Chats<br>tab not<br>hidden                                                                                                    | Msg<br>Queue<br>-<br>Manag<br>e Msgs | Enforce the<br>Tab.MessageQueue.SuperviseChat<br>option in a UserType, eliminating the<br>"Manage Chats" tab if not checked.                                                                                                    |

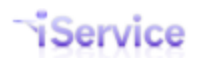

| 333<br>7 | Bug | Typo on<br>Topic<br>Service<br>Level<br>Report<br>For<br>Operati<br>ng<br>Hours<br>By # of<br>Messag<br>es AND<br>by<br>Percent<br>age<br>reports                                                                                               | Report<br>s                   | < 3 Business Days column has an extra<br>"S"                                                                                                    |
|----------|-----|----------------------------------------------------------------------------------------------------|-------------------------------|----------------------------------------------------------------------------------------------------|
| 332<br>9 | Bug | Adding<br>a<br>private<br>note in<br>mass<br>update<br>to an<br>unassig<br>ned<br>interacti<br>on<br>causes<br>it to be<br>partially<br>assigne<br>d to an<br>agent,<br>however<br>it does<br>not<br>appear<br>in the<br>agent's<br>My<br>Queue | Msg<br>Queue<br>– My<br>Queue | To reproduce: 1. Open an unassigned<br>customer email interaction from the<br>customer history page 2. Add a private<br>note to the interaction 3. The interaction<br>will now appear to be assigned to the<br>agent, however it does not appear in the<br>agent's My Queue |
| 332<br>6 | Bug | Interacti<br>on                                                                                                    | Msg<br>Queue                  | The issue occurs when an agent takes the EXACT steps outlined below, and has                                                                                                    |

|          |     | Messag<br>e<br>Display'<br>s "Reply<br>All"<br>field<br>remains<br>populat<br>ed when<br>messag<br>e send<br>is<br>clicked<br>more<br>than<br>once.<br>This<br>corrupts<br>the<br>Reply<br>All field<br>in the<br>next<br>interacti<br>on<br>retrieve<br>d. | - My<br>Queue              | to do with how iService handles the<br>display of interaction #2 (step F below) if<br>an agent clicks send/resolve multiple<br>times for interaction #1 (step c/d below)<br>interaction #1 continues to be<br>displayed.<br>When interaction #2 is retrieved with<br>Get Next, the reply-all field is still filled<br>in from the previous interaction that was<br>opened.<br>a) agent had 2 interactions in their<br>queue, both with reply all's populated<br>b) agent clicks on reply all for interaction<br>c) agent sends message<br>d) agent attempts to send message<br>twice and receives error that the<br>interaction has already been resolved<br>(agents not sure if this is what happened<br>in other cases)<br>e) agent clicks on Get Next<br>f) 2 <sup>nd</sup> interaction is assigned to the<br>agent<br>g) agent selects message<br>h) agent clicks Reply All<br>i) the email addresses from prior reply<br>all field populate |
|----------|-----|----------------------------------------------------------------------------------------------------|----------------------------|----------------------------------------------------------------------------------------------------|
| 329<br>7 | Bug | Unable<br>to open<br>Admin<br>Tools -<br>Agent -<br>Agent<br>Details<br>in IE 11                                                                                                    | Admin<br>Tools -<br>Agents | When you attempt to open the Agent<br>Details for any agent, IE 11 returns a<br>"This Page Can't Be Displayed" error. It<br>is not a 404, but some type of<br>connection issue (Dev Tools says DNS<br>error). This only occurs in IE11 and<br>seems related to CLEditor version.                                                                                                    |
| 329<br>0 | Bug | \$include<br>with<br>invalid<br>form ID<br>causes<br>internal                                                                                                    | Admin<br>Tools -<br>Forms  | If you use an ID for a form that does not<br>exist within the \$include command, an<br>Internal Error is generated. The bad<br>reference will now fail silently.                                                                                                    |

|          |     | error<br>crash                                                                                                    |                                      |                                                                                                    |
|----------|-----|----------------------------------------------------------------------------------------------------|--------------------------------------|----------------------------------------------------------------------------------------------------|
| 334<br>3 | Bug | Bounce<br>messag<br>e on<br>Manage<br>Msg<br>page<br>aborts<br>processi<br>ng and<br>uncheck<br>s<br>interacti<br>ons | Msg<br>Queue<br>-<br>Manag<br>e Msgs | Check 10 interactions and send a<br>response from Manage Msg. If one of<br>the selected interactions is marked as<br>bounced, an error is returned (Select<br>interaction is marked as bounced) and<br>all 10 are unchecked. This fix leaves all<br>of them checked so you can just uncheck<br>the bad message instead of having to<br>remark all of them. |
|          |     |                                                                                                    |                                      |                                                                                                    |

| ΞV       | ersior      | ז 7.0                                                                                        |                               |                                                                                                    |
|----------|-------------|----------------------------------------------------------------------------------------------|-------------------------------|----------------------------------------------------------------------------------------------------|
| ID       | Туре        | Description                                                                                  | Category                      | Details                                                                                                    |
| 31<br>63 | Task        | Remove<br>Interactions<br>Compositio<br>nsAudit                                              | (None)                        | The InteractionsCompositionsAudit<br>table was dropped from the database<br>schema since it is no longer used. This<br>provides a performance improvement.                                                                            |
| 31<br>62 | Task        | Update<br>stored<br>procedures<br>and add<br>schema<br>changes for<br>Interaction<br>deletes | Interactio<br>n History       | The iServiceInteractionsMassDelete<br>and iServiceInteractionDelete stored<br>procedures have been updated to fully<br>delete interactions more efficiently.                                                                          |
| CH<br>AT | Featu<br>re | Create a<br>new Live<br>Chat<br>feature                                                      | Chat                          | A new feature, iService Live Chat,<br>allows agents to interaction live with<br>website visitors. See the Chat User<br>Guide for details.                                                                                             |
| 32<br>34 | Featu<br>re | Allow<br>contact<br>deletion                                                                 | Web<br>Interface -<br>General | Created the necessary stored<br>procedures to delete contacts. Agents<br>or contacts that are references as an<br>operator on an interaction are not<br>eligible for deletion. The contact<br>delete SPs use the existing interaction |

|          |             |                                                                            |                              | delete stored procedures and purge all interactions associated with the contact.                                                                                                    |
|----------|-------------|----------------------------------------------------------------------------|------------------------------|----------------------------------------------------------------------------------------------------|
| 20<br>89 | Featu<br>re | Update<br>Agent<br>Admin and<br>Show<br>Available<br>Button                | Chat -<br>Agent<br>Interface | There are 3 parts to this milestone:<br>1. Changed the Agent Admin page so it<br>uses Angular and Websync to update<br>the agent listing in real time.<br>2. Added a column to the Agent Admin<br>page named Available, and populated<br>it from the database<br>3. Added a button to the agent<br>interface to update the available status<br>in the database, which in turn updates<br>the Agent Admin page. |
| 31<br>91 | Featu<br>re | Update<br>Action drop<br>down menu<br>for alerts,<br>filters, and<br>forms | Admin<br>Tools -<br>Filters  | The list of actions within the Forms,<br>Filters, and Alerts tabs are now<br>segregated according to where they are<br>applicable.                                                                                                    |
| 31<br>96 | Featu<br>re | Add<br>scrolling<br>and sorting<br>to<br>MyQueue<br>Inbox                  | Msg<br>Queue -<br>My Queue   | Added sorting and scrolling to the new<br>MyQueue Inbox view.                                                                                                    |
| 32<br>01 | Featu<br>re | New<br>UserType<br>for Manage<br>Chats page                                | Chat -<br>Server             | Tab.MessageQueue.SuperviseChat-<br>this is the usertype that provides<br>access to the Manage Chats tab where<br>you can see the chat queue. There is no<br>limit to the number of agents that can<br>see this, as it does not provide the<br>ability to engage in actual chat<br>sessions.                                                                                                    |
| 32<br>02 | Featu<br>re | Rename<br>supervise<br>and chat<br>tabs                                    | Chat -<br>Agent<br>Interface | Renamed these tabs to Manage Msgs<br>and Manage Chats                                                                                                    |
| 32<br>05 | Featu<br>re | Update<br>stock<br>response<br>filters<br>sections                         | Chat -<br>Agent<br>Interface | The stock response section within<br>Agent Chat includes two boxes. Filter -<br>the first box should have a label of<br>filter. This box should only include<br>stock responses in the initial display of<br>the page where the Stock Response                                                                                                    |

|          |             |                                                                                |                                       | Description matches the value entered.<br>The value entered will be saved to a<br>cookie so the agent doesn't have to<br>enter it each time. Keywork Search -<br>the second box will do a keyword<br>search in the response name and<br>response body.                                                        |
|----------|-------------|--------------------------------------------------------------------------------|---------------------------------------|----------------------------------------------------------------------------------------------------|
| 32<br>39 | Featu<br>re | Sort search<br>by<br>Interaction<br>Type<br>alphabetica<br>Ily                 | Msg<br>Queue -<br>Search              | In the Msg Queue - Search page, when<br>Interaction Type and Interaction Status<br>are selected sort the drop down list in<br>alphabetical order.                                                                                                    |
| 32<br>47 | Featu<br>re | Remove<br>Chrome<br>Frame tags                                                 | Web<br>Interface -<br>General         | Chrome Frame will not be supported<br>after Jan 2014, and browsers are now<br>displaying a message that is should be<br>uninstalled. It is now removed from<br>the 7.0 release. Users will need to find<br>another solution for old versions of IE.                                                           |
| 32<br>38 | Featu<br>re | Send agent<br>email via<br>form with<br>message<br>from my<br>Message<br>Inbox | Msg<br>Queue -<br>My Queue            | New variables within iService forms<br>allowed us to create a form for<br>forwarding any type of interaction. This<br>form can be found on the iService Apps<br>page at<br>http://1to1service.com/Resources/iSer<br>viceApps.aspx.                                                                            |
| 18<br>75 | Featu<br>re | Allow Stock<br>Responses<br>in Auto<br>Responses                               | Admin<br>Tools -<br>Autoresp<br>onses | Allow stock responses to be inserted<br>into autoresponses and converted<br>when the response is sent. This is very<br>helpful for things like the closings and<br>a footer, which might change from time<br>to time. Without this, each response<br>must be manually edited.                                 |
| 21<br>15 | Featu<br>re | Add Pid for<br>customer<br>data                                                | Admin<br>Tools -<br>Forms             | Allow a contact to be specified using<br>the Pid (parameter ID) for customer<br>information. This will be needed to<br>display the customer data in the<br>Preview Dialer we intend to build. It<br>would function like: \$value -<br>customer(name) Pid'x'\$ where the x is<br>the value passed to the form. |
| 21<br>21 | Featu<br>re | Add<br>support for<br>\$value -                                                | Admin<br>Tools -<br>Forms             | Add support for \$value -interaction -<br>Pid\$ so we can display things like<br>details of a question submitted.                                                                                                    |

|          |             | interaction<br>-Pid\$                                                                       |                                  |                                                                                                    |
|----------|-------------|---------------------------------------------------------------------------------------------|----------------------------------|----------------------------------------------------------------------------------------------------|
| 20<br>95 | Featu<br>re | Convert<br>pages that<br>use<br>variables to<br>forms                                       | Msg<br>Queue -<br>My Queue       | Make all iService systems that process<br>\$variables\$ to use the forms evaluation<br>engine. Systems affected include: Cust<br>Info - Agent Email Cust Info - Note Cust<br>Info - Ticket Message Queue -<br>Supervise Message Queue - My Queue<br>Mass Mailing - Messages Auto response<br>generation         |
| 32<br>11 | Featu<br>re | Save plain<br>text chat<br>history in<br>FilesText                                          | Chat -<br>Server                 | Record the plain text version of chat history similar to emails.                                                                                                    |
| 31<br>34 | Featu<br>re | Update<br>help links                                                                        | Admin<br>Tools -<br>Help         | Removed the Admin Tools - Help page<br>and the folder containing all the legacy<br>help. Internal help links within<br>iService are now directed to the<br>appropriate page within iService.info.                                                                                                    |
| 21<br>22 | Featu<br>re | Record<br>availability<br>state<br>changes in<br>the<br>database<br>for<br>reporting        | Chat -<br>Server                 | When an agent clicks the Available /<br>Not available button record the action<br>in the iService database in a manner<br>that is easily reported on.                                                                                                    |
| 99<br>9  | Featu<br>re | Highligh<br>messages<br>in the<br>Manage<br>Msgs page<br>by age.                            | Msg<br>Queue -<br>Manage<br>Msgs | You can now have messages<br>highlighted based upon their age by<br>adding the following css to your<br>website. This can be customized for<br>any tenant or website within a tenant.<br>https://1to1.iservicecrm.com/1to1servi<br>ce/css/alestyle.css                                                          |
| 31<br>59 | Bug         | agents<br>without<br>segment<br>access<br>cannot see<br>message<br>assigned by<br>automatic | Msg<br>Queue -<br>My Queue       | for messages that get forwarded from<br>one segment to another, and a<br>customer replies to an agent response,<br>the customer's email is tied to the<br>original mailbox/topic the original<br>message came in on, even though the<br>message was already forwarded to<br>another segment/mailbox. Agents who |

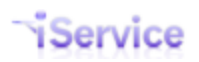

|          |     | process in<br>Message<br>Queue-My<br>Queue                                                                             |                            | do not have access to the original<br>message's segment cannot see the<br>message in My Queue even though the<br>message is assigned to them. The<br>message gets assigned to them by<br>automatic process, resolve to parent<br>resolving agent.                                                                                                    |
|----------|-----|----------------------------------------------------------------------------------------------------|----------------------------|----------------------------------------------------------------------------------------------------|
| 32<br>70 | Bug | Sort stock<br>responses<br>in alpha<br>order<br>(Manage<br>Messages<br>and My<br>Queue)                                | Msg<br>Queue -<br>My Queue | The stock response picker was not<br>displaying the responses in<br>alphabetical order. Corrected this in<br>the My Queue page.                                                                                                    |
| 21<br>03 | Bug | Send Agent<br>Email<br>action is<br>working<br>without<br>authenticat<br>ion, and<br>marks<br>recipient as<br>operator | Admin<br>Tools -<br>Forms  | The form action "Send Agent Email"<br>was not requiring agent authentication,<br>and it was recording the operator as<br>the recipient rather than the operator.                                                                                                    |
| 32<br>48 | Bug | Message<br>not<br>processing<br>properly                                                                               | Mail<br>Processor          | Customers reported a message format<br>that was not being processed properly.<br>The message format is now properly<br>converted.                                                                                                    |
| 31<br>90 | Bug | Forward Air<br>message<br>issue                                                                                        | Msg<br>Queue -<br>My Queue | Certain messages were breaking the display within the My Queue page.                                                                                                    |
| 20<br>30 | Bug | My Queue<br>with more<br>than 10<br>messages<br>does not<br>display Get<br>Next<br>update                              | Msg<br>Queue -<br>My Queue | In the My Queue page, if a user has<br>more than 10 messages assigned the<br>Get Next button did not load the<br>selected message. It displayed the list<br>of messages with no message details<br>shown. This was fixed by converting<br>the pagination to a scrolling list. We<br>display the first 10 msg and then the<br>scroll bar should appear. |
| 21<br>09 | Bug | Fwd<br>External<br>template                                                                                            | Msg<br>Queue -<br>My Queue | The Forward External page did not list the external auto response template                                                                                                    |

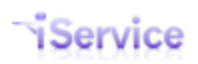

|          |     | not<br>displayed                     |                             | because a %20 was inserted into the<br>URL variable needed.                                                                                                    |
|----------|-----|--------------------------------------|-----------------------------|----------------------------------------------------------------------------------------------------|
| 32<br>07 | Bug | Link<br>command<br>not<br>forwarding | Admin<br>Tools -<br>Mailing | The following command generates a<br>link, but there is no redirect. \$linka<br>testurl -text 'this is text for the<br>trackable url' -url<br>'http://www.1to1service.com'\$<br>produces this URL<br>https://1to1service.iservicecrm.com/Li<br>nk.aspx?<br>id=&contact=2&value=&hash=723E3DB<br>CA3F3CB729E76126AE4AE596D But,<br>there is not redirect.                                                                                                    |
| 31<br>71 | Bug | Index<br>changes                     | (None)                      | A number of indexes need to be added<br>to tables to improve performance:<br>For faster RawMessages delete CREATE<br>NONCLUSTERED INDEX<br>IX_NCI_rawMessageID_intID ON [dbo].<br>[InteractionsEmails] ([rawMessageID])<br>INCLUDE ([interactionID]) GO CREATE<br>NONCLUSTERED INDEX<br>IX_NCI_smtpMesageID ON [dbo].<br>[InteractionsResponses]<br>([smtpMessageID]) GO CREATE<br>NONCLUSTERED INDEX<br>IX_NCI_interactionID ON [dbo].<br>[MassMailingLinks] ([interactionID])<br>INCLUDE ([ID]) GO CREATE<br>NONCLUSTERED INDEX<br>XC_index_RMFid_id ON [dbo].<br>[InteractionsAttachments]<br>([rawMessageFragmentID]) INCLUDE<br>([ID]) GOFor faster FilesText delete<br>CREATE CLUSTERED INDEX<br>IX_CI_interactionID ON [dbo].<br>[InteractionsCompositions]<br>([interactionSCompositions]<br>([interactionSCompositions]<br>([interactionSCompositions]<br>([bodyFileID]) GO CREATE<br>NONCLUSTERED INDEX<br>IX_NCI_bodyFileID ON [dbo].<br>[InteractionsCompositions]<br>([bodyFileID]) GO CREATE<br>NONCLUSTERED INDEX<br>IX_NCI_bodyFileID ON [dbo].<br>[InteractionsCompositions]<br>([bodyFileID]) GO CREATE<br>NONCLUSTERED INDEX<br>IX_NCI_bodyHtmIFileID ON [dbo].<br>[InteractionsCompositions]<br>([bodyHtmIFileID]) GO CREATE<br>NONCLUSTERED INDEX<br>IX_NCI_bodyHtmIFileID ON [dbo].<br>[InteractionsCompositions]<br>([bodyHtmIFileID]) GO CREATE<br>NONCLUSTERED INDEX |

|          |     |                                                                                         |                               | IX_NCI_noteFileID ON [dbo].<br>[InteractionsCompositions]<br>([noteFileID]) GO                                                                                                    |
|----------|-----|-----------------------------------------------------------------------------------------|-------------------------------|----------------------------------------------------------------------------------------------------|
| 31<br>84 | Bug | Mass<br>mailing<br>converted                                                            | Admin<br>Tools -<br>Mailing   | Since the variables changed in 7.0, we<br>automatically convert the variables<br>that are currently used within Mass<br>Mailing - Messages to the new format.<br>For example, \$FirstName\$ is replaced<br>with a \$value -customer command. |
| 31<br>86 | Bug | Convert<br>Website<br>variable to<br>\$value                                            | Admin<br>Tools -<br>Websites  | Replaced the variables from the Admin<br>Tools - Websites tab with the new<br>\$value variables in the DB update.                                                                                                    |
| 31<br>93 | Bug | Text only<br>emails send<br>blank from<br>Mass<br>Mailing                               | Admin<br>Tools -<br>Mailing   | If you create a mass mailing message<br>without an HTML body, it was sent as a<br>blank message.                                                                                                    |
| 31<br>52 | Bug | Invalid<br>name in<br>Stock<br>response<br>generates<br>internal<br>error               | Msg<br>Queue -<br>My Queue    | A typo within the -name parameter of a<br>stock response generated an internal<br>error during preview.                                                                                                    |
| 31<br>60 | Bug | Update<br>iService<br>HEAD to<br>avoid<br>displaying<br>IE in<br>compatibili<br>ty mode | Web<br>Interface -<br>General | Instruct IE to use the Edge value                                                                                                    |

# □ Version 6.1

| <u>`</u> |     |       |             |          |                                    |  |
|----------|-----|-------|-------------|----------|------------------------------------|--|
|          | ID  | Туре  | Description | Category | Details                            |  |
|          | 192 | Featu | Broadcast   | Chat -   | This enhancement allows            |  |
|          | 1   | re    | Messages    | Server   | administrators to send messages to |  |
|          |     |       | from the    |          | any logged in iService agent from  |  |
|          |     |       | Management  |          | the iService Management Console.   |  |
|          |     |       | Console     |          | See the Management Console User    |  |
|          |     |       |             |          | Guide for details.                 |  |

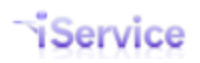

| 210<br>4 | Featu<br>re | Enable Full<br>HTML Page<br>edit on the<br>Mailing -<br>Messages<br>RTE | Admin<br>Tools -<br>Mailing | Update that allows saving the full<br>HTML page within the Rich Text<br>Editor for Mailing-Messages. The<br>docType declaration is not included. |
|----------|-------------|-------------------------------------------------------------------------|-----------------------------|----------------------------------------------------------------------------------------------------|
| 204      | Featu       | MSG -                                                                   | Managem                     | Provided CSS to help users layout                                                                                                    |
| 8        | re          | Update<br>display<br>format for<br>messages                             | ent<br>Console              | their messages in HTML. See the<br>iService <u>Management Console</u><br>guide for details.                                                      |
| 207      | Featu       | Add RTE to                                                              | Admin                       | Added Rich Text Editor to the Admin                                                                                                    |
| 2        | re          | Mailing-<br>Messages<br>page                                            | Tools -<br>Mailing          | Tools-Mailing-Messages page for<br>editing and viewing the HTML<br>version of messages.                                                          |
| 207      | Featu       | Format                                                                  | Admin                       | Updated the mailbox tab layout to                                                                                                    |
| 8        | re          | Mailbox tab                                                             | Tools -                     | reflect selection of POP or IMAP.                                                                                                    |
|          |             | layout                                                                  | Mailboxes                   | and to make the changes needed                                                                                                    |
|          |             |                                                                         |                             | for SMTP Auth to be clear.                                                                                                    |
| 204      | Featu       | _IMAP                                                                   | Mail                        | Provided support for IMAP using                                                                                                    |
| 9        | re          | Support                                                                 | Processor                   | Afterlogic MailBee.                                                                                                    |
| 206      | Featu       | MSG - Add                                                               | Web                         | To better control the display of                                                                                                    |
| 6        | re          | UserType to                                                             | Interface -                 | broadcast messages, we created a                                                                                                    |
|          |             | control<br>broadcast                                                    | General                     | UserType that controls whether the message is displayed to the user.                                                                             |
|          |             | message<br>display.                                                     |                             |                                                                                                    |
| 198      | Bug         | Internal error                                                          | Admin                       | When a form with a multi-value                                                                                                    |
| 2        |             | on form                                                                 | I OOIS -                    | contact property, like Phone, was                                                                                                    |
|          |             | submission                                                              | Forms                       | created without a description this                                                                                                    |
|          |             | uidi IS<br>missing a                                                    |                             | blank description which triggered                                                                                                    |
|          |             | description                                                             |                             | an internal error. This is now                                                                                                    |
|          |             | acscription                                                             |                             | corrected.                                                                                                    |
| 204      | Bug         | Check                                                                   | Msg                         | When you selected messages to                                                                                                    |
| 2        |             | marks not                                                               | Queue -                     | mass update and then perform an                                                                                                    |
|          |             | removed on                                                              | Supervise                   | action (e.g. assign the message to                                                                                                    |
|          |             | postback in                                                             |                             | an agent(s)), the check marks                                                                                                    |
|          |             | supervise                                                               |                             | remained on postback. These are                                                                                                    |
|          |             | page                                                                    |                             | now removed when the mass                                                                                                    |
|          |             |                                                                         |                             | update is posted.                                                                                                    |

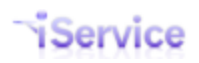

| 205      | Bug | \$Reset URL\$<br>does not<br>generate<br>password<br>reset link                                                                    | Admin<br>Tools -<br>Autorespo<br>nses | The variable \$Reset URL\$ was not<br>generating the password reset link.<br>It generated a URL with an invalid<br>GUID. The workaround was to use<br>the Reset GUID with the full URL as<br>below.<br>https://1to1service.iservicecrm.com<br>/PasswordReset.aspx?<br>confirm=\$Reset GUID\$.<br>This is now corrected and \$Reset |
|----------|-----|----------------------------------------------------------------------------------------------------|---------------------------------------|----------------------------------------------------------------------------------------------------|
|          | -   |                                                                                                    |                                       | URL\$ can be used.                                                                                                    |
| 205<br>3 | Bug | Subscriptions<br>not updating<br>in forms                                                                                          | Admin<br>Tools -<br>Forms             | Custom subscriptions management<br>forms were not removing lists when<br>unselected by the user.                                                                                                    |
| 205<br>4 | Bug | Registration<br>sets random<br>password                                                                                            | Web<br>Interface -<br>General         | The built-in registration page within<br>iService was overwriting the users<br>selected password.                                                                                                    |
| 203      | Bug | IE9 without<br>Compatibility<br>Mode does<br>not update<br>MyQueue<br>draft<br>response<br>panel when<br>pasting stock<br>response | Rich Text<br>Editor                   | In IE9 on Windows 7 Pro, if you<br>don't turn on compatibility mode<br>the RTE will not refresh the draft<br>response as you paste in stock<br>responses. If you do turn on<br>compatibility mode, the panel<br>updates every time. Corrected.                                                                                     |
| 208<br>6 | Bug | Attachment<br>not showing<br>within<br>Message<br>Queue<br>views.                                                                  | Mail<br>Processor                     | A certain format of PDF<br>attachments were not being<br>displayed by iService within the<br>Message Queue views.                                                                                                    |
| 208<br>7 | Bug | eFax<br>messages<br>not<br>processed                                                                                               | Mail<br>Processor                     | Some eFax messages were not<br>being processed by iService,<br>although they were popped<br>successfully.                                                                                                    |
| 136<br>8 | Bug | Date stamp<br>display on<br>Agent<br>Response is<br>incorrect                                                                      | Interaction<br>History                | We previously displayed the time of<br>an Agent Response in history using<br>the creation time, rather than the<br>sent/resolved time. Updated the<br>display in history to show the<br>date/time the response was sent.                                                                                                    |

T

|     |     |              |         | The time created is in the audit trail if needed. |
|-----|-----|--------------|---------|---------------------------------------------------|
| 202 | Bug | Unable to    | Find    | Un-checking a file attachment and                 |
| 8   |     | remove files | Answers | saving the article did not remove                 |
|     |     | from Find    |         | the file attachment from a find                   |
|     |     | Answers      |         | answers article.                                  |

### Version 6.0

Г

| ID Ty<br>e     | /p  | Descriptio<br>n                                                        | Categor<br>Y                  | Details                                                                                                    |
|----------------|-----|------------------------------------------------------------------------|-------------------------------|----------------------------------------------------------------------------------------------------|
| 18 Fe<br>68 ur | eat | _Rich Text<br>Editor and<br>HTML as<br>primary<br>view for<br>messages | Msg<br>Queue -<br>My<br>Queue | We have moved away from<br>plain text as the primary view<br>of email since most all email<br>today is viewable and managed<br>as Rich Text. This<br>enhancements adds a new rich<br>text editor (RTE) to allow<br>agents to compose Rich Text<br>and HTML, and presents the<br>original Rich Text email to the<br>agent for responding. It affects<br>all areas of iService where<br>interactions are composed, and<br>most areas where they are<br>presented for viewing. This<br>enhancement is based on the<br>jquery cleditor.<br>This major enhancement<br>includes the following<br>subparts.<br>1922 - Integrate a RTE into the<br>iService website (jquery files<br>etc)<br>1894 - Convert stock responses<br>to a singled RTE body<br>1923 - Display and edit the<br>HTML mail rather than plain<br>text in My Queue |

|          |             |                                                                                  |                               | 1924 - Convert incoming inline<br>images from file attachments<br>back to inline image<br>1925 - Remove the HTML<br>Original Message View (since<br>it is now part of<br>1926 - Compose HTML<br>response from Supervise<br>1927 - Compose HTML email<br>from Cust Info - Agent Email<br>1928 - Compose HTML notes<br>from Cust Info - Notes<br>1929 - Compose HTML ticket<br>from Cust Info - Tickets<br>1930 - Add RTE to forms so it<br>can be used for interaction<br>bodies (actions must support<br>RTE input) Design Question,<br>should we put the RTE on the<br>Action Body itself. |
|----------|-------------|----------------------------------------------------------------------------------|-------------------------------|----------------------------------------------------------------------------------------------------|
| 18<br>70 | Feat<br>ure | Upgrade to<br>VS2010 and<br>.NET 4                                               | Web<br>Interface<br>- General | We've update the iService<br>solution to VS 2010 and .NET 4.<br>Please note that you must have<br>.NET 4 installed on your<br>Windows server to run version<br>6 or greater of iService.                                                                                                    |
| 19<br>24 | Feat<br>ure | RTE -<br>Retain in-<br>line images<br>within the<br>displayed<br>message<br>body | Rich Text<br>Editor           | When an incoming message<br>includes images embedded, we<br>currently save them as<br>attachments and display a<br>placeholder in the message.<br>This enhancement will convert<br>those in line messages into<br>HTML so they can be displayed<br>in the body of the message.<br>This works by saving them to<br>the iService database and<br>inserting a link to those images<br>into the message that is<br>displayed in iService. Similarly,<br>we allow the user to paste<br>images into the response and                                                                              |

|          |             |                                                                            |                                          | automatically convert those<br>messages into HTML tags that<br>can be displayed in-line by the<br>user rather than as<br>attachments. NOTE: pasting<br>images into the text area is<br>limited to certain browsers and<br>currently is only supported by<br>Firefox.                                                                                                    |
|----------|-------------|----------------------------------------------------------------------------|------------------------------------------|----------------------------------------------------------------------------------------------------|
| 19<br>94 | Feat<br>ure | Document<br>example for<br>including<br>RTE in a<br>form body              | Admin<br>Tools -<br>Forms                | We have provided an example<br>of including Cleditor in a form<br>body. This example is included<br>in the iService Forms Developer<br>User Guide.                                                                                                    |
| 19<br>10 | Feat<br>ure | Convert<br>\$logged /<br>\$FormID in<br>commands<br>to \$value             | Admin<br>Tools -<br>Forms                | Display only commands are<br>now based on the \$Value<br>command instead of having a<br>separate command for each<br>type. We have converted each<br>of the dollar logged in<br>commands to the new format<br>which is \$Value -<br>loggedin(name)\$, etc.The<br>\$FormID command is also<br>converted to \$Value -formID\$.<br>See details within the Forms<br>Developer User Guide. |
| 19<br>71 | Feat<br>ure | Update<br>web service<br>to allow<br>plain text<br>agent email<br>creation | Cust Info<br>- Contact<br>Agent<br>Email | We previously upconverted<br>message content to Rich Text<br>to ensure all SMTP messages<br>were multi-part. This caused an<br>issue for some users that were<br>generating plain-text messages<br>with specific formatting. We<br>now allow the web service to<br>send a Plain Text only version<br>of message agent emails.                                                         |
| 20<br>07 | Feat<br>ure | Make the<br>Draft Body<br>taller in<br>MyQueue                             | Msg<br>Queue -<br>My<br>Queue            | Since we are now displaying<br>images and rich text in the<br>draft body, we needed to make<br>the edit window larger.                                                                                                    |

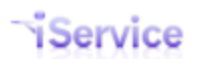

| 19<br>30 | Feat<br>ure | RTE - Add<br>RTE to<br>forms so it<br>can be<br>used for<br>interaction<br>bodies<br>(actions<br>must<br>support<br>RTE input) | Rich Text<br>Editor | Since we are now composing<br>primarily in the RTE<br>environment, we needed the<br>ability to include the HTML<br>body into form generated<br>interactions. This will required<br>that actions support HTML<br>bodies coming from the user as<br>well as plain text (e.g., the RTE<br>can be embedded within text<br>areas of the form body). If your<br>form body includes an RTE to<br>allow rich text input, add the<br>parameter -isHTML to the<br>action to which that input is<br>posted so it is properly<br>handled. |
|----------|-------------|----------------------------------------------------------------------------------------------------|---------------------|----------------------------------------------------------------------------------------------------|
| 19<br>29 | Feat<br>ure | RTE -<br>Compose<br>HTML<br>ticket from<br>Cust Info -<br>Tickets                                                              | Rich Text<br>Editor | Embedded the RTE into the<br>Cust Info - Tickets page.                                                                                                    |
| 19<br>25 | Feat<br>ure | RTE -<br>Remove the<br>HTML<br>original<br>message<br>tab from<br>my queue                                                     | Rich Text<br>Editor | Since we are displaying the<br>HTML message by default,<br>we've removed the fourth tab<br>from the my queue page that<br>was displayed for HTML<br>bodies.                                                                                                    |
| 19<br>26 | Feat<br>ure | RTE -<br>Compose<br>HTML<br>response<br>from<br>Supervise                                                                      | Rich Text<br>Editor | Since we are using the HTML<br>body as the primary message,<br>we've embed the RTE into the<br>supervise page. This page<br>functions similarly to the my<br>queue page.                                                                                                    |
| 19<br>28 | Feat<br>ure | RTE -<br>Compose<br>HTML<br>notes from                                                                                         | Rich Text<br>Editor | Embedded the RTE into the notes page on Customer Info.                                                                                                    |

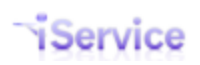

|          |             | Cust Info -<br>Notes                                                   |                                       |                                                                                                    |
|----------|-------------|------------------------------------------------------------------------|---------------------------------------|----------------------------------------------------------------------------------------------------|
| 20<br>14 | Feat<br>ure | Update<br>error<br>message<br>for forms<br>that require<br>login       | Admin<br>Tools -<br>Forms             | When a form generates a<br>ticket, it requires agent login. If<br>not logged in, the error<br>displayed was "Access<br>Violation". We have improved<br>this by indicating "Your login<br>information does not match our<br>records."                                                                                                    |
| 20<br>17 | Feat<br>ure | Add SMTP<br>Auth to<br>mailboxes<br>page                               | Admin<br>Tools -<br>Mailboxe<br>s     | Updated the mailboxes page to<br>capture the required attributes<br>for sending email using SMTP<br>Authentication. This method is<br>only used if the Use SMTP Auth<br>checkbox is selected. Checking<br>this box requires the following<br>data: SMTP Port, SMTP User<br>Name, and SMTP Password                                                                                                    |
| 19<br>66 | Feat<br>ure | Allow agent<br>reply to<br>notification<br>at<br>beginning<br>of email | Admin<br>Tools -<br>Autoresp<br>onses | We've developed a new type of<br>auto response that allows<br>agent's to reply without using<br>the begin marker that requires<br>the agent to type into a specific<br>section of the email. This new<br>auto response only has an end<br>marker, after which you should<br>insert your instructions to the<br>agent. iService will capture<br>everything prior to the END<br>marker and use it for the body<br>of the response sent to the<br>customer. The format for this<br>new auto response variable is<br>\$notifyresponsebodyatstart\$<br>and it also requires the use of<br>the \$NotifyResponseID\$. See<br>the iService Configuration<br>Guide for more details. |
| 19<br>67 | Feat<br>ure | Need RTE<br>on Admin                                                   | Admin<br>Tools -                      | The Admin Tools - Auto<br>Response page now has a                                                                                                    |

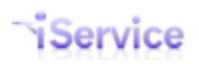

|          |             | Tools -<br>Auto<br>Response                                                                 | Autoresp<br>onses         | singled RTE enabled message<br>body.                                                                                                    |
|----------|-------------|---------------------------------------------------------------------------------------------|---------------------------|----------------------------------------------------------------------------------------------------|
| 19<br>27 | Feat<br>ure | RTE -<br>Compose<br>HTML<br>email from<br>Cust Info -<br>Agent<br>Email                     | Rich Text<br>Editor       | Embedded the RTE within the<br>agent e-mail page with<br>functionality similar to My<br>Queue page.                                                                                                    |
| 18<br>50 | Bug         | Replace<br>NULL<br>within<br>Master<br>Database<br>Tenant<br>Table for<br>mailBoxMo<br>de   | Manage<br>ment<br>Console | In the tenants database, the<br>default setting for<br>mailBoxMode was NULL<br>which translated to Async. This<br>is now replaced with an explicit<br>Aysnc setting.                                                                                                    |
| 19<br>90 | Bug         | Filter on<br>decoded<br>message,<br>rather than<br>raw<br>message                           | Mail<br>Processo<br>r     | We were previously running<br>message filters against the raw<br>message, rather than in the<br>decoded message body,<br>because we we did not store<br>the decoded message body.<br>We now filter against the<br>decoded message body which<br>is critical for email received in<br>Base64 format that do not<br>suppor regular expression<br>matching. |
| 19<br>32 | Bug         | Rename<br>the iService<br>service and<br>monitor to<br>iService<br>instead of<br>iService 4 | MailPop<br>per<br>Monitor | The dlls for iService are now named iService without a version number.                                                                                                    |
| 18<br>46 | Bug         | Request<br>web service                                                                      | Manage<br>ment            | When importing tenants now ask for the web services URL                                                                                                    |

|          |     | URL when<br>importing<br>tenants and<br>set<br>MailboxPop<br>Mode                      | Console                               | location, which can be different for each tenant if desired.                                                                                                    |
|----------|-----|----------------------------------------------------------------------------------------|---------------------------------------|----------------------------------------------------------------------------------------------------|
| 19<br>86 | Bug | Internal<br>error when<br>msg has<br>two<br>attachment<br>s with<br>same name          | Admin<br>Tools -<br>Autoresp<br>onses | When a message had two<br>attachments with the same<br>name, an internal error was<br>generated when we tried to<br>compose the auto response.<br>This has been corrected.                                                                                                    |
| 19<br>79 | Bug | Internal<br>Error<br>deleting<br>skill that is<br>assigned to<br>a past<br>agent       | Admin<br>Tools -<br>Skills            | If you attempted to delete a<br>skill that was assigned to a<br>contact that was previously an<br>agent, an internal error is<br>generated. This is now<br>corrected.                                                                                                    |
| 19<br>77 | Bug | Prevent<br>reassignme<br>nt from<br>supervise<br>when<br>message is<br>resolved        | Msg<br>Queue -<br>Supervis<br>e       | The supervise page currently<br>allows a message to be<br>assigned that has previously<br>been resolved. When the<br>message is reassigned, it<br>creates a new unsent response.<br>This happens when a<br>supervisor does not refresh<br>their page to see that the<br>message is resolved. Port this<br>change to 5.12. |
| 19<br>68 | Bug | Original<br>Message<br>variable not<br>displaying<br>plain text in<br>auto<br>response | Admin<br>Tools -<br>Autoresp<br>onses | The original message variable<br>is not displaying a message<br>body for auto responses sent to<br>AAQ. See the attached image.                                                                                                    |
| 18<br>52 | Bug | Error when<br>draft                                                                    | Msg<br>Queue -                        | If you saved a draft response in the supervised page and then                                                                                                    |

|          |     | response is<br>saved from<br>Supervise<br>page and<br>message is<br>assigned  | Supervis<br>e                 | assigned the message to an<br>agent, it did not appear in the<br>agents inbox. Even after using<br>the reset.aspx, reloading the<br>browser, and clicking, the<br>message was not appearing in<br>the agent's inbox. The only way<br>to get the message was to<br>unassign it and then reassign<br>it. This has been corrected. |
|----------|-----|-------------------------------------------------------------------------------|-------------------------------|----------------------------------------------------------------------------------------------------|
| 18<br>94 | Bug | RTE-<br>Convert<br>stock<br>responses<br>to use a<br>single rich<br>text body | Web<br>Interface<br>- General | Converted the stock response<br>admin tab into a single RTE<br>enabled text area, rather than<br>separate plain and HTML<br>bodies. The HTML version is<br>down converted to plain text<br>automatically.                                                                                                    |
| 19<br>05 | Bug | Internal<br>Error when<br>-group is<br>used in<br>action but<br>not form      | Admin<br>Tools -<br>Forms     | If you included a value in the<br>Group parameter section of an<br>action but the form body did<br>not include that group, an<br>internal error was generated.<br>This is now corrected and the<br>invalid group parameter is<br>ignored.                                                                                       |

## **3** System Overview

 $\mathsf{iService}^{\mathbb{R}}$  is designed to connect customers with your company in several ways.

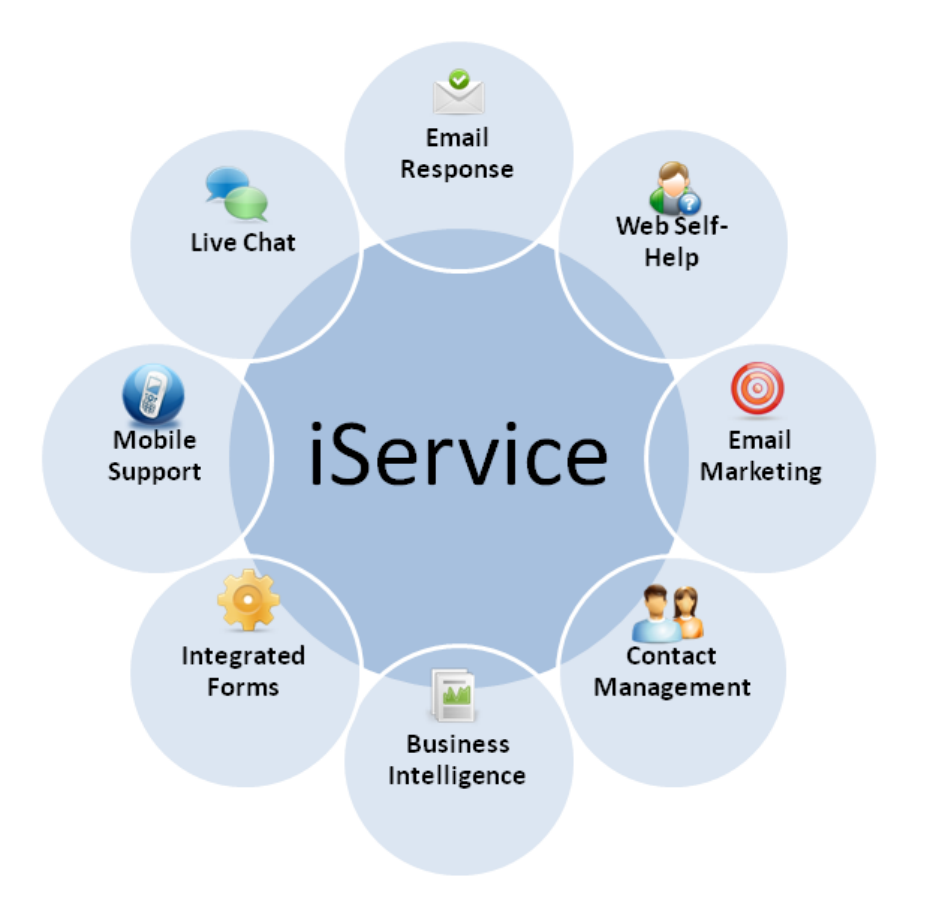

**Email Response** - Customers submit questions via email or the integrated Ask a Question web forms. These questions are routed to customer service agents using skills based routing techniques where they can be answered using the iService web interface. iService eliminates the need to use email clients such as Outlook and allows customer service agents to work from any location where they have access to a web browser. The system allows multiple agents to work at a time, automatically distributing messages among them based upon message priority and the agent's skills.

**Web Self-help** - Answers composed by service representatives can be easily added to a knowledge base that customers can browse for self-help purposes, or shared among service representatives to promote a consistent and high quality service level.

**Email Marketing** - The system includes a complete outbound email marketing component with list management, click through tracking, and detailed reports. See the <u>iCentives Mass</u> <u>Mailing User Guide</u> for details.

**Contact Management** - The centralized database provides an enterprise view of all customer interactions, including telephone calls and tickets that are entered into the system. You can extend the contact information about each contact with an unlimited number of additional fields (account number, etc.).

**Business Intelligence** - iService includes a set of Microsoft SQL Server Reporting Services reports that provide detailed metrics about the activities of your agents, the types of questions your customers ask, and your service levels. See the <u>Business Intelligence Reports</u> <u>Guide</u> for details.

**Integrated Forms** - iService Forms allow you to customize the user interface presented to customers and operators, as well as build workflow applications using the various iService actions and variables. See the Forms Developer Guide for details.

**Mobile Support** - Using iService Forms, you can easily create mobile support and marketing sites.

**Live Chat** - iService Live Chat allows you to conduct interactive chats with customers while they are on your website. See the <u>Chat User Guide</u> for details.

#### 3.1 Multi-Tenant Architecture (Application Service Providers Only)

iService is a multi-tenant application that allows administrators to easily add new ondemand customers of the service without the need to install new software, create new web sites, etc. All customers operate using a single instance of the software, which simplifies the upgrade and maintenance process. The multi-tenant feature can also be used to operate test, training, and production versions of iService for on-premise users.

Within the iService Management Console, administrators can create "tenants" that have their own fully configurable system. Differences between client sites are supported through tenant configuration options, many of which can be maintained through the standard iService web interface. The data for each tenant is contained within its own database, and a master database maintains information about all tenants.

See the <u>iService Management Console user guide</u> for more information.

#### **3.2** Application Components

iService is composed of various components that are designed for different types of users. These components include:

1. **iService Management Console** - This is a Windows applications (typically installed on the database server) used to create new tenants and manage various aspect of the

tenant that cannot be managed through the web interface. (see the <u>iService</u> <u>Management Console user guide</u> for more information).

- 2. **Mail Monitor** This is a Windows application that provides a real-time view of the threads running for each iService tenant. (see the <u>iService Management Console user</u> <u>guide</u> for more information).
- 3. **Mail Popper Service** This component operates as a Windows Service and is responsible for retrieving mail from monitored mailboxes, getting those messages into the iService database, and performing various email management tasks (sending auto-responses, filtering messages, etc.). For additional details regarding the Mail Processor, see the <u>iService Administrators Guide</u>.
- 4. **iService Database** iService uses an MS SQL Server database to store its configuration information and interaction details. Each installation has a master database and separate databases for each tenant.
- 5. **Web Services** iService is designed around the concept of a Service Oriented Architecture (SOA), and is comprised of web services that interact with the iService Database. These web services perform functions such as creating contacts, inserting call notes, sending email responses, etc. The web services are used by the iService tenant web site to provide the desired user experience. The web services allow users of iService to integrate with other applications or extend the functionality as necessary to achieve desired business results.
- iService Tenant Web Site iService users will perform all of their customer interaction functions using the iService web interface. This site is used by administrators that configure the site, as well as agents that are responsible for interacting with customers, prospects, etc.

#### 3.3 Question Routing

One of the key elements of iService is its ability to route incoming emails, agent created tickets, and other types of items using a skills-based routing approach. This routing process is customizable, but the default configuration is shown below.

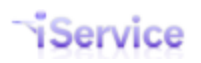

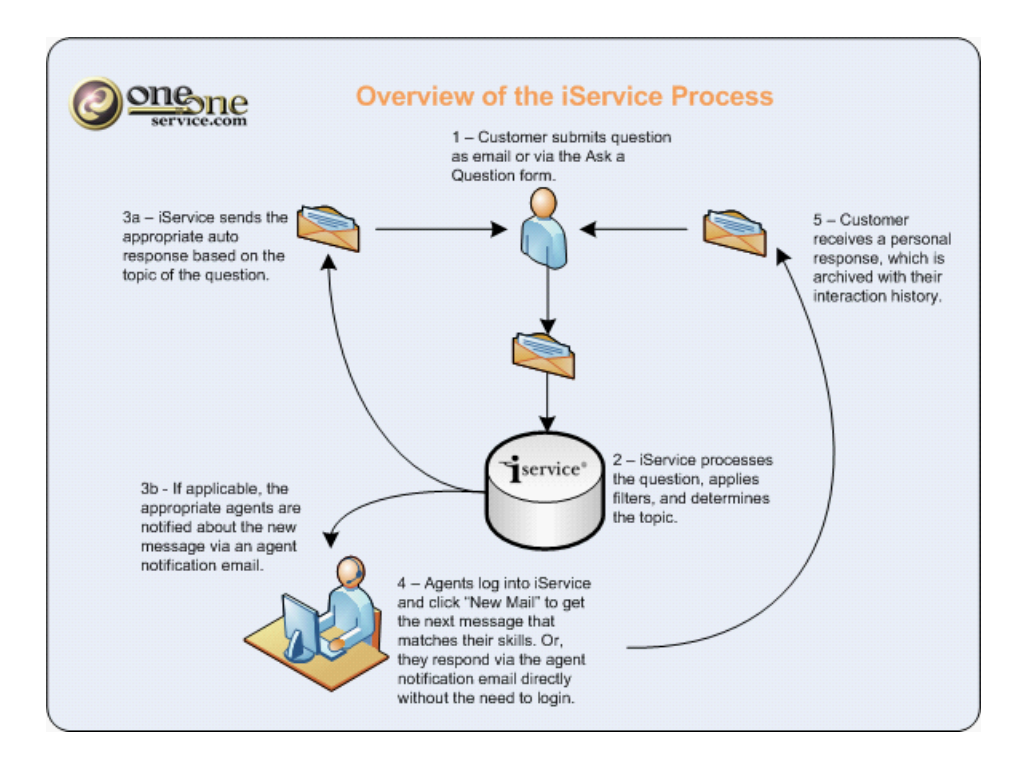

#### 3.4 iService Common Terms and Definitions

Throughout this document, there are several common terms used to refer to various parts of the system. Definitions for these terms are shown below.

Additional Details – Additional details are lists of values (e.g., browser type, credit card type, etc.) that can be added to customer and interaction properties. These lists enforce data integrity by ensuring consistent entries as opposed to freely entered text valued. They are created at the Tenant level and referenced within Contact Properties and Interaction Properties at the Segment level.

Agent – An iService User that has access to customer support representative or administrative functions of the system, such as the Customer Info, Message Queue, or Admin Tools pages. Agents are configured in the Admin Tools > Agents tab. Contacts – A contact is synonymous to a person. They are external users of the iService

product and are sometimes referred to as customers.

**Contact Properties** – Contact information, such as contract status or software version, that is configurable and unique to each iService segment. These are user definable fields that may be shared with other Segments or made private (i.e., specific to the Segment). These properties are configured in the Admin Tools > Segment > Contact Properties tab. **Customer Types** – Each contact within iService may have one or more customer types that can be used for searching, reporting, and organizing contact lists. The standard customer types are customer, vendor, agent and SPAM. Additional types can be added as needed.
**Default Mailbox** – Each Segment has a default mailbox unless it is an Information Only segment. The default mailbox is used when information must be sent by iService and no specific mailbox is specified. For example, email responses sent to questions submitted via the Ask a Question page uses the default mailbox.

**Departments** – Departments are used to group agents and simplify the assignment of skills and segments.

**Information Only Segment** – An Information Only segment can be used to capture details about a contact, and limit access to those details to certain authorized Agents. These segments are defined within iService as <u>not</u> Standard.

**Installation** – A single instance of the iService software. The installation of iService may contain one or many tenant databases.

**Interaction Properties** – These are additional values that are associated with interactions. When a customer asks a question, they select a topic that is most relevant for the subject of their question. For some topics, like technical support, it is useful to capture additional information such as the browser the contact was using when they experienced an error. These properties can also be designated as answer properties and populated by the agent providing the response. These details are only relevant to the topics to which they are assigned and are configurable at the Segment level.

**Mailbox** – iService has the ability to retrieve incoming email from email addresses and convert them into messages that can be routed internally for answering. These email addresses, which are usually generic (info@, for example), are referred to as mailboxes. **Segments** – A grouping of information within iService that supports separate levels of security and presentation. Segments are often used to separate Contacts and Document Collections of different business units. See the Business Rules section below for more details.

**Segment Administrators** – Segment Administrators are Users that have the privilege level of Administrator. They are responsible for configuring the iService system for their business segment.

**Standard Contact Details** – Contact information, such as name and phone number, which is standard with each iService installation. This information is always shared among iService Segments and is displayed in the contact details tab for all contacts.

Super User – Each Segment contains a Super User (Landlord) that has the ability to create Tenant Administrators. This is the only account with the rights to create Administrators. **Tenant** – iService is a multi-tenant application that allows a single instance of the application to be used by multiple end users (separate companies). A tenant is the highest level of organization within iService. It contains all of the Segments for a business. All information within a Tenant is clearly isolated from other tenants and stored in its own database. Tenants are completely unaware than they are using the same version of software as other on-demand or hosted Tenants. In-house implementations operate with a single tenant.

**User** – A person that uses the iService CRM system (including contacts and agents).

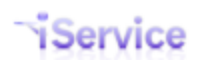

### **3.5** Business Rules

The iService system has business rules that define how the system functions. These business rules are enforced at the web services level, which allows the user interfaces to operate somewhat independent of one another and to be used directly be other applications. The most important of these business rules are defined below.

# Contacts –

- A contact is synonymous to a person. They are external users of the iService product sometimes referred to as customers.
- Each contact must have membership with (i.e., be associated with) at least one segment.
- A contact may be associated with more than one segment.
- The Contact Standard Details fields are available to everyone that has rights to view the contact, regardless of their segment. That is, the standard contact details (Name, phone, address, email, organization) are shared among all segments.
- Interaction History for contacts will be viewable based upon the Segment in which the interaction took place. Agents without privilege to see history related to a particular segment cannot view that information.

# Departments –

- Departments are used to simplify the management of agents.
- Agents that are assigned to a department (e.g., sales, support, human resources) will inherit the attributes of the department. That is, Departments may be assigned skills and segment access, and this privilege will be delegated to all of the agents in that department.

# Segments -

- A Segment is a grouping of information within iService that supports separate levels of security and presentation. Segments are often used to separate Contacts of different business units.
- Segments are defined as Standard or Information Only. Information only segments do not have topic trees or mailboxes. They are used to manage access to contact properties and provide hierarchy in the segment configuration only. Interactions (customer email, notes, etc.) cannot be entered into an information only segment.
- Each Standard Segment must have a Default Mailbox. A mailbox may exist in only one segment of the tenant.
- Each Standard Segment has a Topic Tree that is used to categorize incoming questions, and present articles in the iService knowledge base (Find Answers tab).
- Agents are routed calls from any assigned Segment if they have the necessary skills to answer the call.
- Details within the Global Segment (default fields) are shared across Segments. For instance, a phone number entered for a Contact in Segment 1 is visible when the same

Contact is viewed by an agent that only has access to Segment 2, as long as the Contact is

associated with Segment 2 in addition to Segment 1.

- Segments may have additional Contact Properties that are separate from the Standard Contact Properties. These contact properties are viewable based upon whether they are shared or private. If the property is shared, all users with access to the contact can view them. If the property is not shared, only users with access to the Segment may view those properties.
- Customer Info Search Results are limited based on the Segments to which the Agent has access. (i.e., searches performed within the Customer Info Search tab).
- Find Answers Search Results are limited based on the Segments to which the Agent or Contact have access.
- All interactions (customer emails, tickets, agent emails, etc.) are tied to a specific Segment and topic within that Segment.
- Parent Segments are automatically granted access to the information (contacts and details) from their child segments.
- Each tenant has a global hidden segment that is not visible to administrators. This segment contains the standard contact details that are shared with all segments.
- Contact properties and interaction properties may be populated for a Contact or Interaction even if they are not a member of the segment that the properties are in.

# Tenants –

- A tenant is a separate database within iService that contains all the configuration information and database tables necessary to use the iService system.
- Tenant information is completely isolated from other tenants. As a result, it is not possible for a user logged into one tenant to see any information from other tenants.
- Reporting is designed to be on a tenant by tenant basis, without the ability to generate reports that combine more than one tenant.
- Tenants have the ability to configure their iService system any way they choose, without regard to how other tenants configure and use their systems.
- Tenants share a common website, but may customize the interface via a customized Cascading Style Sheet (css).

# 4 Tenant Configuration

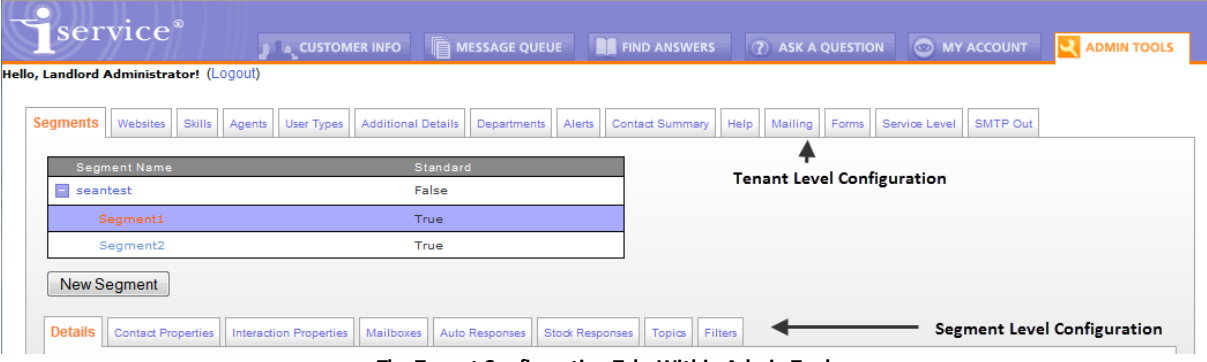

The Tenant Configuration Tabs Within Admin Tools

The tenant configuration process is split into two components: Tenant Configuration and Segment Configuration. Tenant level information is available to all segments and is configured independent of the segments. For instance, skills used for routing can be referenced by all segments and are therefore part of tenant configuration.

### 4.1 Segments

Segments are used to isolate business units that have unique needs or otherwise need to be managed independently. There are two types of segments: Standard and Informational. A standard segment contains mailboxes, topics, and other elements of a fully functional customer interaction system. Informational segment (i.e., not a Standard Segment) do not contain mailboxes or topics and as a result cannot receive or send email. Informational segments are used to store contact or interaction properties, or to provide structure to your overall iService configuration.

| <b>i</b> servi                                                                                                    | Ce <sup>®</sup>                                                                                                    |
|----------------------------------------------------------------------------------------------------|----------------------------------------------------------------------------------------------------|
| ello, Landlord Adm                                                                                                    | inistrator! (Logout)                                                                                                    |
| Segments                                                                                                    | ebsites Skills Agents User Types Additional Details Departments Alerts Contact Summary Help Mailing Forms Service Level SMTP Out                                                                                                    |
| Segment                                                                                                    | Name Standard                                                                                                    |
| = seantest                                                                                                    | False                                                                                                    |
| Segn                                                                                                    | nenti True                                                                                                    |
| Segn                                                                                                    | nent2 True                                                                                                    |
| New Segne<br>Details Co<br>Name:<br>Segme<br>Descript<br>Co<br>Segme<br>Segme<br>S<br>Segme<br>Segme<br>Segme<br>Segme<br>Segme<br>Segme<br>Segme<br>Segme<br>Segme<br>Segme<br>Segme<br>Segme<br>Segme<br>Segme<br>Segme<br>Segme<br>Segme<br>S<br>Segme<br>S<br>Segme<br>Segme<br>Segme<br>Segme<br>Segme<br>Segme<br>Segme<br>S<br>Segme<br>S<br>S<br>Segme<br>S<br>S<br>S<br>S<br>S<br>S<br>S<br>S<br>S<br>S<br>S<br>S<br>S<br>S<br>S<br>S<br>S<br>S<br>S | hent hatch Properties Interaction Properties Mailboxes Auto Responses Stock Responses Topics Filters  nt1 ion: it 1 ist ist ist ist ist ist ist ist ist ist                                                                                                    |
| Segmen<br>Segmen<br>Segmen<br>Segmen                                                                                                    | t Default Account Creation Message: Contact Creation  Contact Creation Contact Creation Con |
|                                                                                                    | Click to Expand                                                                                                    |

Additional information on the various configuration options for Segments can be found in the section entitled, "Segment Configuration" later in this document.

# 4.2 Websites

The Find Answers and Ask a Question tabs of iService provide a web interface where customers can ask questions and search for answers within an integrated knowledge base. These questions and answers are associated with a topic that is unique to each Segment. Since a Tenant may have multiple segments, it is sometimes desired to combine the various segments into a single self service site. An unlimited number of self service websites can be defined within the Websites tab.

These websites can also be separately branded by using a different CSS file for each website. And with custom forms, the full user interface that both agents and customers see can be further customized by selecting alternate forms in the Site Forms panel.

The websites tab consists of three panels for each website: Site Contents, Site Forms, and Other Site Configuration. They are used to create custom configurations tied to a specific URL / domain. The configurations can be used to support different branding for segments, or to support different user interfaces for agents that are optimized for their business processes.

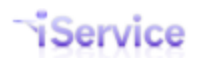

| Segme | ents Websites Skills Agent                        | ts User Types                                                                                                    | Additional Details  | Departments     | Alerts  | Contact Summary | Mailing | Forms |
|-------|---------------------------------------------------|----------------------------------------------------------------------------------------------------|---------------------|-----------------|---------|-----------------|---------|-------|
|       |                                                   |                                                                                                    | ID                  |                 |         |                 |         |       |
| Na    | me                                                |                                                                                                    | 1                   |                 |         |                 |         |       |
| We    |                                                   |                                                                                                    | 1                   |                 |         |                 |         |       |
| N     | lew Website Delete Web                            | site                                                                                                    |                     |                 |         |                 |         |       |
| 14    | (abaita Nama:                                     |                                                                                                    |                     |                 |         |                 |         |       |
| 2     | vebsite                                           |                                                                                                    |                     |                 |         |                 |         |       |
| S     | Bite Contents                                     |                                                                                                    |                     |                 |         |                 |         |       |
|       | Domains:                                          |                                                                                                    |                     |                 | Segme   | nts:            |         |       |
| 3     | qa80                                              | A Dom                                                                                                    |                     |                 | Auto    | omated Test     |         |       |
| T     |                                                   | Rem                                                                                                    | love Domains        |                 | Segme   | nt              |         |       |
|       |                                                   |                                                                                                    |                     |                 | Sea     | imesi<br>iment1 |         |       |
|       |                                                   | -                                                                                                    |                     |                 | Seg     | jment2          |         |       |
|       | CSS Override URL:                                 |                                                                                                    |                     |                 |         |                 |         |       |
| Y     |                                                   |                                                                                                    |                     |                 |         |                 |         |       |
| 9     | Also Include Standard CSS<br>Anti-Spam Policy URL | 3                                                                                                    |                     |                 |         |                 |         |       |
| 6     |                                                   |                                                                                                    |                     |                 |         |                 |         |       |
|       | te Forms                                          |                                                                                                    |                     |                 |         |                 |         |       |
| 6     |                                                   |                                                                                                    |                     |                 |         |                 |         |       |
| 9     | Add                                               |                                                                                                    |                     |                 |         |                 |         |       |
|       | admin-forms                                       | ngappbuiltin                                                                                                    | n-admin-forms       |                 |         |                 |         |       |
|       | admin-js                                          | ngappbuiltin                                                                                                    | n-admin-js          | L               |         |                 |         |       |
|       | admin-websites                                    | ngappbuiltin                                                                                                    | n-admin-website     |                 |         |                 |         |       |
|       | cnat                                              | webapp-use                                                                                                    | erchat              |                 |         |                 |         |       |
|       | common-footer                                     | ngappbulltin                                                                                                    | -common-footer      |                 |         |                 |         |       |
|       | common-head                                       | ngappbuiltin                                                                                                    | -common-head        |                 |         |                 |         |       |
|       | common-javascript                                 | ngappbuiltin                                                                                                    | n-common-javas      |                 |         |                 |         |       |
|       | · · · ·                                           |                                                                                                    | ii                  |                 |         |                 |         |       |
|       | Other Site Configuration                          |                                                                                                    |                     |                 |         |                 |         |       |
|       | Password Reset                                    |                                                                                                    |                     |                 |         |                 |         |       |
| 9     | Outbound Mailbox:                                 |                                                                                                    |                     |                 |         |                 |         |       |
|       | Segment1 "Segment 1 T<br>Notification:            | opic 1" <s1top< td=""><td>pic1@1to1service</td><td>e.com&gt; 🔻</td><td></td><td></td><td></td><td></td></s1top<> | pic1@1to1service    | e.com> 🔻        |         |                 |         |       |
|       | Segment1 Password Re                              | set                                                                                                    |                     | •               |         |                 |         |       |
|       | Web App Auto Response UR                          | L Variables                                                                                                    |                     |                 |         |                 |         |       |
|       | Forward External: http://qa80                     | )/Forward.asp                                                                                                    | ox?id=\$value -forv | vardexternal(   | guid)\$ |                 |         |       |
|       | Find Answer Article: http://qa                    | 80/FindAnswe                                                                                                    | ers.aspx?topicID=   | =\$value -artic | le(topi | cid)\$&artic    |         |       |
|       |                                                   |                                                                                                    |                     |                 |         |                 |         |       |
|       | Save                                              |                                                                                                    |                     |                 |         |                 |         |       |

**Click to Expand** 

Page 78

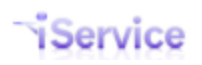

### 1 - Website Name Panel

The Website Name panel provides a listing of all websites that have been defined. Selecting a site from the list updates the lower panel where its details can be edited.

2 - Name – This is the name of the website as displayed in the list.

#### Site Contents Fields

**3** - **Domains** – The domain represents the URL at which the website can be accessed. You can add domains by typing them into the text box to the right and clicking the <<Add button. To remove a domain, highlight it in the list and click Remove Domains.

**4 - CSS Override URL** – A cascading style sheet (CSS) is used to define the format of the iService website used by agents and contacts. Most of the look and feel of the iService web site can be controlled via CSS (Cascading Style Sheet). The standard style sheet can be modified by a customized CSS. Once a custom style sheet is created it must be saved in a location where it can be loaded by your website. Enter the full URL string for the customized style sheet in the CSS Override URL text box.

**5** - **Also Include Standard CSS** – The "Also Include Standard CSS" checkbox will cause the standard CSS to be used for all values that are not referenced within the custom CSS. The recommended approach is to begin with a copy of the standard iService style sheet (css/iservice.css) and remove all entries other than those that will be customized.

**6 - Anti-Spam Policy URL** – If you enter a URL in this box, it will display a link to this page on the bottom of each iService page with the text "Anti-Spam Policy". Clicking this link will load the page specified, which should provide a description of your policy for ensuring your iService tenant is not used to deliver unsolicited email.

7 - Segments – The segments included within the website are selected from the Segments list. Multiple websites can be created with various combinations of segments. Note – There will be no topics in the Find Answers tab or topics the Ask a Question tab unless the website includes at least one standard segment. Also, at least one of the topics in the segment must have Public Visibility to appear.

#### Site Forms Fields

**8** - **Site Forms Fields** – The iService web interface has default tabs for navigating through customer information, answering questions, viewing find answers knowledge base articles, and other core functions. Each of these tabs has a default page, but those pages can be replaced by new forms or modified be selecting various options. You can create different user interfaces for users by creating new websites that have different site forms configured for these pages. To learn more about Site Forms, read the <u>Site Forms</u> chapter.

### **Other Site Configuration Fields**

**9 - Password Reset: Outbound Mailbox and Notification Template** – When a user of the iService Website requests their password, it is sent using the mailbox selected from this list.

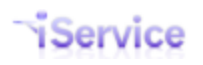

Mailboxes are created and maintained from the Segments > Mailboxes tab. When a user of the iService Website requests their password, it is sent using the auto response notification selected from this list. Auto response notifications are created and maintained from the Segments > <u>Auto Responses</u> tab. Only auto responses that are marked as password reset will be displayed in this drop down.

**10** - Web App Auto Response URL Variables – When variables are inserted into your auto response template, a URL must be generated (e.g., the Forward External variable that creates a link for answering a question). You must specify the URL to be used in this section, which is typically the domain followed by the URL text shown above.

#### 4.2.1 Site Forms

The Site Forms section of the websites page allows you to customize the interface for users by specifying new forms for the various sections of iService. The forms use a "placeholder" approach where each section of the iService user interface has a placeholder name and an assigned page for that placeholder. You can change the content for each placeholder by specifying a new value.

| Site Forms The     | name used in                |             |
|--------------------|-----------------------------|-------------|
| Add / iSer         | vice                        | Content 🛓   |
| Placeholder Name   | Form ID/Builtin Name 🗲 🗕    | displayed   |
| admin-forms        | ngappbuiltin-admin-forms    | for the     |
| admin-js           | ngappbuiltin-admin-js       |             |
| admin-websites     | ngappbuiltin-admin-websites | placenoider |
| assigned-msg-hours | 84                          |             |
| chat               | webapp-userchat             |             |
| common-agentchat   | ngappbuiltin-common-agent   | c           |
| common-footer      | ngappbuiltin-common-footer  |             |

In the example above, the chat placehoder refers to the page displayed at /f/chat. By default this URL loads the iService form named webapp-userchat, which is a form that is built into the iService application. The placeholder above named assigned-msg-hours uses a custom form (#84) that is created in the Admin Tools - Forms page.

The chat form reference above is loaded using /f/chat appended to your iService tenant url. This approach allows you to copy the builtin version of any form, modify it as desired in custom form, and then change the reference within Site Forms to the new Form ID.

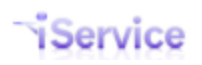

### **Default Values**

When you modify the form associated with an iService reserved placeholder (the built-in placeholders), a default button will appear next to the item. Clicking the default button will reset the form name to the original default form.

| ····                   | ··ə-rrəə                   |                |
|------------------------|----------------------------|----------------|
| messagequeue-managems  | ngappbuiltin-messagequeu   |                |
| messagequeue-myqueue   | ngappbuiltin-messagequeu   | Click to       |
| messagequeue-search    | ngappbuiltin-messagequeu   | restore<br>the |
| myqueue-answer         | ngappbuiltin-myqueue-answ  | default        |
| myqueue-answer-actions | ngappbuiltin-myqueue-answ  | form           |
| myqueue-custinfo       | ngappbuiltin-myqueue-custi |                |
| myqueue-history        | ngappbuiltin-myqueue-histo | - 🖡 🛛          |
| registration           | 1                          | Default        |
| webapp                 | ngappbuiltin-webapp        |                |

### **Configuration Options**

You can change the behavior of a website with the following configuration options.

#### Standard Email Response vs Secure Message Portal

You can convert a website into a secure messaging portal that does not send email from the MyQueue page by changing the answer actions form as shown below. After making the change, click the Save button to save the changes.

| Site Forms                                          |                                 |   |
|-----------------------------------------------------|---------------------------------|---|
| myqueue-answer-actions                              | ngappbuiltin-myqueue-answe      | 🔺 |
| Pick version of myqueue ac<br>Full (With Send) Port | ctions to use:<br>al (No Email) |   |

Selecting the Portal (No Email) option will change the actions panel within the My Queue page so there is no SEND button, and the Save and Resolve action is moved to a Submit button as shown below.

| Message D | etails History Contact De | etails            |              |            |
|-----------|---------------------------|-------------------|--------------|------------|
|           | SEND is I                 | replaced wit      | th SUBMIT    |            |
| 🕨 su      | BNIT FORWARD              | SAVE V            | CHANGE TOPIC | Save and   |
|           |                           | Save Private Note |              | resolve is |
| From:     | Default Mailbox           | Save Public Note  | *            | now Submit |

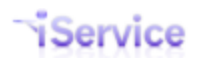

The Submit button will save the response typed by the agent using the Save and Resolve action. This becomes part of the message history for the customer, and the customer can then read the response in an iService message portal securely.

#### Load only stock response names

To improve performance for segments with a large number of stock responses (> 250), the value for stockresponse-list can be changed from the default ngappbuiltin-stockresponse-list-full to ngappbuiltin-stockresponse-list-names.

This will cause the Message Queue - My Queue page to only load the names of the stock responses instead of all the bodies. The bodies will be fetched and pasted into the Draft Message when clicked.

| S | ite Forms                     |                                 |
|---|-------------------------------|---------------------------------|
|   | previewdialer-script-content- | 66                              |
|   | registration                  | 1                               |
|   |                               | Default                         |
|   | stockresponse-list            | builtin-stockresponse-list-full |
|   | stockresponse-picker          | pbuiltin-stockresponse-picker   |

#### Color code messages by age in Manage Messages page

The manage messages page can color code the dates of messages based upon their age. There are two placeholders used for this configuration as shown below.

| messagequeue-body | 1 |
|-------------------|---|
| messagequeue-head | 2 |

1 - Body -- Place the following into a form named messagequeue-body and place the ID of that form into this placeholder.

```
<script>
var managemessage = iservice.messagequeue.managemessage;
managemessage.colorCoding.push({ minutes: 240, className: 'color-normal' });
managemessage.colorCoding.push({ minutes: 360, className: 'color-warning' });
managemessage.colorCoding.push({ minutes: 480, className: 'color-urgent' });
</script>
```

Update the values for minutes as desired. Do not change the color- names.

2 - Head -- Place the following into a form named messagequeue-head and place the ID of that form into this placeholder.

```
<style type="text/css">

#mq-managemessage-messages tr.color-normal td.column-date { background-color: grey;

#mq-managemessage-messages tr.color-warning td.column-date { background-color: yellor

#mq-managemessage-messages tr.color-urgent td.column-date { background-color: red;

</style>
```

Update the values for background-color as desired. Do not change the color- names.

#### Set Business Hours for Assigned-Messages Form

iService includes a built-in form for monitoring the status of assigned messages (/f/assigned-messages). The form uses Monday - Friday 9:00 to 17:00 as the default business hours.

To change the business hours for your website, create a new form named assignedmessages-body and include the following code with your required changes (the example sets hours to 8am - 5pm). Then, use the ID from that form as the value for assignedmessages-body in the placeholder list.

```
<script>
iservice.assignedMessages =
{ holidays: [ new Date(0, 0, 1)],
  weeklyHolidays: [0, 6],
  workShifts:
  [ { start: 8,
     end: 17
     } ]
};
</script>
```

To create multiple shifts, add holidays, etc. consider the example below.

```
<script>
iservice.assignedMessages =
   // The Date object is constructed by calling the constructor with the following pas
  // new Date(year, month, day, hour, minute)
  // year: Is a number like 1990, 2015, etc.
   // month: Is a number from 0 (January) to 11 (December)
   // day: Is a number from 1 to 31
   // hour: Is a number from 0 (12 AM) to 23 (11 PM)
   // minute: Is a number from 0 to 59
   // Week days are represented by numbers running from 0 (Sunday) to 6 (Saturday)
  // holidays is an array of Date objects with each one representing an off day that
   // counted. Notice that we set the year to 0 because holidays are recurring for even
   // about the year value. We just care about the month and day
  holidays: [new Date(0,0,1), //Every Jan 1
             new Date(0,5,4), //Every July 4
             new Date(0,11,25) //Every Dec 25
             ],
```

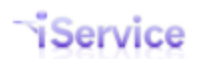

```
// weeklyHolidays is an array of numbers with each one representing a weekly off da
weeklyHolidays: [0, 6], // Sundays and Saturdays are off
// workShifts is an array of JavaScript objects with each one representing a work a
// may have one or more shifts as appropriate. The start and end times are represent
// running from 0 to 24. For example:
// 0 is 12 AM, 0.5 is 12:30 AM, 20 is 8 PM, 23:33 is 11:20 PM
workShifts: [{
start: 8,
end: 17
}]
};
</script>
```

### 4.3 Skills

Skills are used to ensure incoming questions and tickets are routed to the correct agents. Skills are assigned to topics, and agents are limited to messages where their skills match ALL of the skills assigned to a message's topic. Skills are not required for implementations of iService that do not need skills-based routing. If skills are not used, CSRs will be allowed to receive any inbound message for all segments to which they are granted access. Keep in mind that adding a skill to a topic will **prevent** CSRs from receiving messages from that topic, unless the agent also has the corresponding skill.

| service <sup>®</sup>                         |                                   |                         | (?) ASK A QUESTION | MY ACCOUNT |   |
|----------------------------------------------|-----------------------------------|-------------------------|--------------------|------------|---|
| andlord@mail02.1to1service.com! (Logout)     |                                   |                         |                    |            | - |
| igments Websites Skills Agents User Types Ac | Iditional Details Departments Ale | erts Contact Summary He | łp                 |            |   |
| Skill Name                                   |                                   |                         |                    |            |   |
| no-route                                     |                                   |                         |                    |            |   |
| topic1                                       |                                   |                         |                    |            |   |
| topic2                                       |                                   |                         |                    |            |   |
| topic3                                       |                                   |                         |                    |            |   |
| New Skill Delete Skill                       |                                   |                         |                    |            |   |
| Skill Name: topic1                           |                                   |                         |                    |            |   |
| Interaction Property: None                   | •                                 |                         |                    |            |   |
| Property Value:                              |                                   |                         |                    |            |   |
|                                              |                                   |                         |                    |            |   |
| Save                                         |                                   |                         |                    |            |   |
|                                              |                                   |                         |                    |            |   |

#### 4.3.1 Types of Skills

There are two types of skills: *standard skills and interaction property skills*. A standard skill is simply a label, such as Basic Tech, that is assigned to a topic. To handle the questions within that topic will require the agent to also be assigned the standard skill. Interaction property

skills are based on a specific value for an interaction property. For instance, an interaction property named Operating System might have three possible values – Windows, Mac, and Linux. If a skill is created that references a value for this property (e.g., Mac), then any message within any topic that has that interaction property value (e.g., Mac) will only be routed to the agents that have this skill assigned. Skills that are based on interaction properties are NOT assigned to topics.

In order to have a message assigned via GetNext or Chat, an agent must have ALL of the skills required by an interaction. This includes skills associated with the topic and also the skills specified by an interaction property.

### 4.3.2 Creating Skills

To create a new skill in the iService application, click the New Skill button and enter the following information.

**Name** – The skill name is used throughout iService as a reference to the skill. It is displayed within the Topics, Departments, and Agents administration pages. Choose a name for the skill that is representative of the attributes agents need to answer questions. For example, "Technical Support 1" might be a good name for a skill used to describe entry-level technical support.

**Skill Interaction Property** - You may apply an interaction property to a skill. This creates a skill that is applied to ALL incoming interactions that contain the matching property value. Skills that are based on a specific interaction property are not assigned to topics, because they apply to all messages regardless of their topic.

An example of an Interaction Property skill is segregating Spanish questions. A filter can be used to identify common Spanish words to determine that an incoming question is written in Spanish. That filter can set a value for an interaction property named "Language" with a value of "Spanish." You might name this skill "Spanish Support", and only assign it to agents that can correspond in Spanish. Any message that arrives into any topic with this designation would then only be routed to agents that speak Spanish.

#### 4.3.3 Overriding Skill Requirements

Skills are used to determine the types of messages routed to agents. However, they can be overridden by a manager from the Msg Queue > Supervisor page by manually reassigning the question to any agent.

To learn about applying skills to Topics, see the <u>Segment Configuration - Topics</u> section.

To learn about applying skills to Agents, see <u>Tenant Configuration - Agents</u> section.

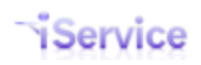

#### 4.3.4 Deleting Skills

Care should be taken when deleting skills. Any agents, departments, or topics that are using the skill will have the skill removed when deleted. Deleting skills is a two step process: Evaluate the impact of deleting and then confirm deletion.

Clicking Delete Skill will generate the following panel.

| Deleting this will affect the following:                                                                                                    |  |
|----------------------------------------------------------------------------------------------------|--|
| Agents that have this skill. These agents will lose this skill:                                                                                                    |  |
| <ul> <li>landlord@mail02.tto1service.com</li> <li>s1topic1csr@1to1service.com</li> <li>s1topic12csr@1to1service.com</li> <li>s1topic123mgr@1to1service.com</li> <li>s2topic12csr@1to1service.com</li> <li>s2topic12csr@1to1service.com</li> <li>s2topic123cg1to1service.com</li> <li>s2topic123cg1to1service.com</li> <li>s2topic123cg1to1service.com</li> <li>s1s2topic123cg1to1service.com</li> <li>s1s2topic123cg1to1service.com</li> <li>s1s2topic123cg1to1service.com</li> </ul> |  |
| Departments that have this skill. These departments will lose this skill:                                                                                                    |  |
| Topic1Dept                                                                                                    |  |
| Topics that require this skill. These topics will no longer require this skill:                                                                                                    |  |
| <ul> <li>Segment1 - s1topic1</li> <li>Segment1 - s1topic1a</li> <li>Segment1 - s1topic12</li> <li>Segment1 - s1topic123</li> <li>Segment2 - s2topic1</li> <li>Segment2 - s2topic1b</li> <li>Segment2 - s2topic123</li> </ul>                                                                                                    |  |
| Deletion is immediate and irrevocable upon confirmation.                                                                                                    |  |
|                                                                                                    |  |

This panel shows all agents, departments, and topics that are currently using the skill. Clicking on one of the hyperlinks will open a new window where the skill association can be updated.

### 4.4 Agents

Agents are "internal" users of iService that handle questions from contacts, populate the Find Answers knowledge base, and administer the iService web site. The Agents page can be accessed by Tenant Administrators and CRS Managers. New Agents are added by clicking the New Agent button.

|                                                                                                    | CUSTOMER INFO                                                                                                  | MESSAGE QUEU     | E FIND AN         | SWERS ② ASK A QUESTION   |                    |
|----------------------------------------------------------------------------------------------------|----------------------------------------------------------------------------------------------------|------------------|-------------------|--------------------------|--------------------|
| Landlord Administrator! (Logout)                                                                                                    |                                                                                                    |                  |                   |                          |                    |
|                                                                                                    |                                                                                                    |                  |                   |                          |                    |
| egments Websites Skills Agents Use                                                                                                    | r Types Additional Deta                                                                                        | ails Departments | Alerts Contact Su | mmary Help Mailing Forms | Service Level SMTF |
| Email                                                                                                    | First Name                                                                                                    | Last Name        | Departments       | Segments                 | Logged In          |
| landlord@mail02.1to1service.com                                                                                                    | Landlord                                                                                                    | Administrator    |                   | All, Segment1, Segment2  | 2 True             |
| roundrobin1@1to1service.com                                                                                                    | Round                                                                                                    | Robin1           | Round Robin       | Segment1                 | False              |
| roundrobin2@1to1service.com                                                                                                    | Round                                                                                                    | Robin2           | Round Robin       | Segment2                 | False              |
| roundrobin3@1to1service.com                                                                                                    | Round                                                                                                    | Robin3           | Round Robin       | Segment2                 | False              |
| s1s2topic123csr@1to1service.com                                                                                                    |                                                                                                    |                  |                   | Segment1, Segment2       | False              |
| s1s2topic123mgr@1to1service.com                                                                                                    |                                                                                                    |                  |                   | Segment1, Segment2       | False              |
| s1topic123admin@1to1service.com                                                                                                    | S1Topic123                                                                                                    | Admin            |                   | Segment1                 | False              |
| s1topic123csr@1to1service.com                                                                                                    |                                                                                                    |                  |                   | Segment1                 | False              |
| s1topic123mgr@1to1service.com                                                                                                    |                                                                                                    |                  |                   | Segment1                 | False              |
| s1topic12csr@1to1service.com                                                                                                    |                                                                                                    |                  | Topic1Dept        | Segment1                 | False              |
| This agent is not logged in. Last activit                                                                                                    | ty was 12/2/2010 5:05:                                                                                         | :01 PM. Log Age  | ent Out           |                          |                    |
| This agent is not logged in. Last activit                                                                                                    | ty was 12/2/2010 5:05:                                                                                         | :01 PM. Log Age  | ent Out           |                          |                    |
| This agent is not logged in. Last activi<br>Segment Access: Department Mer                                                                                                    | ty was 12/2/2010 5:05:<br>mbership:Skills:                                                                     | :01 PM. Log Age  | ent Out           |                          |                    |
| This agent is not logged in. Last activit                                                                                                    | ty was 12/2/2010 5:05:<br>mbership:Skills:<br>n no-route                                                       | 01 PM. Log Age   | ent Out           |                          |                    |
| This agent is not logged in. Last activit<br>Segment Access: Department Mer<br>seantest<br>Segment1<br>Segment2                                                                                                    | ty was 12/2/2010 5:05:<br>mbership:Skills:<br>n î no-route<br>Question<br>V topic1                             | 01 PM. Log Age   | ent Out           |                          |                    |
| This agent is not logged in. Last activit<br>Segment Access: Department Mer<br>seantest<br>Segment1<br>Segment2                                                                                                    | ty was 12/2/2010 5:05:<br>mbership:Skills:<br>n Question<br>V topic1<br>topic2                                 | enProperty       | ent Out 1         |                          |                    |
| This agent is not logged in. Last activit<br>Segment Access: Department Mer<br>seantest<br>Segment1<br>Segment2                                                                                                    | ty was 12/2/2010 5:05:<br>mbership:Skills:<br>n                                                                | :01 PM. Log Age  | ent Out           |                          |                    |
| This agent is not logged in. Last activit<br>Segment Access: Department Mer<br>seantest<br>Segment1<br>Segment2<br>Segment2<br>3                                                                                                    | ty was 12/2/2010 5:05:<br>mbership:Skills:<br>n                                                                | O1 PM. Log Age   | ent Out           |                          |                    |
| This agent is not logged in. Last activit<br>Segment Access: Department Mer<br>seantest<br>Segment1<br>CSegment2<br>CSegment2<br>CSegment2<br>CSegment2                                                                                                    | ty was 12/2/2010 5:05:<br>mbership:Skills:<br>n                                                                | O1 PM. Log Age   | ent Out           |                          |                    |
| This agent is not logged in. Last activi<br>Segment Access: Department Men<br>seantest<br>Segment1<br>CSegment2<br>CSegment2                                                                                                    | ty was 12/2/2010 5:05:<br>mbership:Skills:<br>n Question<br>v topic1<br>v topic2<br>v topic3<br>O              | enProperty       | ent Out           |                          |                    |
| This agent is not logged in. Last activit<br>Segment Access: Department Men<br>Seantest<br>. Segment1<br>C. Segment2<br>C. Segment2<br>C. Segment2<br>C. Segment2                                                                                                    | ty was 12/2/2010 5:05:<br>mbership:Skills:<br>n no-route<br>Question<br>topic1<br>topic2<br>topic3<br>4        | nProperty        | ent Out           |                          |                    |
| This agent is not logged in. Last activit<br>Segment Access: Department Men<br>Seantest<br>Segment1<br>C Segment2<br>C Segment2<br>C                                                                                                    | ty was 12/2/2010 5:05:<br>mbership:Skills:<br>n no-route<br>Question<br>V topic1<br>V topic2<br>V topic3<br>() | NProperty        | ent Out           |                          |                    |
| This agent is not logged in. Last activit<br>Segment Access: Department Mer<br>Seantest<br>C. Segment1<br>C. Segment2<br>C. Segment2<br>C. Segme | ty was 12/2/2010 5:05:<br>mbership:Skills:<br>n                                                                | NProperty        | ent Out           |                          |                    |
| This agent is not logged in. Last activi<br>Segment Access: Department Mei<br>seantest<br>Segment1<br>Copic1Dept<br>Segment2<br>Segment2                                                                                                    | ty was 12/2/2010 5:05:<br>mbership:Skills:<br>n Question<br>v topic1<br>v topic2<br>v topic3<br>v<br>v         | nProperty        | ent Out           |                          |                    |
| This agent is not logged in. Last activi<br>Segment Access: Department Men<br>seantest<br>Segment1<br>Segment2<br>Segment2<br>Segment2<br>Segment2<br>Segment2<br>Segment2<br>Segment2<br>Segment2<br>Segment2<br>Segment2<br>Segment2<br>Segment2<br>Segment2<br>Segment2<br>                                                                                                    | ty was 12/2/2010 5:05:<br>mbership:Skills:<br>n Ouestion<br>topic1<br>topic2<br>topic3<br>topic3<br>topic3     | NProperty        | ent Out           |                          |                    |
| This agent is not logged in. Last activi<br>Segment Access: Department Mer<br>Segmentation Round Robi<br>C. Segmentation Robi<br>C. Segmentation<br>Mindows Domain Login Name:<br>Agent User Type:<br>CSR Manager<br>Save                                                                                                    | ty was 12/2/2010 5:05:<br>mbership:Skills:<br>n Question<br>v topic1<br>v topic2<br>v topic3<br>4              | InProperty       | ent Out           |                          |                    |

The Agent Details Tab

**1 – Agent Status** – Agent status is displayed within the agent details panel. This panel shows whether the agent is logged in and the last date/time the agent completed an activity. Agent activity is defined as use of any iService web service (loading any page will use a web service). Agents can be logged out by an administrator via the Log Agent Out button. Any information entered into a web page but not saved will be lost when the agent is logged out by an administrator.

**2** – **Segment Access** – Agents must have access to at least one segment in order to answer messages and view contact information. Segment access is specified by checking the box for each segment to which they are granted access.

**3 – Department Membership** – When an agent is assigned to a department, they inherit all of the segment access rights and skills of that department.

**4 – Skills** – Skills are assigned to agents to determine the messages routed to them via the Msg Queue > My Queue page when the request a new message. Agents are limited to messages where their skills match ALL of the skills assigned to a message's topic. Keep in mind that if you only have a small number of Agents, or you want all Agents to answer questions from all topics, you don't have to use skills.

**5 – Windows Domain Login Name** – iService supports active directory authentication, which will authenticate the user to iService based upon their Windows login. To utilize this feature, the agent's domain and login name must be entered here. The name should be entered in the format domain\login\_name. If the agent is currently logged into the domain, their authentication will be passed to iService and they will not have to re-login to iService.

The agent's browser must be configured to support NTLM authentication. See <u>IIS and Browser</u> <u>Configuration for Active Directory Authentication</u> for instructions on configuring Active Directory Authentication. The page for auto-agent login is agent.aspx rather than the default.aspx web page. When the agent loads this page while logged into their Windows domain, they will be automatically logged into iService.

### 6 - Agent User Types

The following user types are available.

Super User – Each installation has a Super User that is able to create administrator accounts. Since users can only create accounts that are at a level below them, this is the only account that can create Administrators.

Administrator - These users have the ability to access all areas of iService including the Admin Tools pages. Administrators are generally the people that maintain your topic tree, add new users, create mailboxes, etc.

Anonymous – This user type allows those with no login account to see what is granted to this account.

*Customer* – If you have a CSR or Administrator that leaves your company or should no longer have access to iService, you can change their user type to customer. This will retain their information within iService for reporting and message archival purposes, but limit their access to publicly viewable pages.

*CSR* - this user type is designed for customer service representatives that will be answering questions, but not managing other users. They have access to the Message Queue => My Queue page, but can't access the Supervise pages within the

Message Queue. The CSR also has access to Customer Info and Find Answers, including private articles within Find Answers.

*QACSR* - this user type is designed for customer service representatives that will be answering questions, but not managing other users. As a QA CSR, they do not have the ability to send responses to customers. They can only submit proposed responses that must be reviewed by a QA Manager before the response is sent.

*CSR Manager* - this user can access the same pages as the CSR, plus the Manage Message and Chats pages within the Message Queue.

*QA Manager* - this user can access the same pages as the CSR, plus the Manage Message and Chats pages within the Message Queue. In addition, they receive the proposed responses from the QA CSR's for review and approval via an additional GetQA button that looks like the below image.

There are no messages to approve.

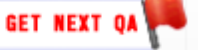

# Important Note About Changing UserType Rights

The Super User can modify the access rights assigned to the <u>default User Types</u> and create new User Types. However, be careful when modifying access rights to avoid creating a user that has more access than the defaults. In order to access the details of a contact, **agents must have a super-set of the rights** assigned to that contact. For example, if access to tabs are removed from a CSR (e.g., My Account) but remain on the customer user type, CSRs will no longer be able to view contact information.

#### 4.4.1 Agent Settings

| Service                                                                                                    | ER INFO            | MESSAGE QUE   | UE 📕 FIND AN                                                    | ISWERS ⑦ ASK A QUESTION    | MY ACCOU          |
|----------------------------------------------------------------------------------------------------|--------------------|---------------|-----------------------------------------------------------------|----------------------------|-------------------|
| Landlord Administrator! (Logout) agments Websites Skills Agents User Types                                                                     | Additional Details | s Departments | Alerts Contact Sur                                              | mmary Help Mailing Forms S | ervice Level SMTP |
| Email                                                                                                    | First Name         | Last Name     | Departments                                                     | Segments                   | Logged In         |
| landlord@mail02.1to1service.com                                                                                                    | Landlord           | Administrator |                                                                 | All, Segment1, Segment2    | True              |
| roundrobin1@1to1service.com                                                                                                    | Round              | Robin1        | Round Robin                                                     | Segment1                   | False             |
| roundrobin2@1to1service.com                                                                                                    | Round              | Robin2        | Round Robin                                                     | Segment2                   | False             |
| roundrobin3@1to1service.com                                                                                                    | Round              | Robin3        | Round Robin                                                     | Segment2                   | False             |
| s1s2topic123csr@1to1service.com                                                                                                    |                    |               |                                                                 | Segment1, Segment2         | False             |
| s1s2topic123mgr@1to1service.com                                                                                                    |                    |               |                                                                 | Segment1, Segment2         | False             |
| s1topic123admin@1to1service.com                                                                                                    | S1Topic123         | Admin         |                                                                 | Segment1                   | False             |
| s1topic123csr@1to1service.com                                                                                                    |                    |               |                                                                 | Segment1                   | False             |
| s1topic123mgr@1to1service.com                                                                                                    |                    |               |                                                                 | Segment1                   | False             |
| s1topic12csr@1to1service.com                                                                                                    |                    |               | Topic1Dept                                                      | Segment1                   | False             |
| New Agent<br>Details Agent Settings Contact Details Stock<br>Global<br>Receive<br>Notifications<br>Notification<br>Address S1s2topic123mgr@1te | Responses          | •<br>•        | Empty Inbox<br>When Logged Out<br>Inactivity Timeout<br>Minutes | False 3                    |                   |
| Segment1                                                                                                    |                    |               |                                                                 |                            |                   |

The Agent Settings Tab

**1** - **Receive Notifications** – This is an optional field for each Agent. When the Receive Notification option is True, iService will notify this Agent via email when a new message is received by a topic that matches the Agent's skills. Agents are also notified when the topic is changed for messages from a topic which they don't have the required skills to a new topic in which they do have the required skills.

**2** - **Notification Address** – Since all contacts may have more than one email address (including agents), the address to which the notification will be sent must be selected.

**3** - **Empty Inbox When Logged Out** – This option will reassign all interactions from the agent's My Queue back to an unassigned state when the agent logs out. Unsent responses they started will be available to the next agent that has the interaction assigned.

**4** - **Inactivity Timeout Minutes** – When an agent has been inactive for this period they will be automatically logged out of iService. The default timeout within iService is 90 minutes. When this value is left blank the default timeout of 90 minutes will apply.

Page 91

**5** - **Custom Segment Contact Property of type Agent** – You can create custom contact properties that are only available to agents. Those properties are viewed and set in the Agent Settings tab, rather than within the Customer Info - Contacts tab like other contact properties.

#### 4.4.2 Agent Contact Details Tab

|                                                                                                    | 1                 | ြေ့CUSTOMI   | ER INFO            | MESSAGE   | QUEUE                                                  | IND ANSWERS     | ② ASK A QUESTION | MY ACCOUNT                                                                            |                                          |
|----------------------------------------------------------------------------------------------------|-------------------|--------------|--------------------|-----------|--------------------------------------------------------|-----------------|------------------|---------------------------------------------------------------------------------------|------------------------------------------|
| llord@mail02.1tc                                                                                    | o1service.com!    | (Logout)     |                    |           |                                                        |                 |                  |                                                                                       |                                          |
|                                                                                                    |                   |              |                    |           |                                                        |                 |                  |                                                                                       |                                          |
| ents Websites S                                                                                     | Skills Agents     | User Types   | Additional Details | Departn   | nents Alerts Con                                       | tact Summary He | lp               |                                                                                       |                                          |
|                                                                                                    |                   |              |                    |           |                                                        |                 |                  |                                                                                       |                                          |
| Email                                                                                               |                   |              | F                  | irst Name | Last Name                                              | Departme        | nts Segments     |                                                                                       | Logged In                                |
| landlord@mail0                                                                                      | 2.1to1s ervice.c  | om           |                    |           |                                                        |                 | All              |                                                                                       | True                                     |
| s1s2topic123csr                                                                                     | r@ltols ervice.c  | .om          |                    |           |                                                        |                 | Segment1, :      | Segment2                                                                              | False                                    |
| s1s2topic123mg                                                                                      | gr@ltols ervice   | .com         |                    |           |                                                        |                 | Segment1, :      | Segment2                                                                              | False                                    |
| s1topic123csr@                                                                                      | 1to1s ervice.cor  | n            |                    |           |                                                        |                 | Segment1         |                                                                                       | False                                    |
| s1topic123mgr@                                                                                      | @ltols ervice.co  | /m           |                    |           |                                                        |                 | Segment1         |                                                                                       | False                                    |
| s1topic12csr@1                                                                                      | to1s ervice.com   |              |                    |           |                                                        | Topic1Dep       | ot Segment1      |                                                                                       | False                                    |
| sltopiclcsr@lto                                                                                     | bls ervice.com    |              |                    |           |                                                        |                 | Segment1         |                                                                                       | False                                    |
| s1topic2csr@1to                                                                                     | o1s ervice.com    |              |                    |           |                                                        |                 | Segment1         |                                                                                       | False                                    |
| s1topic3csr@1to                                                                                     | ols ervice.com    |              |                    |           |                                                        |                 | Segment1         |                                                                                       | False                                    |
| s2topic123csr@:                                                                                     | 1to1s ervice.cor  | n            |                    |           |                                                        |                 | Segment2         |                                                                                       | False                                    |
| s2topic123mgr@                                                                                      | @1to1s ervice.co  | m            |                    |           |                                                        |                 | Segment2         |                                                                                       | False                                    |
| s2topic12csr@1                                                                                      | to1s ervice.com   |              |                    |           |                                                        |                 | Segment2         |                                                                                       | False                                    |
| s2topic1csr@1to                                                                                     | o1s ervice.com    |              |                    |           |                                                        |                 | Segment2         |                                                                                       | False                                    |
| s2topic2csr@1to                                                                                     | o1s ervice.com    |              |                    |           |                                                        |                 | Segment2         |                                                                                       | False                                    |
| s2topic3csr@1to                                                                                     | o1s ervice.com    |              |                    |           |                                                        |                 | Segment2         |                                                                                       | False                                    |
| New Agent                                                                                           |                   |              |                    |           |                                                        |                 |                  |                                                                                       |                                          |
| tails Agent Settin                                                                                  | Contact De        | tails Stock  | Responses          |           |                                                        |                 |                  | Segment                                                                               | Membership:                              |
| tails Agent Settin<br>Global<br>First Name                                                          | ngs Contact De    | tails Stock  | Responses          |           | Customer Type                                          |                 |                  | ▼ + Segment                                                                           | Membership:<br>est                       |
| tails Agent Settin<br>Global<br>First Name<br>Middle Initial                                        | ogs Contact De    | tails Stock  | Responses          |           | Customer Type<br>Company                               |                 |                  | ▼ + Segment                                                                           | Membership:<br>est<br>gment1<br>gment2   |
| ditis Agent Settin<br>Global<br>First Name<br>Middle Initial<br>Last Name                           | Sealer Contact De | tails Stock  | Responses          |           | Customer Type<br>Company<br>Job Title                  |                 |                  | ▼ + Segment<br>♥Seg<br>♥Seg                                                           | Membership:<br>est<br>gment1<br>gment2   |
| Global<br>First Name<br>Middle Initial<br>Last Name<br>Phone                                        | Fax               | stock        | Responses          |           | Customer Type<br>Company<br>Job Title<br>Login (Email) | s1topic1csr@11  | o1service.com    |                                                                                       | Membership:<br>est<br>gment1<br>gment2   |
| Global<br>First Name<br>Middle Initial<br>Last Name<br>Phone<br>Address                             | Contact De        | stails Stock | Responses          |           | Customer Type<br>Company<br>Job Title<br>Login (Email) | s1topic1csr@11  | o1service.com    |                                                                                       | Membership:<br>est<br>gment1<br>gment2   |
| Global<br>First Name<br>Middle Initial<br>Last Name<br>Phone<br>Address                             | Fax<br>Home       | stails Stock | Responses          | +         | Customer Type<br>Company<br>Job Title<br>Login (Email) | s1topic1csr@11  | o1service.com    |                                                                                       | Membership:<br>est<br>ment1<br>ment2     |
| Agent Settin<br>Global<br>First Name<br>Middle Initial<br>Last Name<br>Phone<br>Address<br>Segment1 | Fax Home          | stails Stock | Responses          | ÷         | Customer Type<br>Company<br>Job Title<br>Login (Email) | s1topic1csr@1   | o1service.com    | <ul> <li>★</li> <li>Segment</li> <li>✓ seant</li> <li>✓ Seg</li> <li>✓ Seg</li> </ul> | Membership:<br>est *<br>gment1<br>gment2 |
| Agent Settin Global First Name Middle Initial Last Name Phone Address Segment1 cctype               | Fax Home          | stails Stock | Responses          | +         | Customer Type<br>Company<br>Job Title<br>Login (Email) | s1topic1csr@11  | o1service.com    | ✓                                                                                     | Membership:<br>est<br>gment1<br>gment2   |

Figure 15- The Agent Contact Details Tab

The agent's detailed properties, such as name and phone number, can be updated from the Agent > Contact Details page as well as the Customer Info>Contact>Details page. This is the same page as Customer Info > Contact > Details.

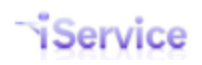

#### 4.4.3 Agent Stock Responses

| ts Websites Skills Agents User Types Add                                                                                                    | itional Details Departments Alerts | Contact Summary Help |                      |                |
|----------------------------------------------------------------------------------------------------|------------------------------------|----------------------|----------------------|----------------|
| Emsil                                                                                                    | First Name Last I                  | Name Departments     | Segments             | Logged In      |
| landlord@mail02.1to1s ervice.com                                                                                                    |                                    |                      | All                  | True           |
| s1s2topic123csr@1to1s ervice.com                                                                                                    |                                    |                      | Segment1, Segment2   | False          |
| s1s2topic123mgr@1to1s ervice.com                                                                                                    |                                    |                      | Segment1, Segment2   | False          |
| s1topic123csr@1to1s ervice.com                                                                                                    |                                    |                      | Segment1             | False          |
| s1topic123mgr@1to1s ervice.com                                                                                                    |                                    |                      | Segment1             | False          |
| sitopici2csr@itois ervice.com                                                                                                    |                                    | Topic1Dept           | Segment1             | False          |
| sitopiciesr@itois ervice.com                                                                                                    |                                    |                      | Segment1             | False          |
| sitopic2csr@itois ervice.com                                                                                                    |                                    |                      | Segment1             | False          |
| s2topic123csr@1to1s_envice.com                                                                                                    |                                    |                      | Segment2             | False          |
| s2topic123csr@1to1s envice.com                                                                                                    |                                    |                      | Segment2             | False          |
| s2topic12csr@1to1s ervice.com                                                                                                    |                                    |                      | Segment2             | False          |
|                                                                                                    |                                    |                      | Segment2             | False          |
| s2topic1csr@1to1s ervice.com                                                                                                    |                                    |                      |                      |                |
| s2topic1csr@1to1s ervice.com<br>s2topic2csr@1to1s ervice.com                                                                                                    |                                    |                      | Segment2             | False          |
| s2topict.csr@tto1s ervice.com<br>s2topic2csr@tto1s ervice.com<br>s2topic3csr@tto1s ervice.com<br>ew Agent<br>ilis Agent Settings Contact Details Stock Resp                                                                                | onses                              |                      | Segment2<br>Segment2 | False<br>False |
| s2topic/csr@1to1s ervice.com s2topic/2csr@1to1s ervice.com ew Agent iiis Agent Settings Contact Details Stock Resp                                                                                                    | onses                              |                      | Segment2<br>Segment2 | False<br>False |
| s2topicIcsr@1to1s ervice.com<br>s2topic2csr@1to1s ervice.com<br>s2topic3csr@1to1s ervice.com<br>ew Agent<br>liis Agent Settings Contact Details Stock Resp<br>Stock Response Name<br>S1topicICSR. Closing                                  | onses                              |                      | Segment2<br>Segment2 | False<br>False |
| s2topict.csr@1to1s ervice.com<br>s2topic2csr@1to1s ervice.com<br>s2topic3csr@1to1s ervice.com<br>ew Agent<br>ilis Agent Settings Contact Details Stock Resp<br>Stock Response Name<br>S1topic1CSR Closing<br>New Stock Response Delete S   | onses                              |                      | Segment2<br>Segment2 | False<br>False |
| s2topicIcsr@1to1s ervice.com<br>s2topic2csr@1to1s ervice.com<br>s2topic2csr@1to1s ervice.com<br>ew Agent<br>ils Agent Settings Contact Details Stock Resp<br>Stock Response Name<br>S1topicICSR Closing<br>New Stock Response Delete S     | onses<br>Stock Response            |                      | Segment2<br>Segment2 | False<br>False |
| s2topicIcsr@1to1s ervice.com s2topicIcsr@1to1s ervice.com ew Agent ew Agent Stock Response Name SitopicICSR Closing New Stock Response Delete S Name:                                                                                      | onses<br>Stock Response            |                      | Segment2<br>Segment2 | False<br>False |
| s2topicIcsr@1to1s ervice.com s2topicIcsr@1to1s ervice.com ew Agent ew Agent Stock Response Name S1topicICSR Closing Name: S1topicICSR Closing                                                                                              | onses<br>Stock Response            |                      | Segment2<br>Segment2 | False<br>False |
| s2topicIcsr@1to1s ervice.com s2topicIcsr@1to1s ervice.com ew Agent ew Agent Stock Response Name S1topicICSR Closing New Stock Response Delete S Name: S1topic1CSR Closing Body: Decented                                                   | onses<br>Stock Response            |                      | Segment2<br>Segment2 | False<br>False |
| s2topicIcsr@1to1s ervice.com s2topicIcsr@1to1s ervice.com ew Agent iis Agent Settings Contact Details Stock Resp Stock Response Name S1topicICSR Closing New Stock Response Delete S Name: S1topicICSR Closing Body: Regards, S1topicICSR  | onses                              |                      | Segment2<br>Segment2 | False<br>False |
| s2topicIcsr@1to1s ervice.com s2topicIczr@1to1s ervice.com ew Agent iis Agent Settings Contact Details Stock Resp Stock Response Name S1topicICSR Closing New Stock Response Delete S Name: S1topicICSR Closing Body: Regards, S1topicICSR  | onses<br>Stock Response            |                      | Segment2<br>Segment2 | False<br>False |
| s2topicIcsr@1to1s ervice.com s2topicIczr@1to1s ervice.com ew Agent iis Agent Settings Contact Details Stock Resp Stock Response Name S1topicICSR Closing New Stock Response Delete S Name: S1topicICSR Closing Body: Regards, S1topicICSR  | onses<br>Stock Response            |                      | Segment2<br>Segment2 | False<br>False |
| s2topicIcsr@1to1s ervice.com s2topicIczr@1to1s ervice.com ew Agent ils Agent Settings Contact Details Stock Resp Stock Response Name S1topicICSR Closing New Stock Response Delete S Name: S1topic1CSR Closing Body: Regards, S1topic1CSR  | onses<br>Stock Response            |                      | Segment2<br>Segment2 | False<br>False |
| s2topicIcsr@1to1s ervice.com s2topicIczr@1to1s ervice.com ew Agent iis Agent Settings Contact Details Stock Resp Stock Response Name S1topicICSR Closing New Stock Response Delete S Name: S1topicICSR Closing Body: Regards, S1topicICSR  | onses                              |                      | Segment2<br>Segment2 | False<br>False |
| s2topicIcsr@1to1s ervice.com s2topicIczr@1to1s ervice.com ew Agent iis Agent Settings Contact Details Stock Resp Stock Response Name S1topicICSR Closing New Stock Response Delete S Name: S1topicICSR Closing Body: Regards, S1topicICSR  | onses<br>Stock Response            |                      | Segment2<br>Segment2 | False<br>False |
| s2topicIcsr@1to1s ervice.com s2topicIczsr@1to1s ervice.com ew Agent iis Agent Settings Contact Details Stock Resp Stock Response Name S1topicICSR Closing New Stock Response Delete S Name: S1topicICSR Closing Body: Regards, S1topicICSR | onses<br>Stock Response            |                      | Segment2<br>Segment2 | False<br>False |

Agents can create their own canned phrases from the My Account > Stock Responses page. Administrators can access the personal phrases created by agents from within the Admin Tools > Agents > Stock Responses page.

### 4.5 User Types Tab

The User Types page can only be viewed by an Administrator or SuperUser, which is typically the person that maintains the Tenant. Administrators can modify the pages accessible by each User Type or create custom users types from this menu.

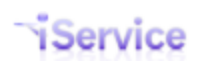

| Ρ | а | a | е        | 93 |  |
|---|---|---|----------|----|--|
|   | u | м | <b>U</b> | 50 |  |

|                          | CUSTON           | IER INFO           | IESSAGE QUEUE   | FIND ANSWERS        | ASK A QUESTION | MY ACCOUNT |  |
|--------------------------|------------------|--------------------|-----------------|---------------------|----------------|------------|--|
| ndlord@mail02.1to1servic | e.com! (Logout)  |                    |                 |                     |                |            |  |
|                          |                  |                    |                 |                     |                |            |  |
| ments Websites Skills A  | gents User Types | Additional Details | Departments Ale | rts Contact Summary | Help           |            |  |
|                          |                  |                    |                 |                     |                |            |  |
| User Type Name           |                  |                    |                 |                     |                |            |  |
| Administrator            |                  |                    |                 |                     |                |            |  |
| Anonymous                |                  |                    |                 |                     |                |            |  |
| CSR                      |                  |                    |                 |                     |                |            |  |
| CSR Manager              |                  |                    |                 |                     |                |            |  |
| Customer                 |                  |                    |                 |                     |                |            |  |
| Super User               |                  |                    |                 |                     |                |            |  |
|                          |                  |                    |                 |                     |                |            |  |
| New User Type            |                  |                    |                 |                     |                |            |  |
|                          |                  |                    |                 |                     |                |            |  |
| Name: Administrator      |                  |                    |                 |                     |                |            |  |
| Access Rights:           |                  |                    |                 |                     |                |            |  |
| 🔽 Tab.Admin.AdditionalE  | etails           |                    |                 |                     |                |            |  |
| Tab.Admin.Agents         |                  |                    |                 |                     |                |            |  |
| Tab.Admin.Alerts         |                  |                    |                 |                     |                |            |  |
| 🔽 Tab.Admin.AppData      |                  |                    |                 |                     |                |            |  |
| Tab.Admin.ContactPro     | perties          |                    |                 |                     |                |            |  |
| Tab.Admin.ContactSur     | mmary            |                    |                 |                     |                |            |  |
| Tab.Admin.Departmen      | its              |                    |                 |                     |                |            |  |
| Tab.Admin.Interaction    | Properties       |                    |                 |                     |                |            |  |
| Tab.Admin.Segments       |                  |                    |                 |                     |                |            |  |
| Tab.Admin.Skills         |                  |                    |                 |                     |                |            |  |
| Tab.Admin.UserTypes      |                  |                    |                 |                     |                |            |  |
| Tab.Admin.Websites       |                  |                    |                 |                     |                |            |  |
| Tab.CustomerInfo.Cre     | ate              |                    |                 |                     |                |            |  |
| Tab.CustomerInfo.Mod     | dify             |                    |                 |                     |                |            |  |
| Tab.CustomerInfo.Mod     | difyHistory      |                    |                 |                     |                |            |  |
| Tab.FindAnswers.Crea     | ate              |                    |                 |                     |                |            |  |
| Tab.FindAnswers.Mod      | ify              |                    |                 |                     |                |            |  |
| ☑ Tab.MessageQueue.B     | CC               |                    |                 |                     |                |            |  |
| Tab.MessageQueue.C       | C                |                    |                 |                     |                |            |  |
| 🗹 Tab.MessageQueue.D     | elete            |                    |                 |                     |                |            |  |
| Tab.MessageQueue.S       | earch            |                    |                 |                     |                |            |  |
| Tab.MessageQueue.S       | upervise         |                    |                 |                     |                |            |  |
| Tab.MyAccount.Phrase     | s                |                    |                 |                     |                |            |  |
| Tab.Segments.AutoRe      | sponse           |                    |                 |                     |                |            |  |
| Tab.Segments.Details     |                  |                    |                 |                     |                |            |  |
| Tab.Segments.Filters     |                  |                    |                 |                     |                |            |  |
| Tab.Segments.Mailbox     | kes              |                    |                 |                     |                |            |  |
| Tab.Segments.Phrase      | s                |                    |                 |                     |                |            |  |
| Tab.Segments.Topics      |                  |                    |                 |                     |                |            |  |
| Tab.Top.AdminTools       |                  |                    |                 |                     |                |            |  |
| Tab.Top.AskAQuestion     | 1                |                    |                 |                     |                |            |  |
| Tab.Top.CustomerInfo     |                  |                    |                 |                     |                |            |  |
|                          |                  |                    |                 |                     |                |            |  |

Figure 16- The User Types Tab

For a description of the common user types, see the <u>Admin Tools > Agents</u> section.

Access rights control the pages presented to users, and in some cases grant access to features within a page. Access to message queues and customer data is controlled by the Segment Access settings in <u>Admin Tools - Agents</u>. Access rights are enforced at the web service level, so they affect custom forms as well as the standard iService web interface.

Access Right Definitions

Some access rights determine whether the page is presented to a user. In those cases the page name is included within the access right name. In other cases, the access rights control whether a user can see or interact with functionality within certain pages. In those cases the functionality is described in the access right name.

#### Access Rights List

Chat.Answer - This access right is required for Chat Agents. It presents the chat controls that are present in the common header of each page (Go Available, Chats Waiting, etc.).

Chat.Broadcast - This access right is required to view broadcast messages displayed in the header of the iService web site. Learn more about broadcast messages in the Management Console User Guide.Chat.Answer

Tab.Admin.AdditionalDetails - controls page access

Tab. Admin. Agent s - controls page access

Tab. Admin. Al erts - controls page access

Tab. Admin. Contact Properties - controls page access

Tab. Admin. Departments - controls page access

Tab. Admin. For ms - controls page access

Tab. Admin. InteractionProperties - controls page access

Tab. Admin. Mailings - controls page access

Tab. Admin. Monit or - controls page access (page under development)

Tab. Admin. Monit or . Al I – Monitor all tenants, not just the one currently loaded (Installation Landlord Only) (page under development)

Tab. Admin. QpenID - controls page access

Tab. Admin. Segments - controls page access

Tab. Admin. Ser vi ceLevel s - controls page access

Tab. Admin. Skills - controls page access

Tab. Admin. Smt pQut - controls page access

Tab. Admin. User Types - controls page access

Tab. Admin. Websites - controls page access

Tab. Oust omer I nf o. Or eat e – Ability to create new contact (access to the New Contact button within the Customer Info - Contact page used for creating new contacts).

Tab. Oust omer I of o. I mport H st or y - Special access right required to run the Talisma history import when migrating from that CX system.

Tab. Oust omer I nf o. Modi f y – Ability to update properties of a contact (Contact Details page).

Tab. Cust omer I nf o. Modi f yH st or y - Provides access to the Edit Properties button within interaction history.

Tab. Fi ndAnswers. Or eat e - Provides access to the Add Article button on the Find Answers page.

Tab. Fi ndAnswer s. Modi f y - Provides access to the Edit Article button when viewing a Find Answers article.

Tab. Fi ndAnswer s. Subscr i be - Provides access to the Show Subscribers button when viewing a Find Answers article.

Tab. Fi ndAnswer s. Subscr i be. Not i f y - Provides access to the Send Notifications to Subscribers button when viewing subscribers of an article.

Tab. Mai I i ngs. Campai gns - controls page access

Tab. Mailings. Or it er i a - controls page access

Tab. Mai I i ngs. Li st s - controls page access

Tab. Mai l i ngs. Mai l i ngs - controls page access

Tab. Mai I i ngs. Mai I i ngs. Send – provide access to the SEND button within mailings

Tab. Mai I i ngs. Messages - controls page access

Tab. MessageQueue. Appr ove - Provides access to the Get Next QA button in the My Queue page. This is required to review and approve answers submitted by QA agents.

Tab. MessageQueue. BCC - Provides access to the bcc line when composing messages and responses.

Tab. MessageQueue. CC- Provides access to the cc line when composing messages and responses.

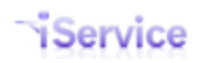

Tab. MessageQueue. Del et e – Provides access to an Interaction Delete option (delete option is under development)

Tab. MessageQueue. Fr om - Allows users to change the From address when composing a response to a customer question.

Tab. MessageQueue. Sear ch - controls page access

Tab. MessageQueue. Send - Provides access to the Send action button when acting on a customer question. Without this access right the Send button is converted to a Submit button, and will generate a draft response for review by a QA manager instead of sending an agent response.

Tab. MessageQueue. Super vi se - controls page access (now named Manage Messages)

Tab. MessageQueue. Super vi seChat - controls page access (now named Manage Chats)

Tab. MessageQueue. SuppressRef - Provides access to the Suppress Reference Number option within the Send button drop down.

Tab. MyAccount . Phr ases - controls page access (now named My Account – Stock Responses)

Tab. Segment s. Aut oResponse - controls page access

Tab. Segment s. Det ai I s - controls page access

Tab. Segment s. Filters - controls page access

Tab. Segment s. Mai I boxes - controls page access

Tab. Segment s. Phr ases – controls page access (now named Stock Responses)

Tab. Segment s. Topi cs - controls page access

Tab. Top. AdminTool s - controls page access

Tab. Top. AskAQuest i on - controls page access

Tab. Top. Cust omer I nf o - controls page access

Tab. Top. Fi ndAnswer s - controls page access

Tab. Top. MessageQueue - controls page access

Tab. Top. My Account - controls page access

Tab. User Types. Or eat eAdmin - determines whether the user is allowed to create Administrators. By default, this right is only granted to the SuperUser.

# 4.6 Additional Details

Custom fields (properties) can be added to contacts and interactions. For instance, a segment that handles credit card transactions might add a credit card type to their contact records. Segments that provide technical support might add browser type to the support topic so that incoming questions contain this information. These properties are added at the segment level. However, any lists used with the property are created in the Additional Details tab.

This is a tenant level configuration because the detail may be reused within any number of segments. For example, your installation might have three business units that provide support and need to capture browser information with incoming questions. Therefore, you may create one detail named BrowserType and reuse it within each of those segments.

| andlord@mail02.1to1service.comt (Logott)  ments Websits Stills Agents User Types Additional Details Departments Aterts Contact Summary Help  Additional detail 1 additional detail 2 additional detail 3 additional detail 4 additional detail 6 additional detail 8 additional detail 9 Additional detail 9 Additional detail 9 Additional detail 9 Additional detail 9 Additional detail 9 Customer Type Customer Type Phone Number Type Segment 1 Only Segment 2 Only                                                                                                    | service®                                  |                                                          |  |
|----------------------------------------------------------------------------------------------------|-------------------------------------------|----------------------------------------------------------|--|
| gmenta Vetostiea   gmenta Vetostiea   additional detail 1   additional detail 10   additional detail 2   additional detail 3   additional detail 4   additional detail 5   additional detail 9   Additional detail 9   Additional detail 9   Additional detail 9   Additional detail 9   Additional detail 9   Additional detail 9   Additional detail 9   Additional detail 9   Additional detail 9   Additional detail 9   Additional detail 9   Additional detail 9   Customer Type   Segment 1 Only Segment 2 Only                                                                                                    | andland@mail02.tta1camics.comt (Logout)   |                                                          |  |
| websites Stills Agents User Types Additional Details Departments Alerts Contact Summary Help     Additional detail 1   additional detail 3   additional detail 3   additional detail 3   additional detail 3   additional detail 4   additional detail 5   additional detail 7   additional detail 9   additional detail 9 <td< td=""><td>andiord@mail02.1t015ervice.com: (L0g0ul)</td><td></td><td></td></td<> | andiord@mail02.1t015ervice.com: (L0g0ul)  |                                                          |  |
| Additional Detail Name         additional detail 1         additional detail 2         additional detail 3         additional detail 6         additional detail 7         additional detail 9         Additional detail 9         Address Type         Phone Number Type         Phone Number Type         Segment 1 Only         Segment 2 Only         New Additional Detail                                                                                                    | aments Websites Skills Agents Liser Types | titional Detaile Departments Alerts Contact Summary Help |  |
| Additional Detail Name<br>additional detail 1<br>additional detail 2<br>additional detail 3<br>additional detail 4<br>additional detail 5<br>additional detail 6<br>additional detail 7<br>additional detail 7<br>additional detail 9<br>Address Type<br>Atrice Use Code<br>Bool<br>boolean<br>broweer<br>ctype<br>Customer Type<br>Phone Number Type<br>Phone Number Type<br>Segment 2 Only<br>New Additional Detail                                                                                                    | gmens websites owns Agens oser types Aut  |                                                          |  |
| additional detail 1<br>additional detail 2<br>additional detail 3<br>additional detail 3<br>additional detail 3<br>additional detail 5<br>additional detail 6<br>additional detail 7<br>additional detail 8<br>additional detail 9<br>Address Type<br>Address Type<br>Address Type<br>Customer Type<br>Customer Type<br>Segment 1 Only<br>Segment 2 Only                                                                                                    | Additional Detail Name                    |                                                          |  |
| additional detail 10<br>additional detail 2<br>additional detail 3<br>additional detail 4<br>additional detail 5<br>additional detail 7<br>additional detail 8<br>additional detail 9<br>Address Type<br>Address Type<br>Costoan<br>boolean<br>boolean<br>boolean<br>cctype<br>Customer Type<br>Segment 1 Only<br>Segment 2 Only                                                                                                    | additional detail 1                       |                                                          |  |
| additional detail 2<br>additional detail 3<br>additional detail 4<br>additional detail 5<br>additional detail 8<br>additional detail 8<br>additional detail 9<br>Address Type<br>Address Type<br>Attide Use Code<br>Bool<br>Boolean<br>boolean<br>boolean<br>ctype<br>Customer Type<br>Phone Number Type<br>Segment 1 Only<br>Segment 2 Only                                                                                                    | additional detail 10                      |                                                          |  |
| additional detail 3<br>additional detail 4<br>additional detail 5<br>additional detail 7<br>additional detail 8<br>additional detail 9<br>additional detail 9<br>Address Type<br>Address Type<br>Address Type<br>Bool<br>Boolean<br>Boolean<br>Boolean<br>Boolean<br>Customer Type<br>Customer Type<br>Phone Number Type<br>Segment 1 Only<br>Segment 2 Only                                                                                                    | additional detail 2                       |                                                          |  |
| additional detail 4<br>additional detail 5<br>additional detail 7<br>additional detail 8<br>additional detail 9<br>additional detail 9<br>additional detail 9<br>additional detail 9<br>additional detail 9<br>additional detail 9<br>Address Type<br>Boolean<br>Boolean<br>Boolean<br>Boolean<br>Boolean<br>Customer Type<br>Customer Type<br>Segment 1 Only<br>Segment 2 Only                                                                                                    | additional detail 3                       |                                                          |  |
| additional detail 5<br>additional detail 7<br>additional detail 8<br>additional detail 9<br>Address Type<br>Article Use Code<br>Bool<br>Boolean<br>Boolean<br>Boolean<br>Browser<br>Customer Type<br>Customer Type<br>Customer Type<br>Segment 1 Only<br>Segment 2 Only                                                                                                    | additional detail 4                       |                                                          |  |
| additional detail 6<br>additional detail 7<br>additional detail 8<br>additional detail 9<br>Address Type<br>Article Use Code<br>Bool<br>Boolean<br>boolean<br>boolean<br>browser<br>cctype<br>Customer Type<br>Customer Type<br>Phone Number Type<br>Segment 1 Only<br>Segment 2 Only                                                                                                    | additional detail 5                       |                                                          |  |
| additional detail 7<br>additional detail 9<br>Address Type<br>Article Use Code<br>Bool<br>Boolean<br>boolean<br>boolean<br>boolean<br>boolean<br>browser<br>cctype<br>Customer Type<br>Customer Type<br>Phone Number Type<br>Segment 1 Only<br>Segment 2 Only                                                                                                    | additional detail 6                       |                                                          |  |
| additional detail 8<br>additional detail 9<br>Address Type<br>Article Use Code<br>Bool<br>Boolean<br>boolean<br>boolean<br>boolean<br>boolean<br>cctype<br>cctype<br>ccusomer Type<br>Phone Number Type<br>Phone Number Type<br>Segment 1 Only<br>Segment 2 Only                                                                                                    | additional detail 7                       |                                                          |  |
| additional detail 9<br>Address Type<br>Article Use Code<br>Bool<br>Boolean<br>boolean<br>browser<br>cutype<br>Customer Type<br>Phone Number Type<br>Phone Number Type<br>Segment 1 Only<br>Segment 2 Only<br>New Additional Detail                                                                                                    | additional detail 8                       |                                                          |  |
| Address Type       Article Use Code       Bool       boolean       browser       ctype       Customer Type       Phone Number Type       Segment 1 Only       Segment 2 Only                                                                                                    | additional detail 9                       |                                                          |  |
| Article Use Code       Bool       boolean       browser       cttype       Customer Type       Phone Number Type       Segment 1 Only       Segment 2 Only                                                                                                    | Address Type                              |                                                          |  |
| Bool<br>browser<br>cctype<br>Customer Type<br>Phone Number Type<br>Segment 1 Only<br>Segment 2 Only<br>New Additional Detail                                                                                                    | Article Use Code                          |                                                          |  |
| boolean<br>browser<br>cctype<br>Customer Type<br>Customer Type<br>Phone Number Type<br>Segment 1 Only<br>Segment 2 Only<br>New Additional Detail                                                                                                    | Bool                                      |                                                          |  |
| browser<br>cctype<br>Customer Type<br>Phone Number Type<br>Segment 1 Only<br>Segment 2 Only<br>New Additional Detail                                                                                                    | boolean                                   |                                                          |  |
| cctype         Customer Type         Phone Number Type         Segment 1 Only         Segment 2 Only         New Additional Detail                                                                                                    | browser                                   |                                                          |  |
| Customer Type Phone Number Type Segment 1 Only Segment 2 Only New Additional Detail                                                                                                    | cctype                                    |                                                          |  |
| Phone Number Type       Segment 1 Only       Segment 2 Only         New Additional Detail                                                                                                    | Customer Type                             | _                                                        |  |
| Segment 2 Only New Additional Detail                                                                                                    | Phone Number Type                         | _                                                        |  |
| Segment 2 Only New Additional Detail                                                                                                    | Segment 1 Only                            | _                                                        |  |
| New Additional Detail                                                                                                    | Segment 2 Only                            |                                                          |  |
|                                                                                                    | New Additional Detail                     |                                                          |  |
|                                                                                                    |                                           |                                                          |  |
|                                                                                                    | browser                                   |                                                          |  |
| browser                                                                                                    | Values:                                   | 2                                                        |  |
| browser<br>Values: 2                                                                                                    | Firefox <pre>&lt;&lt; Add</pre>           |                                                          |  |
| browser<br>Values: 2<br>Firefox << Add                                                                                                    | Safari Remove Value                       |                                                          |  |
| browser<br>Values: 2<br>Firefox < Add<br>Internet Explorer<br>Safari Remove Value                                                                                                    |                                           |                                                          |  |
| browser<br>Values: 2<br>Firefox<br>Internet Explorer<br>Safari Remove Value                                                                                                    | San                                       |                                                          |  |
| browser<br>Values: 2<br>Firefox<br>Internet Explorer<br>Safari Remove Value                                                                                                    | Save                                      |                                                          |  |

The Additional Details Tab

To create a new Additional Detail, click on New Detail and enter the following information.

**1 – Additional Detail Name** – this is the name of the detail that will be referenced in the Contact Properties and Interaction Properties tab.

**2 – Text Box** – To add a detail to the list, enter its value in the text box and click <<Add.

**3** - Values –These are the values that will be presented within the property's drop down menu.

Once the additional detail is created, you must associate it with a contact property or interaction property within one or more segments. This is done within the Contact Properties and Interaction Properties tab within segment configuration. If the detail is used within an Interaction Property, then you will need to associate it with a topic (Admin Tools>Segment>Topics). See those sections for further details.

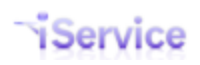

# 4.7 Departments

Departments are used to organize groups of Agents according to common attributes, such as job function. Skills and Segment access can be assigned to Departments and then inherited by agents that are assigned to the department.

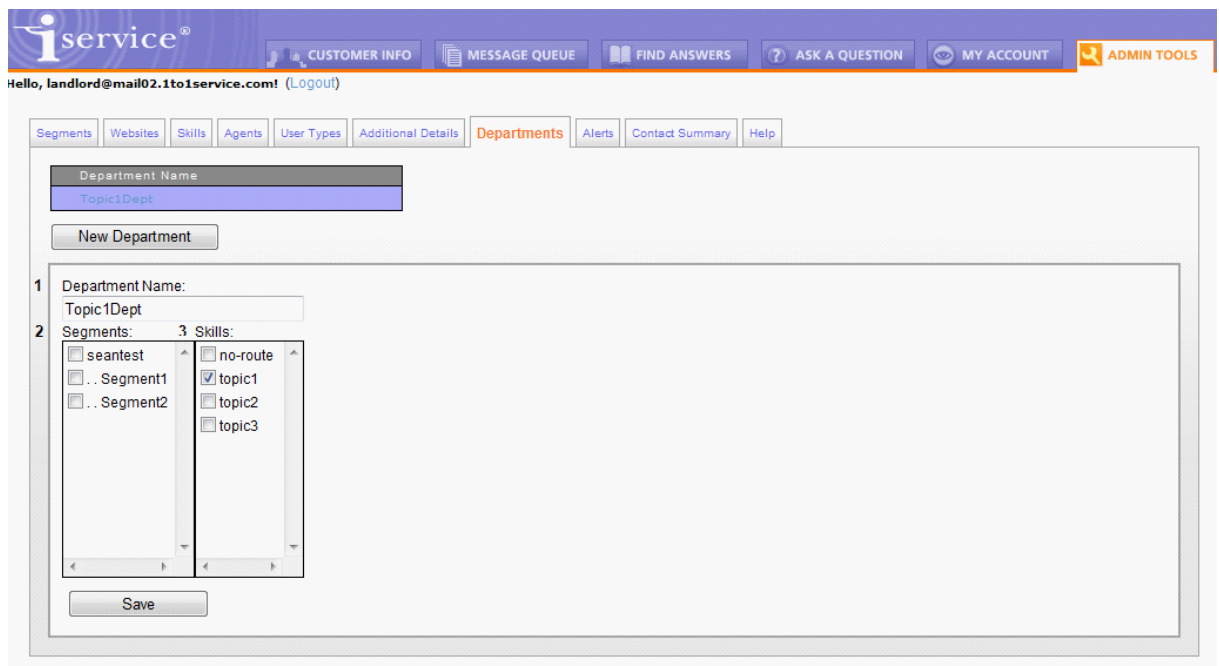

Figure 18- The Departments Tab

**1** - **Department Name** – This is the label that is used when displaying the department in other screens such as the Agent screen.

**2** - **Segments** – Select the segments that should be granted to any agent that is associated with this department.

**3** - **Skills** – Select the skills that should be granted to any agent that is associated with this department.

## 4.8 Alerts

Alerts may be created to monitor your iService site and take automated actions when conditions are met. They can be used to alert management when service levels have dropped, or can be configured to change the topic of messages that meet the specified conditions.

#### Creating Alerts – Step 1 (Frequency)

| J                | service <sup>®</sup>                                                                                                    | MESSAGE QUEUE      | FIND ANSWERS       | ASK A QUESTION | MY ACCOUNT |   |
|------------------|----------------------------------------------------------------------------------------------------|--------------------|--------------------|----------------|------------|---|
| ello, I          | landlord@mail02.1to1service.com! (Logout)                                                                                                    |                    |                    |                |            | _ |
| Se               | agments Websites Skills Agents User Types Additional Details                                                                                       | Departments Alerts | Contact Summary He | lp             |            |   |
|                  | Alert Name                                                                                                    | Enabled            |                    |                |            |   |
|                  | Unanswered 24 Hrs                                                                                                    | False              |                    |                |            |   |
|                  | New Alert                                                                                                    |                    |                    |                |            |   |
| 1<br>2<br>3<br>4 | Alert Name: Unanswered 24 Hrs Frequency: 1440  Frequency: 1440  Conditions:  No Conditions.  Add Condition  Action:  Empty action.  Add Step  Save |                    |                    |                |            |   |

To create an alert, give it a unique name and set the frequency.

1 – Alert Name – This is the name that appears in the Alert list.

2 - Frequency – Specify the frequency with which the alert will process. For example, an alert with a frequency of 1 day will check for the conditions and perform the specified action once per day.

- 3 Enabled To enable the alert, check the Enabled check box.
- 4 Conditions After specifying the frequency, the conditions will be selected in Step 2.

#### Creating Alerts – Step 2 (Conditions)

The second step when creating an alert is to specify the conditions in which the actions will apply. Clicking the Add Condition button allows an additional condition to be added via an AND or an OR; however, in release 4.12, the only condition is unanswered interaction, so adding additional conditions through this mechanism is currently not useful.

| Conditions:                                                                                                    |                |
|----------------------------------------------------------------------------------------------------|----------------|
| Check for unanswered interactions:<br>Age (Minutes): 1440 1<br>In Topics:<br>Segment2 - All Topics 2<br>s2topic12<br>s2topic3 | Up Down Delete |
| Add Condition                                                                                                    |                |

After selecting the condition type, define the details for the condition as shown below.

**1 – Age** – Specify the age of the unanswered interaction that will satisfy the condition.

2 – In Topics – Specify the topics to monitor for unanswered interactions. If no topics are selected, the Alert will apply to all topics of the tenant.

If multiple conditions are required, join them with the appropriate operation.

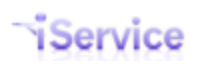

| Conditions:                                                              |                       |
|--------------------------------------------------------------------------|-----------------------|
| Check for unanswered interactions:<br>Age (Minutes): 1440                |                       |
| Segment2 All Topics                                                      | Up Down Delete        |
| Cs2topic3                                                                | conditions if desired |
| Pick Type: Unanswered 💌 Select Type                                      | Up Down Delete        |
| Operation: AND V Join multiple conditions with an AND or an OR operation | n.                    |
| Add Condition                                                            |                       |

#### **Creating Alerts – Step 3 (Actions)**

The third step when creating an alert is to specify the actions that will be taken when the condition is met. There are three different actions that can be taken, and multiple actions may be specified: Change Topic, Select Agents, and Send Auto Response.

| Action:                                 |                |
|-----------------------------------------|----------------|
| Step Type: Choose A Type                | Up Down Delete |
| Choose A Type<br>Add Step Change Topic  |                |
| Select Agents<br>Sav Send Auto Response |                |

**Change Topic** – This will change the topic for messages that match the condition to the designated topic. Select the segment and desired topic.

**Select Agents** – Select a list of agents that should receive notification when the condition is met. The auto response is created in the Segment > Auto response page. This action must always be used with the Send Auto Response action.

**Send Auto Response** – This action generates the auto response sent to the selected agents. To send an Auto Response you must first select the action 'Select Agents' and specify the agents that should receive the notice. Then add the action Send Auto Response and complete the action as shown below.

|                  | ction:                                                                                                    |                |
|------------------|----------------------------------------------------------------------------------------------------|----------------|
|                  | Select Agents Iandlord@mail02.1to1service.com Stopic1csr@1to1service.com s1topic2csr@1to1service.com                                                                          | Up Down Delete |
| 1<br>2<br>3<br>4 | Send Auto Response Segment: Segment1 Auto Response: Alert Notice Mailbox: "Segment 1 Topic 1" <s1topic1@1to1service.com> Use No Reply From Address</s1topic1@1to1service.com> | Up Down Delete |
|                  | Add Step                                                                                                    |                |

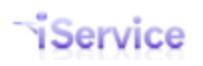

**1 – Segment** – Select the agent that contains the desired alert auto response template. Note that only Standard Segments contain mailboxes.

**2 – Auto Response** – After the segment is selected, a list of auto responses of type Alert will be displayed from that segment.

**3** – **Mailbox** – A list of mailboxes from the selected segment will be displayed. Pick the mailbox that should send the notification.

**4 – Use No Reply From Address** - To send the response from <u>no-reply@domain.com</u> (where domain is the domain for the selected mailbox), check the Use No Reply From Address box

### 4.9 Contact Summary

The contact summary is the default view for contacts within the Customer Info > Contacts page. The information displayed on the summary page can be customized by selecting the fields to display, and the styles used for displaying that information.

| 9/1/11/11                       | J    | CUSTOMER INFO           |        | MESSAGE QUEUE           | ASK A QUESTION   | MY ACCOUNT     |
|---------------------------------|------|-------------------------|--------|-------------------------|------------------|----------------|
| andlord@mail02.1to1service      | com  | (Logout)                |        |                         |                  |                |
| aments Websites Skills Ane      | ents | User Types Additional D | etails | Departments Alerts C    | ontact Summary   |                |
| 2                               |      | 3                       |        |                         |                  |                |
| Item Name Z                     | Show | Group Div               | 4      | Displayed Label         | Order In Group   |                |
| FullNamo                        |      | a main                  |        | Full Name:              | 1                |                |
|                                 |      | a-main                  |        | Email Addraesae:        | 2                |                |
| Eirst Name (Preperty)           |      |                         |        | Lindii Auuresses.       | -                |                |
| cettre (Property)               |      |                         |        |                         |                  |                |
| cloply (Property)               |      |                         |        |                         | U                |                |
| odditional datail 4 (Dranath)   |      |                         | Th     | ese items will displa   | v as the top sec | tion of the    |
| additional detail 1 (Property)  |      |                         | Co     | ontact Summary be       | cause the Group  | Div name       |
| additional detail 2 (Property)  |      |                         | be     | gins with the letter "  | a".              |                |
| additional detail 3 (Property)  |      |                         | -      |                         |                  |                |
| additional detail 4 (Property)  |      |                         |        |                         | 0                |                |
| additional detail 5 (Property)  |      |                         |        |                         | 0                |                |
| Middle Initial (Property)       |      |                         |        |                         | 0                |                |
| additional detail 6 (Property)  |      |                         |        |                         | 0                |                |
| additional detail 7 (Property)  |      |                         |        |                         | 0                |                |
| additional detail 8 (Property)  |      |                         | =      |                         |                  |                |
| additional detail 9 (Property)  |      | 1                       | Th     | ese items will displa   | ay as the bottom | section of the |
| additional detail 10 (Property) |      | - /                     | ≣ be   | eqins with the letter ' | b".              | Div name       |
| Text (Property)                 |      |                         | =      | 0                       |                  |                |
| s2only (Property)               |      |                         |        |                         | 0                |                |
| Last Name (Property)            |      | K                       |        |                         | 0                |                |
| Phone (Property)                |      | b-extra                 |        | Phone Number:           | 0                |                |
| Address (Property)              |      |                         |        |                         | 0                |                |
| Customer Type (Property)        |      |                         |        |                         | 0                |                |
| Company (Property)              |      | b-extra                 |        | Company:                | 2                |                |
| Job Title (Property)            |      | b-extra                 | ·      | Title:                  | 3                |                |

Click to expand

**1** – The "Item Name" corresponds to the contact property name used in the Admin Tools > Segments > Contact Properties page. All contact properties created from all segments are available for inclusion on the contact summary page.

The item labeled "Open Count" is a system generated display of all questions submitted by the contact that have not been answered. In future releases, other system generated values will be available for inclusion within the summary page.

**2** – The "Show" column presents a checkbox for each property. Clicking on the check box indicates the property is to be included on the summary page.

**3** – The "Group Div" column describes the section of the summary page where the information will appear. The divisions of the page are arranged vertically in alphabetical order. Therefore, the group a-main will appear above the group b-extra.

**4**– The "Displayed Label" column contains the label that will display on the contact summary page. This label can be different from the item name, if desired.

**5** – The "Order in Group" column describes the order of each item inside of its Group Div. The order of each item is relative to other items, and therefore the actual values do not have to be sequential. The lowest numbered item (including negative numbers) will appear first followed by the next highest number.

An example of how a Contact Summary page would appear for a site using the configuration above is shown below.

| - s         | service <sup>®</sup>                                         |     |
|-------------|--------------------------------------------------------------|-----|
|             | CUSTOMER INFO                                                |     |
| Hello, land | Jiord@mailU2.1to1service.com! (L0g0Ul)                       |     |
| Conta       | act Search                                                   |     |
| Su          | Immary Details History Agent Email Create Note Create Ticket | ADD |
|             | This is Group Div "a-main"                                   |     |
|             | Full Name:                                                   |     |
|             | John Doe                                                     |     |
|             | Email Addresses:                                             |     |
|             | customer2@1to1service.com                                    |     |
|             | Unresolved Questions:                                        |     |
|             | 2/4/2007 12:07:42 AM: [ref#: 17-17] Test42                   |     |
|             | 2/4/2007 12:07:42 AM [ref#: 4-4] Test2                       |     |
|             | 2/4/2007 12:07:42 AM [ref#: 47-47] Test12                    |     |
|             | 2 more                                                       |     |
|             | This is Group Div "b-extra"                                  |     |
|             | Phone Number:                                                |     |
|             | Home 217-398-6245                                            |     |
|             | Company:                                                     |     |
|             | Example Corporation                                          |     |
|             | Title:                                                       |     |
|             | Accounting Manager                                           |     |
| <           | Click to expand                                              | >   |
|             | ener to expand                                               |     |

Figure 20 - Example of Contact Summary After Configuration

This summary page can be easily customized to display any information desired. An example of additional changes using a custom cascading style sheet is shown below.

| tact Search                                                           |                               |
|-----------------------------------------------------------------------|-------------------------------|
| Summary Details History Agent Email Create Note Create Ticket         | ADD CONTA                     |
| Contact Summary Information                                           | Contact Status Information    |
| Name:<br>John Doe                                                     | Unresolved Questions:<br>None |
| Organization:<br>XYZ Company                                          |                               |
| Email/Login:<br>customer1@1to1service.com                             |                               |
| Phone Number:<br>Home: 💷 • 217-555-1212 📀<br>Work: 💷 • 217-398-6245 📀 |                               |
| Other Cont                                                            | nct Information               |
| Address:<br>Work 🗄 123 Main St Anytown, Anystate 12345                |                               |
| Title: President                                                      |                               |
| Customer Type: Customer Customer Level: Gold                          | Customer Number: 457856       |

Click to expand

# 4.10 Mailing

iService includes a complete outbound e-mail marketing component (iCentives<sup>®</sup>), which is accessible from the Admin Tools – Mailing tab. Functionality includes list management, customizable messages with trackable URLs, campaign management, and a complete set of reports.

For more information about outbound e-mail management, see the <u>iCentives Mass Mailing</u> <u>User Guide.</u>

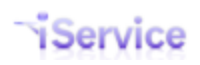

### 4.11 Forms

The iService Forms interface is used to build web applications that leverage the iService web services. These can be as simple as a form to capture a customer question, or as detailed as an entire customer support portal or workflow application.

To learn more about the forms interface, see the *iService Forms User Guide*.

### 4.12 Service Level

iService prioritizes the assignment of messages to agents based upon a calculated target response time. The target response time is based upon the time a message is received, plus any applicable service level that has been defined in the Admin Tools – Service Level page. Service levels are created in the service level tab, and are assigned to each segment from the Segment – Details tab and the Segment – Topics tab.

| evel SMTP Out         |
|-----------------------|
| .evel SMTP Out        |
| evel SMTP Out         |
|                       |
|                       |
|                       |
|                       |
|                       |
|                       |
|                       |
|                       |
|                       |
|                       |
|                       |
|                       |
| wastian               |
| uestion.              |
| pply when the         |
| property that matches |
|                       |
|                       |
|                       |
| the incoming question |
|                       |

Service levels can be created based upon interaction or contact property values. Or, they can be created with no properties specified as shown in the example above. Service levels are assigned to incoming questions in one of four ways.

1. <u>Default Segment Service Level</u> – Each segment can have a default service level set on the Admin Tools – Segment – Details page. This type of service level typically does not include any property values.

2. <u>Topic Service Level</u> – Each topic can have its own service level. Topic service levels are typically used for urgent topics they need a response faster than the default segment service level.

3. <u>Interaction Property Service Level</u> - you might need to assign questions that have certain interaction property values ahead of other questions. For example, if you have an interaction property named priority, questions that have a value of urgent might require more rapid response.

4. <u>Contact Property Service Level</u> - if you use contact properties to identify your most important customers, you can use those values to set a target response time. For example, if you have a contact property named customer level, questions that come from contacts whose value is platinum might get the shorter response target.

### 4.12.1 Segment Default

| service®                                                                                                    |                                                                                                    |                             |                        |                                |                        |
|----------------------------------------------------------------------------------------------------|----------------------------------------------------------------------------------------------------|-----------------------------|------------------------|--------------------------------|------------------------|
|                                                                                                    | CUSTOMER INFO                                                                                                    | MESSAGE QUEUE               | FIND ANSWERS           | ② ASK A QUESTION               | MY ACCOUNT             |
| dlord@mail02.1to1servic                                                                                                    | e.com! (Logout)                                                                                                    |                             |                        |                                |                        |
|                                                                                                    |                                                                                                    |                             |                        |                                |                        |
| nents Websites Skills                                                                                                    | Agents User Types Addition                                                                                                    | nal Details Departments Ale | erts Contact Summary   | Help Mailing Forms S           | Service Level SMTP Out |
|                                                                                                    |                                                                                                    |                             |                        |                                |                        |
| Segment Name                                                                                                    |                                                                                                    | Standard                    |                        |                                |                        |
| Automated Test Segme                                                                                                    | nt                                                                                                    | True                        |                        |                                |                        |
| seantest                                                                                                    |                                                                                                    | False                       |                        |                                |                        |
| Segment1                                                                                                    |                                                                                                    | True                        |                        |                                |                        |
| Segment2                                                                                                    |                                                                                                    | True                        |                        |                                |                        |
|                                                                                                    |                                                                                                    |                             |                        |                                |                        |
| New Segment                                                                                                    |                                                                                                    |                             |                        |                                |                        |
|                                                                                                    |                                                                                                    |                             |                        |                                |                        |
|                                                                                                    |                                                                                                    |                             |                        |                                |                        |
| tails Contact Properties                                                                                                    | Interaction Properties Mailbo                                                                                                    | xes Auto Responses Stock    | Responses Topics Filte | ers                            |                        |
| Contact Properties                                                                                                    | Interaction Properties Mailbo                                                                                                    | xes Auto Responses Stock    | Responses Topics Filte | ers                            |                        |
| Contact Properties                                                                                                    | Interaction Properties Mailbo                                                                                                    | xes Auto Responses Stock    | Responses Topics Filte | ers                            |                        |
| etails Contact Properties                                                                                                    | Interaction Properties Mailbo                                                                                                    | xes Auto Responses Stock    | Responses Topics Filt  | ers                            |                        |
| Automated Test Seg                                                                                                    | Interaction Properties Mailbo                                                                                                    | xes Auto Responses Stock    | Responses Topics Filt  | 275                            |                        |
| Contact Properties           Name:         Automated Test Segn           Description:         Contact Properties                                                                                                    | Interaction Properties Mailbo                                                                                                    | xes Auto Responses Stock    | Responses Topics Filt  | 85                             |                        |
| Name:<br>Automated Test Seg<br>Description:<br>This segment is                                                                                                    | Interaction Properties Mailbo                                                                                                    | xes Auto Responses Stock I  | Responses Topics Filt  | 85                             |                        |
| Name:<br>Automated Test Seg<br>Description:<br>This segment is                                                                                                    | Interaction Properties Mailbo                                                                                                    | xes Auto Responses Stock I  | Responses Topics Filt  | 85                             |                        |
| Name:<br>Automated Test Segn<br>Description:<br>This segment is                                                                                                    | Interaction Properties Mailbo                                                                                                    | xes Auto Responses Stock    | Responses Topics Filt  | 85                             |                        |
| Name:<br>Automated Test Segn<br>Description:<br>This segment is<br>Parent.                                                                                                    | Interaction Properties Mailbo                                                                                                    | xes Auto Responses Stock    | Responses Topics Filt  | 875                            |                        |
| Automated Test Segu<br>Description:<br>This segment is<br>Parent:<br>None                                                                                                    | Interaction Properties Mailbo                                                                                                    | xes Auto Responses Stock    | Responses Topics Filt  | 85                             |                        |
| Name:<br>Automated Test Segu<br>Description:<br>This segment is<br>Parent:<br>None<br>V Standard Segment                                                                                                    | Interaction Properties Mailbo                                                                                                    | xes Auto Responses Stock    | Responses Topics Filt  | 85                             |                        |
| Name:<br>Automated Test Segu<br>Description:<br>This segment is<br>Parent:<br>None<br>IS Standard Segment<br>Segment Default Topic /                                                                                                 | Interaction Properties Mailbo<br>ment<br>created by script.                                                                                                    | xes Auto Responses Stock    | Responses Topics Filt  | ars                            |                        |
| Name:<br>Automated Test Segr<br>Description:<br>This segment is<br>Parent:<br>None<br>Segment Default Topic /<br>Segment Default Accou                                                                                               | Interaction Properties Mailbo<br>nent<br>created by script.<br>Auto Response: None<br>nt Creation Message: Nor                                                                                                   | xes Auto Responses Stock    | Responses Topics Filt  |                                |                        |
| Name:<br>Automated Test Segr<br>Description:<br>This segment is<br>Parent:<br>None<br>Segment Default Topic,<br>Segment Default Accou<br>Segment Default Accou                                                                       | Interaction Properties Mailbo                                                                                                    | xes Auto Responses Stock    | Responses Topics Filt  |                                |                        |
| Name:<br>Automated Test Segr<br>Description:<br>This segment is<br>Parent:<br>None<br>Standard Segment<br>Segment Default Topic /<br>Segment Default Agent<br>Segment Default Agent<br>Segment Default Find A                        | Interaction Properties Mailbo<br>ment<br>created by script.                                                                                                    | xes Auto Responses Stock 1  | Responses Topics Filt  |                                |                        |
| Name:<br>Automated Test Segr<br>Description:<br>This segment is<br>Parent:<br>None<br>If Standard Segment<br>Segment Default Accou<br>Segment Default Agent<br>Segment Default Servic                                                | Interaction Properties Mailbo                                                                                                    | xes Auto Responses Stock    | Responses Topics Filt  | t segment d                    | efault                 |
| Automated Test Segr<br>Description:<br>This segment is<br>Parent:<br>None<br>V Standard Segment<br>Segment Default Accou<br>Segment Default Agent<br>Segment Default Service<br>Segment Default Service                              | Interaction Properties Mailbo                                                                                                    | xes Auto Responses Stock    | Responses Topics Filt  | segment d                      | efault                 |
| Automated Test Segn<br>Description:<br>This segment is<br>Parent:<br>None<br>Standard Segment<br>Segment Default Topic //<br>Segment Default Agent<br>Segment Default Find A<br>Segment Default Servic                               | Interaction Properties Mailbo<br>ment<br>created by script.<br>Auto Response: None<br>nt Creation Message: Nor<br>Notification Message: No<br>nswer Article Notification Mess<br>e Level: None<br>I minute topic | xes Auto Responses Stock    | Responses Topics Filt  | segment de                     | efault<br>here.        |
| Automated Test Segn<br>Description:<br>This segment is<br>Parent<br>None<br>Standard Segment<br>Segment Default Accou<br>Segment Default Accou<br>Segment Default Agent<br>Segment Default Find A<br>Segment Default Service<br>Save | Interaction Properties Mailbo                                                                                                    | xes Auto Responses Stock    | Responses Topics Filt  | t segment de<br>ervice level h | efault<br>nere.        |
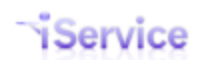

### 4.12.2 Service Levels in Topics

| ndlord@mail02.1to1service.com! (L0g0u!)           |                                           |                                                       |
|---------------------------------------------------|-------------------------------------------|-------------------------------------------------------|
| gments Websites Skills Agents User Types          | Additional Details Departments Alerts Cor | ntact Summary Help Mailing Forms Service Level SMTP O |
| Segment Name                                      | Standard                                  |                                                       |
| Automated Test Segment                            | True                                      |                                                       |
| e seantest                                        | False                                     |                                                       |
| Segment1                                          | True                                      |                                                       |
| Segment2                                          | True                                      |                                                       |
| New Querrant                                      |                                           |                                                       |
| New Segment                                       |                                           |                                                       |
| Datails Contact Properties Interaction Properties | Mailboxes Auto Responses Stock Responses  | Topics                                                |
| Setans Contact ropentes Interaction ropentes      | Manboxes Auto Responses Ocourresponses    |                                                       |
| Topic Name                                        | Tania Mamai                               | Okillar                                               |
| All Topics                                        | All Topics                                | Skills.                                               |
| Spam                                              | Parent                                    |                                                       |
| Undeliverable                                     | None                                      |                                                       |
| =<br>s1topic1                                     | Visibility:                               | topic3                                                |
|                                                   | Public 💌                                  |                                                       |
| sltopicla                                         | Auto Response:                            |                                                       |
| s1topic1b                                         | Segment Default ⊻                         |                                                       |
| s1topic12                                         | Agent Notification:                       |                                                       |
| s1topic123                                        | Segment Default 💟                         |                                                       |
| s1topic2                                          | Enable External GLID View                 | ×                                                     |
| s1topic3                                          | Service Level:                            |                                                       |
| S1Topic-Int Prop Svc Lvl - 20 min                 | Segment Default V                         | Interaction Properties:                               |
| S1TopicSvcLvl-1 Min                               | Segment Default                           | Billable (Answer)                                     |
| S1TopicSycLyl-10 Min                              | 1 minute topic                            | Billable Minutes (Answer)                             |
|                                                   | 10 minute topic                           | QuestionProperty (Question)                           |
| Include Deleted Topics                            | 60 minute topic                           | Search Terms (Question)                               |
| New Topic                                         |                                           | Search lerms Multi-line (Question)                    |
|                                                   |                                           | Search lerms Multi-value (Question)                   |
|                                                   |                                           | Svc Level 20 Minute (Question)                        |
| Set tonic service                                 |                                           |                                                       |
| Set topic service                                 |                                           | ~                                                     |
| level here                                        |                                           | <                                                     |
|                                                   |                                           |                                                       |

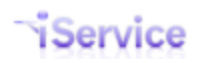

### 4.12.3 Service Levels for Contact Property

| SCIVICE                                                                                                    | MESSAGE QUEUE 📕 FIND ANSWERS 🕜 ASK A QUESTION 🞯 MY ACCOUNT                                                                 |
|----------------------------------------------------------------------------------------------------|----------------------------------------------------------------------------------------------------|
| egments Websites Skills Agents User Types Additional Dete                                                                                                    | ails Departments Alerts Contact Summary Help Mailing Forms Service Level SMTP Out                                          |
| Service Level Name 1 minute topic                                                                                                    |                                                                                                    |
| 10 minute topic<br>20 Minute Interaction                                                                                                    |                                                                                                    |
|                                                                                                    |                                                                                                    |
| 60 minute topic                                                                                                    |                                                                                                    |
| 60 minute Contact<br>60 minute topic<br>New Service Level Delete Service Level                                                                                                    |                                                                                                    |
| S Minute Contact 60 minute topic New Service Level Delete Service Level Name: 5 Minute Contact Minutes (lower means more urgent): 5                                                                                                    | Indicates that any contact<br>that has a value of TRUE for                                                                 |
| S Minute Contact         60 minute topic         Name:         5 Minute Contact         Minutes (lower means more urgent):         5         Interaction Property:         Property Value:         Contact Property:         Svc Level 5 Min (Segment1) | Indicates that any contact<br>that has a value of TRUE for<br>the contact property of "Svo<br>Level 5 Min" will be granted |

### 4.12.4 Service Levels for Interaction Property

|                                                                                                    | SSAGE QUEUE FIND ANSWERS ⑦ ASK A QUESTION 💿 MY ACCOUNT                                                              |
|----------------------------------------------------------------------------------------------------|----------------------------------------------------------------------------------------------------|
| andlord@mail02.1to1service.com! (L0g0UI)                                                                                                    |                                                                                                    |
| gments Websites Skills Agents User Types Additional Details D                                                                                                    | epartments Alerts Contact Summary Help Mailing Forms Service Level SMTP Ou                                          |
| Service Level Name                                                                                                    |                                                                                                    |
| 1 minute topic                                                                                                    |                                                                                                    |
| 10 minute topic                                                                                                    |                                                                                                    |
| 20 Minute Interaction                                                                                                    |                                                                                                    |
| 5 Minute Contact                                                                                                    |                                                                                                    |
| 60 minute topic                                                                                                    |                                                                                                    |
|                                                                                                    |                                                                                                    |
| Name:                                                                                                    | Indicates that any interactio                                                                                       |
| Name:<br>20 Minute Interaction                                                                                                    | Indicates that any interactio                                                                                       |
| Name:<br>20 Minute Interaction<br>Minutes (lower means more urgent):<br>20                                                                                                    | Indicates that any interaction<br>that has an interaction                                                           |
| Name:<br>20 Minute Interaction<br>Minutes (lower means more urgent):<br>20<br>Interaction Property: Svc Level 20 Minute (Segment1) (Question                                                                                                    | that has an interaction                                                                                             |
| Name:<br>20 Minute Interaction<br>Minutes (lower means more urgent):<br>20<br>Interaction Property: Svc Level 20 Minute (Segment1) (Question<br>Property Value: TRUE                                                                                                    | Indicates that any interactio<br>that has an interaction<br>property of "Svc Level 20                               |
| Name:<br>20 Minute Interaction<br>Minutes (lower means more urgent):<br>20<br>Interaction Property: Svc Level 20 Minute (Segment1) (Question<br>Property Value: TRUE<br>Contact Property: None                                                                            | Indicates that any interactio<br>that has an interaction<br>property of "Svc Level 20<br>Minute" with value of TRUE |
| Name:          20 Minute Interaction         Minutes (lower means more urgent):         20         Interaction Property:       Svc Level 20 Minute (Segment1) (Question         Property Value:       TRUE         Contact Property:       - None         Property Value: | Indicates that any interactio<br>that has an interaction<br>property of "Svc Level 20<br>Minute" with value of TRUE |

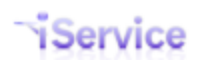

### 4.13 SMTP Out

When you send messages from iService, either through the user interface or a batch utility, messages are built and stored in a table awaiting delivery to your SMTP server. These messages are typically delivered within a few seconds, but if there is a problem with delivery you can view the message from the Admin Tools – SMTP out tab.

As shown below, messages with errors are displayed on this page with an option to modify the next delivery attempt.

| and the second second of the second has                                   |                                                                   |                     | L QULUL               |                                                                                                    | ~                                                                    |              |        |
|---------------------------------------------------------------------------|-------------------------------------------------------------------|---------------------|-----------------------|----------------------------------------------------------------------------------------------------|----------------------------------------------------------------------|--------------|--------|
| cott E. Whitsitt! (Logout)                                                |                                                                   |                     |                       |                                                                                                    |                                                                      |              |        |
|                                                                           |                                                                   |                     |                       |                                                                                                    |                                                                      |              |        |
| ments Websites Skills Ag                                                  | gents User Types Additions                                        | al Details Departm  | nents Alerts          | Contact Summary Help                                                                                                    | Mailing Forms Servio                                                 | e Level SM1  | rP Out |
|                                                                           |                                                                   |                     |                       |                                                                                                    |                                                                      |              |        |
| Pending                                                                   |                                                                   |                     |                       |                                                                                                    |                                                                      |              |        |
| CHUING                                                                    |                                                                   |                     |                       |                                                                                                    |                                                                      |              |        |
| chang                                                                     |                                                                   |                     |                       |                                                                                                    |                                                                      |              |        |
| SMTP Out processing last                                                  | done: 9 seconds ago                                               |                     |                       |                                                                                                    |                                                                      |              |        |
| SMTP Out processing last                                                  | done: 9 seconds ago.                                              |                     | Pag                   | e: 1                                                                                                    |                                                                      |              |        |
| SMTP Out processing last<br>Intended First Attempt                        | done: 9 seconds ago.<br>Next Attempt Time                         | Message ID          | Page<br>Ref#          | e: 1<br>To                                                                                                    | Subject                                                              | Errors       |        |
| SMTP Out processing last<br>Intended First Attempt<br>6/1/2011 3:57:33 PM | done: 9 seconds ago.<br>Next Attempt Time<br>7/6/2011 12:24:53 PM | Message ID<br>49083 | Pag<br>Ref#<br>105374 | e: 1<br>To<br><scott@1to1service.c< td=""><td>Subject<br/>New Message Arrived:</td><td>Errors<br/>41</td><td>Modify</td></scott@1to1service.c<> | Subject<br>New Message Arrived:                                      | Errors<br>41 | Modify |
| SMTP Out processing last<br>Intended First Attempt<br>6/1/2011 3:57:33 PM | done: 9 seconds ago.<br>Next Attempt Time<br>7/6/2011 12:24:53 PM | Message ID<br>49083 | Pag<br>Ref#<br>105374 | e: 1<br>To<br><scott@1to1service.c<br>om&gt;</scott@1to1service.c<br>                                                                           | Subject<br>New Message Arrived:<br>Re: [ref#:                        | Errors<br>41 | Modify |
| SMTP Out processing last<br>Intended First Attempt<br>6/1/2011 3:57:33 PM | done: 9 seconds ago.<br>Next Attempt Time<br>7/6/2011 12:24:53 PM | Message ID<br>49083 | Pag<br>Ref#<br>105374 | e: 1<br>To<br><scott@1to1service.c<br>om&gt;</scott@1to1service.c<br>                                                                           | Subject<br>New Message Arrived:<br>Re: [ref#:<br>105302-105305] w3wp | Errors<br>41 | Modify |

Clicking the modify link will expand the selected message with options for delaying to the next delivery attempt by one hour, one day, or permanently (see below). In some cases the message will never be delivered because of a problem with the email address format. In those cases you should select Remove Permanently to clear it from the SMPT Out queue.

|                                                                           |                                                                   |                     |                         | Care I III D I III D I IIII D I III D I III D I III D I III D I III D I III D I III D I III D |                                                                                        |              | ccount  |  |
|---------------------------------------------------------------------------|-------------------------------------------------------------------|---------------------|-------------------------|----------------------------------------------------------------------------------------------------|----------------------------------------------------------------------------------------|--------------|---------|--|
| cott E. Whitsitt! (Logoul)                                                |                                                                   |                     |                         |                                                                                                    |                                                                                        |              |         |  |
| gments Websites Skills Ag                                                 | ents User Types Addit                                             | tional Details Depa | artments Alerts         | Contact Summary Help                                                                                                    | Mailing Forms Service                                                                  | e Level SI   | ITP Out |  |
|                                                                           |                                                                   |                     |                         |                                                                                                    |                                                                                        |              |         |  |
| Pending                                                                   |                                                                   |                     |                         |                                                                                                    |                                                                                        |              |         |  |
|                                                                           |                                                                   |                     |                         |                                                                                                    |                                                                                        |              |         |  |
| ONTR Output and in a local                                                |                                                                   |                     |                         |                                                                                                    |                                                                                        |              |         |  |
| SMTP Out processing last o                                                | done: 9 seconds ago.                                              |                     | Pag                     | e: 1                                                                                                    |                                                                                        |              |         |  |
| SMTP Out processing last o                                                | done: 9 seconds ago.<br>Next Attempt Time                         | Message II          | Pag<br>D Ref#           | e: 1<br>To                                                                                                    | Subject                                                                                | Errors       |         |  |
| SMTP Out processing last<br>Intended First Attempt<br>6/1/2011 3:57:33 PM | done: 9 seconds ago.<br>Next Attempt Time<br>7/6/2011 12:24:53 PM | Message II<br>49083 | Pag<br>D Ref#<br>105374 | e: 1<br>To<br><scott@1to1service.c<br>om&gt;</scott@1to1service.c<br>                                                                                                    | Subject<br>New Message Arrived:<br>Re: [ref#:<br>105302-105305] w3wp<br>Service issues | Errors<br>41 | Modify  |  |

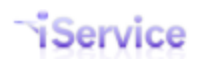

### 4.14 OpenID

Use the Open ID tab to configure your settings for Google and Microsoft authentication via OpenID Connect. For an overview of OpenID Connect, visit their help site at <a href="http://openid.net/connect/fag/">http://openid.net/connect/fag/</a>.

# 5 Segment Configuration

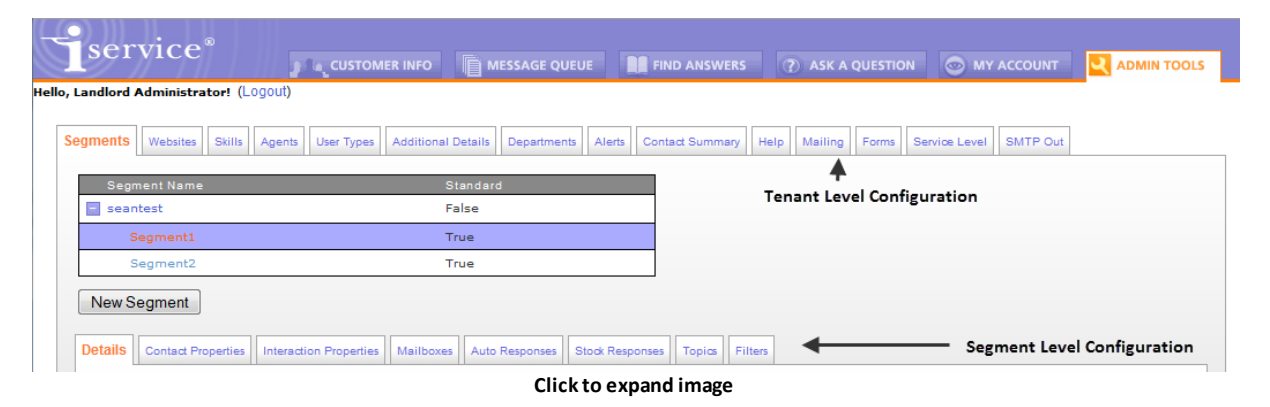

A tenant is comprised of one or more Segments that contain contacts and accepts incoming requests for assistance. Segments are configured by Administrator Users using the iService web interface. Segment information consists of Segment Details, Contact Properties, Interaction Properties, Mailboxes, Auto Responses, Stock Responses, Topics, and Filters.

### 5.1 Segment Details

Segments are used to separate configuration details (message queues, custom properties, mailboxes, etc.) within iService into logical groupings. They are most commonly used to separate business units that have different sets of customers, topics, and mailboxes. However, since Segment Contact Properties can be made private they can also be used to provide access control over sensitive details for Agents. There are a number of business rules that are specific to Segments, which are described within the <u>Business Rules</u> section.

### **Standard Segment**

Standard segments contain the full set of configuration details, such as mailboxes, topics, filters etc. They are designed to accept incoming questions and publish a knowledge base using the defined topic structure. A segment is designated as standard by checking the Standard Segment box (see 4 below)

| service®                                                                                                    | CUSTOMER INFO                                                                                                    |
|----------------------------------------------------------------------------------------------------|----------------------------------------------------------------------------------------------------|
| Chat Status: Unavailable 📃 👥                                                                                                    | Go Available Chats Waiting: 0                                                                                                    |
| Segments Websites Skill                                                                                                    | Agents User Types Additional Details Departments Alerts Contact Summary M                                                                                                    |
| Segment Name                                                                                                    | Standard                                                                                                    |
| = seantest                                                                                                    | False                                                                                                    |
| Segment1                                                                                                    | True                                                                                                    |
| Segment2                                                                                                    | True                                                                                                    |
| New Segment Details Contact Propertie                                                                                                    | s Interaction Properties Mailboxes Auto Responses Stock Responses Topics Filters                                                                                                    |
| Name:<br>Segment1<br>Description:<br>Segment 1                                                                                                    | The Segment Details Tab                                                                                                    |
| <ul> <li>Parent:</li> <li>seantest</li> <li>Standard Segme</li> <li>Queue all unassi<br/>Segment Default Top<br/>Segment Default Acc<br/>Segment Default Acc<br/>Segment Default Find<br/>Segment Default Find</li> </ul> | nt<br>gned interactions for same contact with Get Next.<br>ic Auto Response: Auto Acknowledge - 6<br>ount Creation Message: Contact Creation - 7<br>int Notification Message: Agent Notify - 8<br>d Answer Article Notification Message: Find Answers Notify - 9<br>vice Level: 60 minute topic - 10 |
| Save                                                                                                    |                                                                                                    |
|                                                                                                    | Click to expand                                                                                                    |

**1** - **Name** – This is the name used to reference the Segment. It is the name listed in the Segment List and is a reference name only.

**2** - **Description** – This is a description for the Segment that is not used outside of the Segments page.

**3** - **Parent Segment** – Segments may be hierarchical. To make the new segment of child of an existing segment, select the parent from the drop down menu.

**4 - Standard Segment** – Standard segments contain mailboxes to accept incoming mail and have their own topic tree for queuing messages. If the Standard Segment box is not checked, the segment will be considered informational only and will be used to define additional contact and organizational details only.

**5** - Get All Unassigned Interactions For the Same Contact with Get Next – Sometimes customers will send multiple messages about the same question. This causes issues when using the Get Next assignment process because more than one agent may be assigned message from that customer. If this box is checked, when an agent clicks the Get Next button they will be given all unassigned messages from that customer. The feature does not impact the assignment algorithm. That is, iService will find the next message based on the service levels set and the agents skills. When that message is selected any additional unassigned messages from that customer will also be assigned to the agent.

**6 – Segment Default Topic Auto Response** – If an auto response is selected, it will be used as the default for all topics in the segment that have "--Segment Default--" selected as their auto response.

**7 – Segment Default Contact Creation Message** – If a contact creation auto response is selected, it will be used to notify all new contacts created that an account has been created for them.

**8 – Segment Default Agent Notification Message** - The selected auto response template will be used to notify agents when a new message arrives.

**9 – Segment Default Find Answers Notification Message** - The selected auto response template will be used to notify customers when a Find Answers knowledge base article is updated.

**10 – Segment Default Service Level** - The selected <u>service level</u> will be applied by default to all messages, unless a lower service level obtained from a contact property, interaction property, or topic is applicable to the message.

## **Informational Segment (Not a Standard Segment)**

Only standard segments contain mailboxes and topics. If the Standard Segment box is not checked, the segment configuration will appear as shown below without the mailbox or topic related tabs.

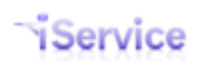

Name: seantest Description: The parent Parent: -- None --

Standard Segment

Save

•

Standard Segment box not checked

| ndlord@mail02.1to1service.com! ( | (Logout)                                    |                                                             |
|----------------------------------|---------------------------------------------|-------------------------------------------------------------|
| ments Websites Skills Agents     | User Types Additional Details Departments A | Nerts Contact Summary Help                                  |
| Segment Name                     | Standard                                    |                                                             |
| 🗄 seantest                       | False                                       |                                                             |
| Segment1                         | True                                        |                                                             |
| Segment2                         | True                                        |                                                             |
| New Segment                      | on Properties                               | Additional tabs are not presented for Non-Standard Segments |
| Name:                            |                                             |                                                             |
| Name:                            |                                             |                                                             |
|                                  |                                             |                                                             |

#### Click to expand image

#### 5.2 **Contact Properties**

Contact properties provide the ability to append custom details to your contacts and organizations. These details will be displayed in the Contacts and Organization pages of iService following the details of the Global segment.

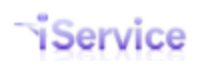

| andlord@ |                                                                                                    |
|----------|----------------------------------------------------------------------------------------------------|
|          |                                                                                                    |
| gments   | Nebsites Skills Agents User Types Additional Details Departments Alerts Contact Summary Help                                                                                                    |
| L        |                                                                                                    |
| Segm     | ht Name Standard                                                                                                    |
| E seant  | rt raise                                                                                                    |
| S        | menti True                                                                                                    |
| S        | ment2 True                                                                                                    |
| New S    | gment                                                                                                    |
|          |                                                                                                    |
| Details  | Interaction Properties Maliboxes Auto Responses Stock Responses Topics Filters                                                                                                    |
| 0.       | ad Research Name                                                                                                    |
| e e      | ao ropery name                                                                                                    |
| ad       |                                                                                                    |
| ad       | tonal detail 2                                                                                                    |
| ad       | tional detail 3                                                                                                    |
| ad       | tional detail 4                                                                                                    |
| ad       | tional detail 5                                                                                                    |
| ad       | tional detail 6                                                                                                    |
| ad       | tional detail 7                                                                                                    |
| ad       | tional detail 8                                                                                                    |
| ad       | tional detail 9                                                                                                    |
| cct      | IE CONTRACTOR CONTRACTOR CONT                                                                                                    |
| s1       | dy                                                                                                    |
| Те       |                                                                                                    |
| N        | v Contact Property Delete Contact Property                                                                                                    |
|          |                                                                                                    |
| 1 Prope  | y Name:                                                                                                    |
| addit    | nal detail 1                                                                                                    |
| Z Value  | ype:                                                                                                    |
| 3 3      | ared Property                                                                                                    |
| 1 M      | In the region of the region of |
| 5 🗌 AI   | w Multiple Values                                                                                                    |
| 6        | las Descriptions                                                                                                    |
| 7        | ue Description Type:                                                                                                    |
|          | Ma v                                                                                                    |
|          | nact viewable                                                                                                    |
| 0        | nt Setting                                                                                                    |
| 1 Tena   | Default Value:                                                                                                    |
|          |                                                                                                    |
|          | Saua                                                                                                    |
|          | Cave                                                                                                    |

Click to expand image

To create a new contact property, click New Contact Property and enter a name for the new property. Then complete the following information.

**1** - **Property Name** – This name will be the label that is displayed within the Contact or Organization page. The order of the values will determine the order in which they are displayed within the iService interface in the Contact and Organization pages.

**2 – Value Type** - Select the type of detail that should be associated with this new property. If the property will be a list selection, choose that list from the drop down menu. These lists

are created at the Tenant level within the Additional Details tab. See Tenant Configuration for additional information about creating lists. If the property will contain free form text, just select Text.

**3** - **Shared Property** – If you want all users of iService to view these contact properties, regardless of their access to this segment, then select the Share Property checkbox. Otherwise, leave this box unchecked and only agents that have explicit access to this segment will see these values within the contact and organization details.

**4 – Multi-Line Values** – A multi-line property generates a text box in which multiple lines of text may be entered.

**5 – Allow Multiple Values** – This attribute will place a [+] next to the property allowing agents to enter multiple values. For instance, a property of type phone number might allow several different numbers to be entered.

**6 – Has Descriptions** – If the value allows multiple values, it might be desirable to provide a description for each value. For instance, an additional detail for types of phone numbers might be created with values of Home, Office, and Mobile. This additional detail would be selected in item 7 – Value Description Type. The list of Additional Details is enabled in item 7 when the Has Description box is checked.

**7 – Value Description Type** – This is a list of additional details created in Admin Tools > Additional Details. The list will be used as the description for the Multiple Value property.

**8 – Contact Viewable** – If the property is contact viewable, it will be displayed to the contact in their My Account page.

**9 – Contact Editable** – If the property is contact editable, it can be edited by the contact in their My Account page. This value is only available when the Contact Viewable option is selected.

**10 – Agent Settings** – If the property is an agent setting, it will display within the Admin Tools > Agents > Agent Settings page. Note – these are essentially contact properties that only appear within the Admin Tools > Agents page. They are values that can be assigned to agents only and are helpful for organizing and describing agents. These values are searchable from the Customer Info > Search page.

**11 – Tenant Default Value** – This value is used for agent settings only. It should be left blank in most cases.

#### **Deleting Contact Properties**

Care should be taken when deleting contact properties. Any contacts that have this value assigned will lose their history of the property since it is eliminated from the iService

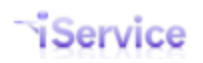

database when deleted. Deleting properties is a two step process: Evaluate the impact of deleting and then confirm deletion.

|                      |                     | ISTOMER INFO      | B MESSAGE OUFUE       |                        |                |             |  |
|----------------------|---------------------|-------------------|-----------------------|------------------------|----------------|-------------|--|
| tiond@maxil02_1fo1cc | mice comt (1 000    |                   |                       | FIND ANSWERS           | ASK A QUESTION | MIT ACCOUNT |  |
| nord@mail02.1to1se   | rvice.com: (Logo    | uu)               |                       |                        |                |             |  |
| ents Websites Ski    | Ils Agents User     | Types Additiona   | I Details Departments | Alerts Contact Summary | Help           |             |  |
|                      |                     |                   |                       |                        |                |             |  |
| Segment Name         |                     |                   | Standard              |                        |                |             |  |
| seantest             |                     |                   | False                 |                        |                |             |  |
| Segment1             |                     |                   | True                  |                        |                |             |  |
| Segment2             |                     |                   | True                  |                        |                |             |  |
| New Segment          |                     |                   |                       |                        |                |             |  |
| iter eeginent        |                     |                   |                       |                        |                |             |  |
| tails Contact Prope  | rties Interaction F | Properties Mailbo | oxes Auto Responses   | Stock Responses Topics | Filters        |             |  |
|                      |                     |                   |                       |                        |                |             |  |
| Contact Property     | Name                |                   |                       |                        |                |             |  |
| additional detail    | 1                   |                   |                       |                        |                |             |  |
| additional detail    | 10                  |                   |                       |                        |                |             |  |
| additional detail    | 2                   |                   |                       |                        |                |             |  |
| additional detail    | 3                   |                   |                       |                        |                |             |  |
| additional detail    | 4                   |                   |                       |                        |                |             |  |
| additional detail    | 5                   |                   |                       |                        |                |             |  |
| additional detail    | 6                   |                   |                       |                        |                |             |  |
| additional detail    | 7                   |                   |                       |                        |                |             |  |
| additional detail    | 8                   |                   |                       |                        |                |             |  |
| additional detail    | 9                   |                   |                       |                        |                |             |  |
| cctype               |                     |                   |                       |                        |                |             |  |
| sionly               |                     |                   |                       |                        |                |             |  |
| lext                 |                     | ]                 |                       |                        |                |             |  |
| New Contact P        | roperty             | Delete Conta      | ct Property           |                        |                |             |  |

Click to expand image

**1** – Number of contacts with property – This is the number of contacts in the iservice database that have a value set for this property. Clicking on the number will open a new web page showing all contacts that have a value set.

**2** – **Contact properties that use this property** – It is possible to use the results from one contact property as the value list (drop down menu) for another contact property. Similar to 1 above, this will provide a list of those properties that will be impacted by deletion.

**3** – Interaction properties that use this property – It is possible to use the results from one contact property as the value list (drop down menu) for an interaction property. Similar to 1 above, this will provide a list of those properties that will be impacted by deletion.

### 5.3 Interaction Properties

Interaction properties provide the ability to append custom details to your interactions. For example, you might use them to categorize support requests as defect, user error, or enhancement.

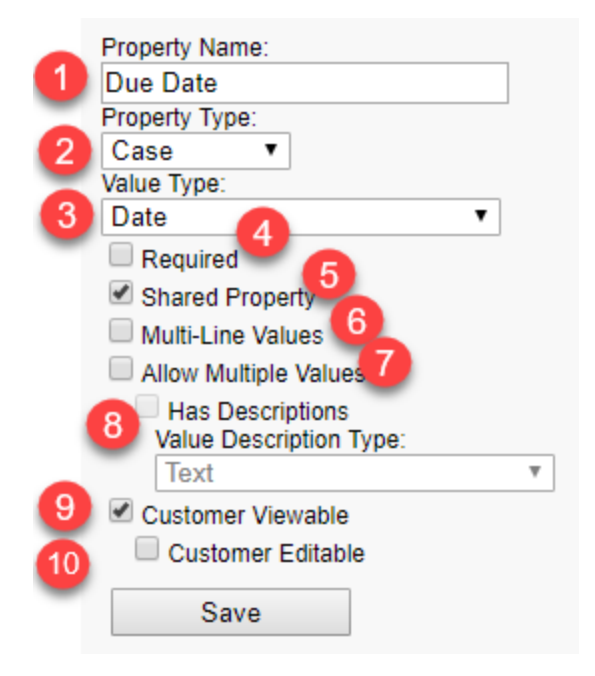

**1** - **Property Name** – This name will be the label displayed within the Topics page and on forms where the property is entered.

**2** - **Property Type** – There are four types of interaction properties: Case, Question, Answer, and Find Answer. The Find Answer property type is only used within Find Answers knowledge base articles. The diagram below shows how Case, Question, and Answer properties are related to a conversation. There will always be only one value saved in the database for case properties, but question and answer properties can have values associated with each individual question or answer.

|                       | Case Property            |
|-----------------------|--------------------------|
| Customer Email        | Question Property        |
| Autoresponse          |                          |
| Agent Response        | Answer Property          |
| <b>Customer Email</b> | <b>Question Property</b> |
| Autoresponse          |                          |
| Agent Response        | Answer Property          |

#### Case Property Example

Perhaps you want to categorize the types of conversations you have with customers using a property with a drop down list of values like Training Needed, Defect, Enhancement Request. This type of property would be related to the entire conversation, and not an individual question or agent answer within the case. In this example the Case Property would be most appropriate because it describes the entire "case", or message thread.

#### Question Property Example

If you want to document something about each question the user submits, like their level of satisfaction, you would use a question property. Question properties can have a different value for every question within the case (message thread).

After you create the interaction property you have the option to associate it with a set of topics as shown in the <u>Topic section of this user guide</u>. When a user selects that topic in the Ask a Question form of a customer portal, the properties associated will be automatically displayed if they are set as both customer viewable AND customer editable. Unless the property is set as customer editable, it will **not** be shown in the Ask a Question page. However, the property will be shown to an agent in the Create Ticket page because agent's have access to those properties regardless of the customer view and edit settings. NOTE: While the association of the property with a topic determines when the question property will appear in the standard iService GUI, you can create custom forms that include any interaction property regardless of the topic configuration.

When the question is presented to an agent in the Msg Queue page, the value entered on the original question will be displayed in the Message Properties panel. The agent can change this value, which is associated with the incoming question and NOT their answer. Every additional question within the thread (subsequent reply from customer, new ticket added to the thread) will also show this original question property. In our example, the thread is discussing an issue that is related to a specific browser, so it is presented to the agent with every interaction in that thread. Changing the value of the question property will result in all future questions that are part of the thread showing the new value. For example, if the customer selected "unknown" for browser and the agent changed it to IE all future responses from the customer would display "IE" to the agent.

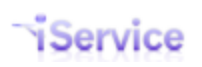

#### Answer Property Example

Perhaps you want the agent to designate their response as billable and document the minutes spend working on a solution. This would require an Answer Property, and every response from the agent could have a different value. Their first response could be marked as billable and 10 minutes of time. If the customer replied saying thanks, they could resolve that question and mark their resolution as Not Billable and 0 minutes of time. The answer values are separate for each answer created (agent response, private or public note, agent email, etc), and updating their values has no impact on other answer or question properties.

**3** – **Value Type** - Values are stored in the database using one of 4 formats: Date, Number, Integer (whole number), or Text. . If the property will be a list selection, choose that list from the drop down menu. These lists are created at the Tenant level within the <u>Additional Details</u> <u>tab</u>. If the property will contain free form text, just select Text.

**4 – Required** - When a property is marked as required, a user must enter a value when submitting a form that contains the property. For question properties, the value must be entered when the interaction is created. For answer properties, the value must be entered when the interaction is resolved. See <u>Required Properties</u> for more details.

**5** - **Shared Property** – If you want all users of iService to view these contact properties, regardless of their access to this segment, then select the Share Property checkbox. Otherwise, leave this box unchecked and only agents that have explicit access to this segment will see these values within the contact and organization details.

It is important to note that you can attach interaction properties from one segment to an interaction that is queued in another segment. This can be on purpose (e.g., Feedback values are usually stored in a restricted segment, but the feedback interaction is recorded in the segment used by agents), or it could occur when an interaction of forwarded from one segment to another.

**6 – Multi-Line Values** – A multi-line property generates a text box in which multiple lines of text may be entered.

**7 – Allow Multiple Values** – This attribute will place a [+] next to the property allowing agents to enter multiple values. For instance, a property of type phone number might allow several different numbers to be entered.

**8a – Has Descriptions** – If the value allows multiple values, it might be desirable to provide a description for each value. For instance, an additional detail for types of phone numbers might be created with values of Home, Office, and Mobile. This additional detail would be selected in item 7 – Value Description Type. The list of Additional Details is enabled in item 7 when the Has Description box is checked.

**8b** – **Value Description Type** – This is a list of additional details created in Admin Tools > Additional Details. The list will be used as the description for the Multiple Value property.

**9 – Customer Viewable** – If the property is customer viewable, it will be displayed to the contact in their My Account page when viewing history.

**10 – Customer Editable** – If the property is customer editable, it can be edited by the contact in their My Account page when viewing history. In order to automatically display a property to a customer on an Ask a Question form, both the Customer Viewable and Customer Editable fields must be selected.

#### 5.3.1 Required Properties

Interaction properties can be marked a "Required" to ensure that information is consistently captured. Marking a property as required has a different impact depending on the type of property: Question or Answer.

### **Question Property Rules**

When a required property is set on a <u>question</u>, the following rules are enforced.

1. Customer emails are exempt from the required rule since it is can't be enforced consistently without filters.

2. Ask a Question and Ticket form submissions return a standard error (see below example) when the property is not included. For manually prepared forms, be sure to include all required forms for the user to populate.

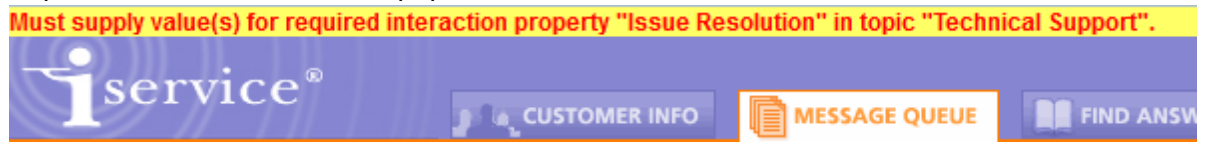

3. Properties that are not customer editable are exempt from the required check when a customer submits an Ask a Question form.

4. Questions created without a required question property (e.g., customer emails or forms submitted where the property was not customer viewable) can't be updated by an agent until a value is set. The agent will be required to set the property before they can Save as Draft or Forward the interaction to another agent.

### **Answer Property Rules**

When a required property is set on an <u>answer</u>, it must have a value entered before the interaction is resolved.

### **Displaying required interaction properties**

Required interaction properties are displayed in a bold, red color to alert the agent that a value must be entered.

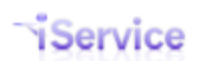

| iService Version:                       |   |
|-----------------------------------------|---|
| Other                                   | - |
| Answer Properties:<br>Issue Resolution: |   |
| No Response Needed                      | • |

#### 5.3.2 Interaction Property Types

Interaction properties are classified as related to cases, questions, answers, or find answers articles (knowledge base). Interactions that are categorized as questions vs answers are shown below. Questions will appear as interactions in the Message Queue pages until they are resolved. Other interactions do not appear in the Message Queue.

| Interaction Type | Classification for Interaction Properties |
|------------------|-------------------------------------------|
| Ask A Question   | Question                                  |
| Customer Email   | Question                                  |
| Ticket           | Question                                  |

| Interaction Type | Classification for Interaction Properties |
|------------------|-------------------------------------------|
| Agent Email      | Answer                                    |
| Agent Response   | Answer                                    |
| Note             | Answer                                    |
| Private Note     | Answer                                    |
| Resolve Note     | Answer                                    |
| Secure Email     | Answer                                    |
| Secure Response  | Answer                                    |

### 5.4 Mailboxes

Mailboxes retrieve messages from generic email accounts (e.g., info@yourcompany.com) and convert those messages into questions within the Message Queue. To create a new mailbox within iService, select New Mailbox and complete each of the fields as described below. Incoming and Outgoing mail servers associated with an iService mailbox can be separate and are configured with separate parameters.

| Details Contact Properties Interaction Properties Mailboxes A                                                                                                    | uto Responses Stock Responses Topics Filters                                                                                                    |
|----------------------------------------------------------------------------------------------------|----------------------------------------------------------------------------------------------------|
| Mailbox Name<br>"Automated Mailbox 1" <automated1@1to1service.com<br>New Mailbox</automated1@1to1service.com<br>                                                                                                    | Topic Name Filter Name Default Enabled Errors All Topics True False 0                                                                                                    |
| Incoming Mail Configuration         Mail Server Name:         mail. Ito 1service.com         Use IMAP         Use SSL         Set your port number to correspond with POP or IMAP.         The most common port settings are as follows:         POP IMAP         Without SSL 110 143         With SSL 995 993         Port Number:         110         Use Name:         automatedtest1         Password:         Filter:         - None         All Topics         3 | SMTP Configuration         Display Name:         Automated Mailbox 1         Reply To:         automated1@1to1service.com         SMTP Server Name:         mail. 1to1service.com         The following parameters are only required if you are         using SMTP Auth for sending email.         C         Authenticate to SMTP Server         Port Number:         0         User Name:         Password: |
| Save         Mailbox Configuration and Runtime Errors:         Oate         Error Message         None                                                                                                    |                                                                                                    |
| Clear Errors                                                                                                    |                                                                                                    |

Click to expand

### **Incoming Mail Configuration**

**1 – Mail Server Name** – Mail Server name is the name of the mail server on which the mailbox is hosted. For example, mail.yourcompany.com.

**2 – Protocol for Incoming Email** – By default, iService will use POP3 without SSL to retrieve email from the specified mailbox. To use IMAP or SSL, check the appropriate box.

**3 – Port Number –** Designate the port through which mail will be popped. For non SSL POP mailboxes, this is usually port 110.

**4 - User Name** - User Name is the login name for the mailbox. In the example above, the User Name might be info. If the User Name is entered incorrectly, iService will not be able to login to the mailbox. An error will be recorded in the Mail Processor log if this value is incorrect. Please note that the user name is typically not the same as the reply address.

**5 - Password** - Password is the POP3 password necessary to login and retrieve email from the mailbox. If the Password is entered incorrectly, an error will be generated and iService will not be able to login to the mailbox. An error will be recorded in the Mail Processor log if this value is incorrect.

**6** - **Filters** - Filters read incoming messages and set their topics based upon keyword or phrase matches. Filters are created in the Segment Configuration - Filters tab and selected from this drop down menu.

**7 - Topic** - Default Topic is the topic to which email from this account will be assigned, unless a filter assigned to this mailbox identifies a different topic.

**8 - Enable Mail Retrieving** - The Enable Mail Retrieving check box is used to enable or disable checking of the mailbox, without deleting the account setup. When selected, iService will retrieve email from the mailbox every 60 seconds. When not selected, email will not be retrieved from this mailbox. This only affects incoming email as Outgoing SMTP will function for the specified mailbox as long as the mail popper service is running.

**9** - **Default Segment Mailbox** – Each standard segment must have a default mailbox that is used for processes such as password reminders, agent emails, etc. Check this box to designate the mailbox as the default.

### **SMTP Configuration**

**10** - **Display Name** – The display name is typically what will display in the From line. For example, a name such as Customer Service might be used.

**11** - **Reply To** – This address is the full email address you want to use as the reply to address when sending replies or agent emails from this mailbox. For example, <u>info@yourcompany.com</u>.

**12 – SMTP Server Name** – A separate server may be used for sending mail than receiving. List the name or address for the SMTP server used to send mail for this mailbox.

**13 – SMTP Authentication** – To use SMTP Authentication for your SMTP server, check the "Athenticate to SMTP Server" box and specify the information for your server.

**14 - Errors -** If iService encounters errors retrieving or sending email from the mailbox, details of those errors will be listed in the Mailbox Configuration and Runtime Errors table. These error messages are generally what is reported by the mail server. For performance purposes, only 1000 error messages are displayed.

**15** - **Clear Errors** - To clear the errors from the errors listing, click the "clear errors" button.

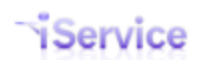

### 5.5 Auto Responses

| ervice                                                                                                    | CUSTOMER INFO                                             |                        |                            | (2) ASK A QUESTION        |                         |       |
|----------------------------------------------------------------------------------------------------|-----------------------------------------------------------|------------------------|----------------------------|---------------------------|-------------------------|-------|
| lord@mail02.1to1service.c                                                                                                    | om! (Logout)                                              |                        |                            |                           |                         |       |
| ante Wahalina Olilla An                                                                                                    | ante Une Trens Additione                                  | Deteile Decodments Ale |                            | Hala Malling Farms Ro     |                         |       |
| ciirta websites akiiis Ag                                                                                                    | ents User Types Additiona                                 | Departments Ale        | rts Contact Summary        | neip Mailing Forms Se     | wide Level SMTP Out     |       |
| Segment Name                                                                                                    |                                                           | Standard               |                            |                           |                         |       |
| Automated Test Segment                                                                                                    |                                                           | True                   |                            |                           |                         |       |
| seantest                                                                                                    |                                                           | False                  |                            |                           |                         |       |
| Segment1                                                                                                    |                                                           | True                   |                            |                           |                         |       |
| Segment2                                                                                                    |                                                           | True                   |                            |                           |                         |       |
| ew Segment                                                                                                    |                                                           |                        |                            |                           |                         |       |
|                                                                                                    |                                                           |                        |                            |                           |                         |       |
| ils Contact Properties Inte                                                                                                    | raction Properties Mailboxes                              | Auto Responses Stoc    | k Responses Topics Fi      | Iters                     |                         |       |
| Auto Response Name                                                                                                    |                                                           | *                      |                            |                           |                         |       |
| Agent Notify                                                                                                    |                                                           |                        |                            |                           |                         |       |
| Agent Reply At Start                                                                                                    |                                                           |                        |                            |                           |                         |       |
| Alert                                                                                                    |                                                           | E                      |                            |                           |                         |       |
| Auto Acknowledge                                                                                                    |                                                           |                        |                            |                           |                         |       |
| Contact Creation                                                                                                    |                                                           |                        |                            |                           |                         |       |
| Find Answers Notify                                                                                                    |                                                           |                        |                            |                           |                         |       |
| Forward to External                                                                                                    |                                                           |                        |                            |                           |                         |       |
| Password Reset                                                                                                    |                                                           |                        |                            |                           |                         |       |
| S1Topic12                                                                                                    |                                                           |                        |                            |                           |                         |       |
| biropicit                                                                                                    |                                                           | *                      |                            |                           |                         |       |
| New Auto Response                                                                                                    | Delete Auto Response.                                     |                        |                            |                           |                         |       |
| Response Name:<br>S1Topic1<br>Description:<br>S1Topic1 autoresponse<br>Subject:<br>Autoresponse:<br>Html Response Body (Opti<br>B I Li abe x, x <sup>3</sup> | а. (2)<br>(3)<br>опан):<br>Т- тП- ни- Т <sub>2</sub> Т, Д |                        | 王<br>王<br>日<br>の<br>の<br>王 |                           | <b>R</b> 🖨 0            |       |
| S1Topic1 Autorespons                                                                                                    | <u>ę</u>                                                  |                        |                            |                           |                         |       |
| Subject: (\$original subject<br>Mailbox: \$Mailbox\$<br>Original Date: \$Original I<br>Original Time: \$Original I                                           | ct\$) 🔮                                                   |                        |                            |                           |                         |       |
| original time: soriginal                                                                                                    | linea                                                     |                        |                            |                           |                         |       |
| Today: \$Today\$                                                                                                    |                                                           |                        |                            |                           |                         | -     |
| Use No-Reply From ad                                                                                                    | dress 😏<br>essage Acknowledgment [                        | Agent Notification     | ssword Reset 🔲 Secu        | re Notification 🔲 Alert 🗐 | Find Answer Article Not | ify 🗿 |
| Save                                                                                                    |                                                           |                        |                            |                           |                         |       |
|                                                                                                    |                                                           | Click                  | to expand                  |                           |                         |       |

Auto response (notification) messages are templates used to send notices to contacts and agents. There are seven types of notification messages: Contact Creation, Message Acknowledgment, Agent Notification, Password Reset, Secure Notification, Alerts, and Find Answers Article Notify. The fields common to all auto responses are as follows.

**1** – **Response Name** – This is the reference name displayed throughout iService. It is only viewed by iService Agents.

**2** – **Description** – The description is used to describe the purpose of the response, and is only displayed in the Auto Response page.

**3 – Subject** – The subject used used as the subject for email sent to the recipient of the auto response. For some message, such as message acknowledgment, a reference number will be appended to the subject automatically.

**Response body** – This is the body of the auto response message sent to the recipient. It may contain variables that will be automatically populated when iService composes the message. The variables available are dependent on the auto response type, and are listed below in the *Using Variables in Auto Responses* section. Auto responses are sent in multi-part format, and the plain text version is automatically derived from the rich text version entered in the rich text editor.

**5 – Use No-Reply from address** – When checked, the auto response will be sent using a reply address of no-reply@domain.com. The domain used will be the domain for the mailbox that would normally be used.

**6 – Auto Response Type** – There are seven types of Auto Response messages. The purpose and use of each is described below.

<u>Contact Creation</u> – This notification is sent as a response the first time an email is received from a new iService user. This informs the sender that an account was created automatically for them and provides their password. This password is required for the sender to update their original question or ask new questions via the Ask a Question interface. The auto response is also useful to promote usage of the iService knowledge base. Although multiple auto responses of this type may be created, only one will be used by the Segment. The default Contact Creation auto response is set in the Admin Tools > Segment > Details page. If you don't want your customers to view the iService interface, set the default contact creation auto response to –none- within the Admin Tools > Segments > Details page.

<u>Message Acknowledgment</u> – Message Acknowledgments are automatically sent to the contact each time an inquiry is received by a topic that has the auto response assigned. The acknowledgment informs the contact that their message has been received, and can contain information specific to the topic that might answer the contacts question. These acknowledgments are associated with topics in the Admin Tools > Segments > Topics page.

<u>Agent Notifications</u> - Agent notifications are sent to agents only when a) the agent has notifications enable, and b) the agent has all of the skills and segments required to answer the question that was received. Although multiple auto responses of this type may be created, only one will be used by the Segment. The default Agent Notification auto response is set in the <u>Admin Tools > Segment > Details page</u>. There are two types of agent notifications: system generated agent notifications, and agent generated notifications. System generated responses can be sent to agents to inform them of new messages arriving within iService. These notifications are set within the Admin Tools>Segment>Topics page on a topic by topic basis. A special Forward to External notification can also be sent by agents from within the Message Queue page. These types of agent notifications MUST contain the \$Forward URL\$ variable to appear in the Message Queue forward list.

<u>Password Reset</u> – When a contact forgets their password they can request a reminder from the iService web site. The reminder will be sent using the Password Reset auto response. Although multiple auto responses of this type may be created, only one will be used by the Segment. The default Password Reset auto response is set in the Admin Tools > <u>Websites</u> tab.

<u>Secure Notification</u> – When agents respond to contact questions with sensitive information, that information should not be sent using clear text email. Instead, a secure notification should be sent informing the contact that an answer is available within the iService system. The contact should return to the iService website and login to read the message from an encrypted page. These auto response templates can be accessed from the Message Queue page's SEND button when agents compose their response.

<u>Alert</u> – iService provides an Alerts system to monitor system status and can generate notices to agents. The Alert auto responses are selected from the Admin Tools > Alerts page when creating alerts that send auto responses.

<u>Find Answers</u> – Users can subscribe to articles within the Find Answers knowledgebase so they can be notified when the article is updated. This template is sent to those users to notify them of these changes. The template is selected from the <u>Segment-Details tab</u> and is used for all article updates within that segment.

### 5.5.1 Deleting Auto Responses

Care should be taken when deleting auto responses. Any topics that are using the auto response will have their auto response set to –Segment Default-- when deleted. Deleting auto responses is a two step process: Evaluate the impact of deleting and then confirm deletion.

Clicking Delete Auto Response will generate the following panel.

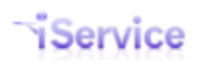

| Auto Response Name                                                                                                    | ]                             |
|----------------------------------------------------------------------------------------------------|-------------------------------|
| Agent Notify                                                                                                    |                               |
| Auto Acknowledge                                                                                                    |                               |
| Contact Creation                                                                                                    |                               |
| S12Topic1                                                                                                    |                               |
| S2Topic12                                                                                                    |                               |
| S2Topic123                                                                                                    |                               |
| S2Topic1a                                                                                                    |                               |
| S2Topic2                                                                                                    |                               |
| S2Topic3                                                                                                    |                               |
| New Auto Response Delete Auto Response                                                                                                    |                               |
| Deleting this will affect the following:                                                                                                    |                               |
|                                                                                                    |                               |
| Alerts that have an action that uses this auto response:                                                                                                    |                               |
| None                                                                                                    |                               |
| 2 Tonics that use this auto response. These tonics will use the segment default auto re-                                                                                                    | SDODSP.                       |
|                                                                                                    | sponse.                       |
| <ul> <li>Segment2 - s2topic1a</li> </ul>                                                                                                    |                               |
| 3 Segments that use this as one of the default auto responses. These segments will have a segment and the segment are segment as a segment and the segment are segment as a segment as a | ave no default auto response: |
| • Nono                                                                                                    |                               |
| • None                                                                                                    |                               |
| 4 Websites that use this as the password reset notification. These websites will have pa                                                                                                    | assword reset disabled:       |
| None                                                                                                    |                               |
| - 11010                                                                                                    |                               |
|                                                                                                    |                               |
| Deletion is immediate and irrevocable upon confirmation.                                                                                                    |                               |
|                                                                                                    |                               |
|                                                                                                    |                               |

1 – If the auto response is used by an alert, links to those alerts will be listed here.

**2** – If the auto response is used by a topic, links to those topics will be listed here.

**3** – If the auto response is used as one of the Segment defaults (topic, contact creation, or agent notification), those default settings will be listed here.

**4** – If any websites use the auto response for their password reset notification, they will be listed here.

#### 5.5.2 Using variables in auto responses

You can embed variables within your auto responses to perform a variety of functions. The substitutions of these variables is handed by the iService Forms component. For details on variables that are available, see the <u>iService Forms Developer Guide</u>.

The following variables may be used within your auto response message. Variables within Message Acknowledgements are obtained from the message to which the auto response is sent. Variables must be enclosed within brackets (e.g., <Name>) or the dollar symbol

(\$Name\$). When constructing HTML responses, the \$ symbol is more convenient because variables within brackets will not display within most HTML editors.

| Variable Name                                                           | Description                                                                                                    | Contac<br>t<br>Creatio<br>n | Message<br>Acknowle<br>dge | Agent<br>Notif<br>Y | Passw<br>ord<br>Reset | Secu<br>re<br>Noti<br>fy | Alert |
|-------------------------------------------------------------------------|----------------------------------------------------------------------------------------------------|-----------------------------|----------------------------|---------------------|-----------------------|--------------------------|-------|
| \$value -customer<br>click here for<br>details                          | You can display the<br>contact property<br>values (name,<br>address, etc.)<br>associated with the<br>person that is getting<br>the auto response<br>using the \$value -<br>customer parameter       | x                           | х                          | x                   | x                     | x                        |       |
| <b>\$value -question</b><br><u>click here for</u><br><u>details</u>     | Display details about<br>the original question,<br>such as the subject or<br>body of the message,<br>using \$value -<br>question.                                                                   | x                           | х                          | х                   | x                     | x                        | x     |
| \$value -today<br>\$value -now                                          | Display the date with<br>-today, or the date<br>and time with -now                                                                                                    | x                           | х                          | х                   | x                     | x                        | х     |
| \$value -<br>forwardexternal<br><u>click here for</u><br><u>details</u> | The \$value -<br>forwardexternal<br>parameter is used to<br>populate a Forward to<br>External Agent auto<br>response with details<br>about the forwarding<br>agent, their<br>comments, the link for |                             |                            | х                   |                       |                          |       |

|                                                                                  | accessing the message, etc                                                                                                    |  |   |  |  |
|----------------------------------------------------------------------------------|----------------------------------------------------------------------------------------------------|--|---|--|--|
| \$value -<br>notifyresponse(i<br>d)<br>click here for<br>details                 | This is used within an<br>Agent Notification to<br>allow agents to reply<br>directly to the<br>notification, rather<br>than logging into<br>iService. This is used<br>to identify the<br>notification<br>interaction and<br>enables the mail<br>processor to connect<br>the agent reply to the<br>original interaction,<br>since the notification<br>interaction ID is not<br>part of the subject<br>line. This can be used<br>within a Forward to<br>External Agent or<br>Agent Notification on<br>receipt of new<br>messages.<br>NOTE – do not set the<br>No-Reply option for<br>auto responses that<br>are used for accepting<br>email responses from<br>agents. Otherwise, the<br>message will not be<br>delivered to iService. |  | x |  |  |
| \$value -<br>notifyresponse(b<br>ody)<br><u>click here for</u><br><u>details</u> | This is where the<br>quoted question<br>appears and where<br>the agent enters their<br>answer. It includes<br>special start and end<br>markers which must                                                                                                    |  | х |  |  |

|                                                                                         | not be corrupted by<br>the agent in his reply.<br>This can be used<br>within a Forward to<br>External Agent or<br>Agent Notification on<br>receipt of new<br>messages.<br>This variable must be<br>used with the<br>NotifyResponse(ID)<br>variable to match the<br>response to the<br>original question.<br><b>NOTE</b> – do not set the<br>No-Reply option for<br>auto responses that<br>are used for accepting<br>email responses from<br>agents. Otherwise, the<br>message will not be<br>delivered to iService. |  |  |  |
|-----------------------------------------------------------------------------------------|----------------------------------------------------------------------------------------------------|--|--|--|
| \$value -<br>notifyresponse(b<br>odyatstart)<br><u>click here for</u><br><u>details</u> | This is used within an<br>Agent Notification to<br>allow agents to reply<br>directly to the<br>notification, rather<br>than logging into<br>iService. This is<br>similar to the -<br>NotifyResponse(Body)<br>variable above,<br>except it does not<br>include Begin and End<br>markers. It is<br>designed to iService<br>will accept all text<br>entered before this<br>variable and include it<br>in the outgoing                                                                                                  |  |  |  |

|                                                                                | response. Therefore,<br>it should normally be<br>the first item in the<br>auto response. This<br>can be used within a<br>Forward to External<br>Agent or Agent<br>Notification on receipt<br>of new messages.<br>This variable must be<br>used with the<br>NotifyResponse(ID)<br>variable to match the<br>response to the<br>original question.<br><i>NOTE – do not set the</i><br><i>No-Reply option for</i><br><i>auto responses that</i><br><i>are used for accepting</i><br><i>email responses from</i><br><i>agents. Otherwise, the</i><br><i>message will not be</i><br><i>delivered to iService.</i> |   |  |   |  |
|--------------------------------------------------------------------------------|----------------------------------------------------------------------------------------------------|---|--|---|--|
| \$value -<br>customer(Passw<br>ord)                                            | Displays the user's<br>password necessary<br>to log into the iService<br>interface.                                                                                                    | х |  |   |  |
| \$value -<br>passwordreset(u<br>rl)<br><u>click here for</u><br><u>details</u> | The URL at which the<br>recipient must change<br>their password. It has<br>the full URL to the<br>reset confirmation<br>page and is generated<br>by the web front end<br>web site (not the web<br>service back end) and<br>actually has <reset<br>GUID&gt; embedded into<br/>it. Note – there is a</reset<br>                                                                                                    |   |  | Х |  |

|                                                                                                    | space between the word Reset and URL.                                                                                                    |  |   |   |
|----------------------------------------------------------------------------------------------------|----------------------------------------------------------------------------------------------------|--|---|---|
| \$value -<br>passwordreset(ip<br>address)<br><u>click here for</u><br><u>details</u>                                            | The IP address of the<br>user to whom the<br>password reset was<br>sent. Reset IP is<br>optional but can be<br>useful for the user to<br>investigate if<br>someone else is<br>trying to hijack their<br>account. Note – there<br>is a space between<br>the word Reset and<br>IP. |  | X |   |
| \$value -<br>alert(name)<br>click here to learn<br>more                                                                         | This will return the name of the Alert.                                                                                                    |  |   | Х |
| \$value -<br>alert(count)<br><u>click here to learn</u><br><u>more</u>                                                          | This will return the total number of items included in the alert.                                                                                                    |  |   | х |
| \$value -<br>alertitem(id  <br>agent   name  <br>email   subject  <br>time   date)<br><u>click here to learn</u><br><u>more</u> | This is similar to<br>a /Body tag within<br>HTML. All <i>AlertItem</i><br>tags must be<br>embedded within<br>these tags. You must<br>replace (*) with the<br>actual tags listed<br>below.                                                                                        |  |   | х |

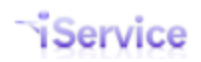

#### 5.5.2.1 Agent Notify Example - Reply at Start of Msg

This is an example of a notification template in which the agent can reply using email to answer the customer's question. They simply type a response at the beginning of the notification message and send it back to iService. When received, iService will strip all of the message prior to the \$notifyresponsebodyatstart\$ variable and use it as the agent reply to the customer's question.

#### Auto Response Body Example:

\$notifyresponsebodyatstart\$
\$NotifyResponseID\$
Some text could be enter here to provide an explanation to the agent.

#### Example of Notification Sent to Agent:

On 4/19/2013 3:49:37 PM, customer@domain.com wrote:
> This is a question for illustrative purposes.
>
==== End Answer ==== f0135a3c-33ac-40dd-b0a3-4ca0dd45dd41
[Notify#: 25394]

#### Please click reply in our mail client and send a response. DO NOT TYPE AFTER THE END N

#### Example of the agent's response:

```
Hi Customer,
This is your answer.
Regards,
The Agent
On 4/19/2013 3:49:37 PM, customer@domain.com wrote:
> This is a question for illustrative purposes.
>
==== End Answer ==== f0135a3c-33ac-40dd-b0a3-4ca0dd45dd41
[Notify#: 25394]
Please click reply in our mail client and send a response. DO NOT TYPE AFTER THE END I
```

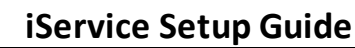

#### Example of the message received by the customer:

```
Hi Customer,
This is your answer.
Regards,
The Agent
On 4/19/2013 3:49:37 PM, customer@domain.com wrote:
> This is a question for illustrative purposes.
>
```

#### 5.5.3 HTML and iService Variables in Auto Responses

It's common to use HTML when composing auto responses, and the Rich Text Editor makes it easy to compose nice looking messages. But, sometimes you need to insert iService variables within the HTML in non-standard locations. For instance, consider the situation where you want to make an alert auto response with a table for the details of unanswered messages.

The -alertitem parameter must be used within a \$repeat command to generate the repeating list of values. A simple example of this command is as follows.

```
$repeat -alertitems$
    Date of Message: $value -alertitem(date)$
    Subject of Message: $value -alertitem(subject)$
    From: $value -alertitem(name)$
$endrepeat$
```

NOTE: When using this command within an HTML table, the \$repeat command must be marked as a comment. Since it is embedded within an HTML table out side of the TD, your browser will remove the tag if it is not commented because placing it between a table parameter and row parameter is an invalid location for HTML code.

```
<thead>
Date of Original Msg
Interaction ID
Contact Name
Contact Name
Subject
Subject
Subject
```

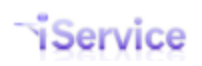

```
<!-- $repeat -alertitems$ -->

$tr>
$value -alertitem(date)$ $value -alertitem(time)$

$value -alertitem(date)$ $value -alertitem(time)$

$value -alertitem(date)$ $value -alertitem(time)$

$value -alertitem(date)$ $value -alertitem(time)$

$value -alertitem(name)$

$value -alertitem(name)$

$value -alertitem(subject)$

$value -alertitem(subject)$

$value -alertitem(agent)$

$value -alertitem(agent)$

$value -alertitem(agent)$

$value -alertitem(agent)$

$value -alertitem(agent)$

$value -alertitem(agent)$

$value -alertitem(agent)$

$value -alertitem(agent)$
```

### 5.6 Stock Responses

Stock responses provide a convenient and efficient way for agents to build answers to commonly asked questions. There are two types of Stock Responses: Segment Level and Agent Level. Responses created at the Segment Level are available to all agents of that segment when viewing a question within that segment. Agent level responses are only shown for the agent that created them, and are created in the My Account>Stock Responses page. The agent responses can be viewed and edited by managers in the <u>agent admin page</u>.

Segment level responses are created from within the Admin Tools>Segment>Stock Responses tab as shown below.

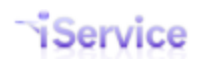

| Segments         Websites         Skills         Agents         User Types                                  | Additional Details  | Departments   | Alerts Cont | act Summary | Help    | Mailing | Forms    | Service Level | SMTP Out |
|----------------------------------------------------------------------------------------------------|---------------------|---------------|-------------|-------------|---------|---------|----------|---------------|----------|
| Segment Name                                                                                                | Standard            | d             |             |             |         |         |          |               |          |
| seantest                                                                                                    | False               |               |             |             |         |         |          |               |          |
| Segment1                                                                                                    | True                |               |             |             |         |         |          |               |          |
| Segment2                                                                                                    | True                |               |             |             |         |         |          |               |          |
| New Segment                                                                                                 |                     |               |             |             |         |         |          |               |          |
| Details Contact Properties Interaction Properties                                                           | Mailboxes Auto R    | Responses Sto | ck Response | S Topics    | Filters |         |          |               |          |
| Stock Response Name                                                                                         | ID                  |               |             |             |         |         |          |               |          |
| 1 Reponse at the top                                                                                        | 20                  |               |             |             |         |         |          |               |          |
| Empty Response                                                                                              | 21                  |               |             |             |         |         |          |               |          |
| HTML Only Stock Response                                                                                    | 23                  |               |             |             |         |         |          |               |          |
| Main Template                                                                                               | 19                  |               |             |             |         |         |          |               |          |
| Segment 1 Closing                                                                                           | 16                  |               |             |             |         |         |          |               |          |
| Segment1 Opening                                                                                            | 18                  |               |             |             |         |         |          |               |          |
| Test Batch Utility                                                                                          | 24                  |               |             |             |         |         |          |               |          |
| Test Contact Interaction Properties                                                                         | 22                  |               |             |             |         |         |          |               |          |
| New Stock Response Delete Stock R                                                                           | Response            |               |             |             |         |         |          |               |          |
| Name:<br>Segment1 Opening<br>Html Response Body:<br>B I U abe x, x <sup>2</sup> T- TT- HI- T<br>Deer SeameS | <b>₽, 1</b> , 1≣ 1≣ | 建建 副          | 8 3 I       | ×) (* Ξ     | - a     | , ¢> %  | <b>b</b> | 1             | )        |
| Thanks for contacting us with your questi                                                                   | on.                 |               |             |             |         |         |          |               |          |
| Save                                                                                                    |                     |               |             |             |         |         |          |               |          |

Click to expand

1 - The name selected for the stock response is displayed to agents in the Stock Response picker.

2 - The HTML body will be automatically converted to plain text for the plain text version of the response. You can include other stock responses and variables inside of a stock response, if desired.

#### Important Note Regarding Pasting Content Into a Stock Response

When pasting content into the Stock Response, keep in mind that you are pasting into a rich text editor. **Never paste content directly from a word processing program** (e.g., Microsoft Word), because those programs use embedded proprietary codes to manage their display. These codes are NOT HTML compatible, and although you may not see them in the rich text

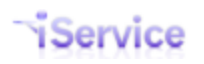

version of the editor, you will see them in the source of the response. These codes will cause iService to malfunction when pasted into an agent response with unpredictable display to the end user.

#### 5.7 Topics

Topics are a critical part of iService. They are used to organize answers within the iService knowledge base and to create message queues for routing questions to customer support representatives. Topics are organized into a hierarchical topic tree as "branches" or topic categories that can be publicly visible or private. Clicking on the + or – image in front of a title expands or collapses the topics visible in the Topic Tree.

| service <sup>®</sup>                                                                                                    | R INFO                                       | DANSWERS 🕜 ASK A QUESTION 💿 MY ACCOUNT               |
|----------------------------------------------------------------------------------------------------|----------------------------------------------|------------------------------------------------------|
| Hello, landlord@mail02.1to1service.com! (Logout)           Segments         Websites         Skills         Agents         User Types | Additional Details Departments Alerts Contac | ct Summary Help Mailing Forms Service Level SMTP Out |
| Segment Name                                                                                                    | Standard                                     |                                                      |
| seantest                                                                                                    | False                                        |                                                      |
| Segment1                                                                                                    | True                                         |                                                      |
| Segment2                                                                                                    | True                                         |                                                      |
| New Segment           Details         Contact Properties         Interaction Properties         N                                     | Mailboxes Auto Responses Stock Responses 1   | Filters                                              |
| Topic Name                                                                                                    |                                              |                                                      |
| All Topics                                                                                                    | Topic Name:                                  | Skills:                                              |
| Spam                                                                                                    | All Topics<br>Parent:                        | no-route                                             |
| Undeliverable                                                                                                    | None                                         | v Litopic1                                           |
| s1topic1                                                                                                    | Visibility:                                  | L topic2                                             |
| sttopicta                                                                                                    | Public V                                     | L topic3                                             |
| sitopicib                                                                                                    | Auto Response:                               |                                                      |
| sitopici2                                                                                                    | Agent Notification:                          |                                                      |
| s1topic123                                                                                                    | Segment Default 💌                            |                                                      |
| sitopic2                                                                                                    | Ask A Question Filter:                       | · · ·                                                |
| s1topic3                                                                                                    | Enable External GUID View                    | < >                                                  |
| S1Topic-Int Prop Svc Lvl - 20 min                                                                                                    | Segment Default V                            | Interaction Properties:                              |
| S1TopicSvcLvl-1 Min                                                                                                    | Cognicit Doldat                              | Billable (Answer)                                    |
| S1TopicSvcLvl-10 Min                                                                                                    |                                              | Billable Minutes (Answer)                            |
|                                                                                                    |                                              | QuestionProperty (Question)                          |
| Include Deleted Topics                                                                                                    |                                              | Search Terms (Question)                              |
| New Topic                                                                                                    |                                              | Search Terms Multi-line (Question)                   |
|                                                                                                    |                                              | Search Terms Multi-value (Question)                  |
|                                                                                                    |                                              | Svc Level 20 Minute (Question)                       |
|                                                                                                    |                                              | ~                                                    |
|                                                                                                    |                                              | <                                                    |
|                                                                                                    | Save                                         |                                                      |

Topic Details Panel

The details for the topic selected from the topic tree are displayed in the Topic Details box to the right. You can select any topic for editing by selecting it from this tree. After changing any details for the topic, you must click the Save button or changes will not be saved.

**Visibility** - Select whether you want the topic to be visible as public (anonymous and customer user types may view this topic), private (not viewable by anonymous or customer users), or deleted (not viewable by any users).

**Auto Response** - If you would like an automatic response sent for each message that is received by the topic, select the appropriate auto response from the drop down menu. If you do not want auto responses to be sent for certain topics, then you should select --None--. If – Segment Default-- is selected, then the Default Topic Auto Response set in the Admin Tools>Segments>Details page will be used.

**Agent Notification** - Select the auto response that should be sent to agents when a new message arrives. The options are <u>Segment Default</u>, a specific <u>auto response</u>, or -none-.

**Ask A Question Filter** - If you would like to filter messages that are received through the Ask a Question tab, select the appropriate filter from the drop down menu. These filters will be applied to questions that are submitted from the Ask a Question interface only. To filter questions submitted via email, add the filter to the Mailbox.

**Service Level** - You can assign a service level to any topic, and if it is lower than the segment default it will be adopted by all interactions queued within the topic.

Skills - Select any skills that are required to answer questions sent to the topic.

**Interaction Properties** – Interaction properties can be presented to customers when they fill out the Ask a Question page. To require this information, select it from the Additional Details box. In addition, agents can be presented with additional properties to complete when they answer a question.

**Include Deleted Topics** - When topics are marked for deletion, they no longer appear within the topic tree to users (internal or external). If you would like to view the topics that have been marked for deletion and change their status to public or private, click this check box and they will be displayed in a grey color. You can then select the deleted topic and "undelete" it by changing its visibility.

### 5.7.1 Creating a New Topic

To create new topics click on the Topics tab to show the Topics tree, and click New Topic.

| Details | Contact Properties  | Interaction Properties | Ма |  |  |  |  |
|---------|---------------------|------------------------|----|--|--|--|--|
|         | <b>-</b> · <b>N</b> |                        |    |  |  |  |  |
|         | Iopic Name          |                        | ۰. |  |  |  |  |
|         | an ropics           |                        | -  |  |  |  |  |
|         | _Feedback           |                        | -  |  |  |  |  |
|         | _Newsletter Sub     | scription              | 4  |  |  |  |  |
|         | _Spam               |                        |    |  |  |  |  |
|         | _Undeliverable      |                        |    |  |  |  |  |
|         | Account Questio     | ons                    |    |  |  |  |  |
|         | Orders              |                        |    |  |  |  |  |
|         | Returns             |                        |    |  |  |  |  |
|         | Products            |                        |    |  |  |  |  |
|         | Audio-Video         |                        |    |  |  |  |  |
|         | Cameras             |                        |    |  |  |  |  |
|         | Cell Phones         | 1                      |    |  |  |  |  |
|         | Computers           |                        |    |  |  |  |  |
|         | Televisions         |                        |    |  |  |  |  |
|         | Shipping            |                        |    |  |  |  |  |
|         | Technical Support   |                        |    |  |  |  |  |
| 🗖 In    | clude Deleted Topi  | ics                    |    |  |  |  |  |
| Ne      | ew Topic            |                        |    |  |  |  |  |

Enter the name of the new topic and complete the following information. The topic name is also displayed in the Find Answers page to internal and external customers. Select the topic that will be the parent for the new topic, and click New Topic and click Create.

| New Topic     |   |  |  |
|---------------|---|--|--|
| Topic Name:   |   |  |  |
| Parent Topic: |   |  |  |
| None          | • |  |  |
| Create Cancel |   |  |  |

After your topic is selected, update its <u>settings</u> as desired.

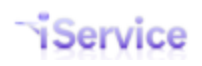

#### 5.7.2 Default Topics

When a standard segment is created, it is automatically populated with three topics that should not be deleted.

| Topic Name     |  |
|----------------|--|
| All Topics     |  |
| _Spam          |  |
| _Undeliverable |  |

**All Topics** - "All Topics" is the initial root parent of the topic tree for the segment. It is named all topics because when viewed from the Find Answers page with "Include All Sub-topics" selected, the articles from all topics within the segment are displayed. But it can be renamed as desired to reflect how you intend to configure iService (e.g., Other Questions).

**\_SPAM** - The spam topic is used to separate spam messages and improve the accuracy of reports. The <u>Message Queue - SPAM button</u> will automatically change the topic of the message to \_SPAM, and therefore this topic should not be removed. In addition to the SPAM button, you can create filters to identify messages that are spam and move them to this topic.

**\_Undeliverable** - This topic is used to route bounced messages that do not require a response. It is typically used with a set of <u>bounce filters</u> that will identify undeliverable notices and move them into this topic.

### 5.8 Filters

Filters are used to evaluate incoming interactions and take automated actions based upon regular expression matches. An example of a common action is to redirect incoming messages to a specific topic based on content in a message. Filters can be applied to mailboxes (see <u>Segment Configuration > Mailboxes</u>) individually, or combined in groups. When applied to a mailbox, filters parse the contents of incoming mail.

When applied directly to topics (see <u>Segment Configuration - Topics</u>), filters parse the contents of Tickets and Ask a Question interactions (e.g., iService Forms and the Ask a Question page) that are submitted directly to iService rather than via email.

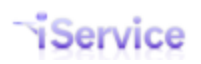

| egment Name                        | Standard                                     |                      |
|------------------------------------|----------------------------------------------|----------------------|
| antest                             | False                                        |                      |
| Segment1                           | True                                         |                      |
| Segment2                           | True                                         |                      |
| ew Segment                         |                                              |                      |
|                                    |                                              |                      |
| Contact Properties Interaction Pro | operties Mailboxes Auto Responses Stock Resp | onses Topics Filters |
| ters Groups                        |                                              |                      |
| Filter Name                        |                                              |                      |
| Bounce - Subject Lines             |                                              |                      |
| Bounced - Sender                   |                                              |                      |
| Enable External GUID               |                                              |                      |
| SetQuestionProperty                |                                              |                      |
| Spam Subject                       |                                              |                      |
| Test filter                        |                                              |                      |
| Topic1                             |                                              |                      |
| Topic12                            |                                              |                      |
| Topic123                           |                                              |                      |
| Topic1a                            |                                              |                      |
| Topic1b                            |                                              |                      |
| Topic2                             |                                              |                      |
| Topic3                             |                                              |                      |
| New Filter Delete Filter           |                                              |                      |
| Name                               |                                              |                      |
| Tost filtor                        |                                              |                      |
| Description:                       |                                              |                      |
|                                    |                                              |                      |
| Expression:                        |                                              |                      |
|                                    |                                              |                      |
| Match In:                          |                                              |                      |
| Subject Body To Fro                | im                                           |                      |
|                                    |                                              |                      |
| Step Type: Choose A Type           | -                                            | Up Down Delete       |
| Add Step Change Topic              |                                              |                      |
| Filter                             |                                              |                      |
| Sav Forward External               |                                              |                      |
| Select Agents<br>Send Auto Respo   | nse                                          |                      |
| Set Interaction Pr                 | operty                                       |                      |

Click to expand image

#### 5.8.1 Creating a new filter

Individual filters are built using two components: Filter Expression and Filter Action (actions may contain multiple action steps). Filters look for matching expressions within the subject, body, to, from, or contact properties of the sender of an incoming question. When that condition is met, the associated filter action is executed.
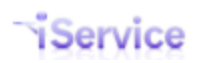

| Filters Groups                                                                                                    |
|----------------------------------------------------------------------------------------------------|
|                                                                                                    |
| Filter Name                                                                                                    |
| Bouera-Sandar                                                                                                    |
| Bounce-Subject                                                                                                    |
|                                                                                                    |
| Resolve Test                                                                                                    |
| Round Robin                                                                                                    |
| SetOuestionProperty                                                                                                    |
| SPAM Contact                                                                                                    |
| Topic1                                                                                                    |
| Topic12                                                                                                    |
| New Filter       Delete Filter         1       Name:<br>Topic1         2       Description:<br>Looks for topic1 in mail subject or body.         3       Expression:<br>topic1         4       Match In:<br>Subject I Body To From Contact Properties Text Attachments<br>Filter Attachments |
| Change Interaction Topic<br>Topic:s1topic1  Add Step Up Down Delete                                                                                                    |
| Save                                                                                                    |

Click to expand

**1)** Name - This is the name of the filter. It is used to identify the filter when assigning it to a mailbox or topic. Select a short name that will be easily viewed from a drop down menu. For example, we might use a name such as "SPAM" for a filter that looks for incoming questions that contain common terms within unsolicited bulk email messages..

**2) Description** - Description is used only within the Filter Administration page to describe the objectives for the filter. Enter a description that will be helpful to others in understanding what the filter does or how it is intended to be used.

**3)** Expression - The Expression box is where you enter your keywords or phrases. iService will look for matches to these terms when the filter is executed against incoming questions. Regular expression formula's are supported such as including the pipe character (|) to represent an "or" condition. If special characters are included in the search terms they must be preceded with a "\". Example: If e-card was a term to be searched for it would be entered as "e\-card" in the Terms section because "-" is a special character.

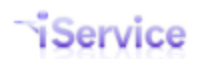

iService allows up to 1,024 characters in the Expression field, and supports matches in the Subject, Body, To, and From portions of incoming questions. For a deeper insight to the queries possible, please refer to the following Microsoft link: <u>http://msdn.microsoft.com/en-us/library/az24scfc.aspx</u>

4) Match In - iService can match text in the following areas:

a. Subject - This is the Subject of the question entered within Ask a Question, or the subject line of incoming email.

b. Body - This is the body of the question entered within Ask a Question, or the body of incoming email.

c. From - This is the From Address line within an incoming email.

d. To - This is the Mailbox Name for the mailbox in iService that received the message. It contains both the Display Name and the Reply-To address.

| Details | Contact Properties                                              | Interaction Properties | Mailboxes | Auto Responses | Stod |  |  |
|---------|-----------------------------------------------------------------|------------------------|-----------|----------------|------|--|--|
|         | This value is used in the TO filter matching                    |                        |           |                |      |  |  |
|         | Mailbox Name Topic Name                                         |                        |           |                |      |  |  |
|         | "Abuse Support" <abuse@1to1service.com></abuse@1to1service.com> |                        |           | Abuse          |      |  |  |

e. Contact Properties - This options evaluates the expression against all the contact property values on the contact. To limit the match to a specific contact property, use the following as your regular expression.

propertyname: value - The propertyname is a contact property, like customer type. The value is the value you want to match, like customer.

f. Text Attachments - This option evaluates the expression against all of the attachments to the email message. This works best with text files rather than binary files like MS Excel.

#### 5) Filter Action Steps

There are nine filter action steps that can be performed on Customer Emails, Tickets, and Ask a Question interactions when an expression match occurs.

**Change Interaction Parent** – This action is used to move the incoming interaction to an existing message thread, rather than create a new thread. Replies to existing threads are automatically added to into the thread based upon the Ref # in the subject of the message. But, if the incoming message does not have that matching reference number, you can still move it to another thread if you can match on an interaction property value.

For this action to work properly, the previous interaction must have an interaction property with a value that is the same as the new interaction. For instance, let's say you have an interaction property named CaseNumber that captures a case number on a new user account request. Then, if another interaction is created later and the property CaseNumber contains that same value as the previous interaction, the new interaction can be added to that existing thread.

**Change Topic** - When the filter expression finds a match, it will assign the incoming question to a specified topic.

**Filter** - When another filter is selected as an action step, this filter will be run when the expression matches. This allows you to continue processing the message, but check for new matching criteria. For example, filter1 might 1) look for password support requests, 2) change the topic when a password request is found, and 3) run filter2. Then, filter2 might 1) check the senders contact properties to see if they are VIP, and 2) notify support managers when it is an important person.

**Forward External** – If you want to use the external answer page link within your agent notifications, you must enable a GUID for those messages. This GUID allows anonymous access to answer the question when that value is specified in auto response.

**Resolve Interaction** – This action step will mark the interaction as resolved if the filter criteria are met.

**Round Robin Assignment** – iService can automatically assign incoming messages to agents using a round Robin method. To configure round Robin assignment you must first create a department that will be used to determine the agents eligible for assignment. Agents that are assigned to this department will be included within the rotation of message assignment.

You must then create an agent setting that will be used to determine when an agent is not available for assignment. This contact property must be configured as a Boolean property with the Agent Setting box checked as shown below.

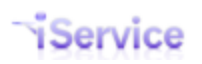

| Property Name:                       |
|--------------------------------------|
| Round Robin Available                |
| Value Type:                          |
| Bool 🗸 🔶                             |
| Shared Property                      |
| Multi-Line Values                    |
| Allow Multiple Values                |
| Has Descriptions                     |
| Value Description Type:              |
| Text                                 |
| Contact Viewable                     |
| Contact Editable                     |
| Agent Setting  Tenant Default Value: |
|                                      |

A Contact Property Used for Round Robin Availability

The round Robin filter action will use this property to determine if the agent is available for assignment. When the agent sets this value to false, they will be excluded from message assignment until they set it back to true.

| Round Robin   | Assignment        |    |                                  |
|---------------|-------------------|----|----------------------------------|
| Department:   | Round Robin       | Ŧ  |                                  |
| Agent Setting | for Availability: | Ro | und Robin Available (Segment1) 🔹 |
| -             |                   |    |                                  |

A Round Robin Filter Action

**Select Agents / Send Auto Response** – The Select Agents and Send Auto Response options must be used together. The first action, Select Agents, will pick the agents that should be notified of the incoming interaction. The second action, Send Auto Response, will specify the auto response template to send those selected agents. NOTE- this filter will not assign the message, but simply notify those agents selected that it has arrived.

**Set Interaction Property** – This action will set a specified value for interactions when the expression match occurs. There are two primary ways to set this value: use a constant value, or set the value with a variable from the incoming message.

- Using a constant value An incoming message may contain various subject lines from your websites email form, such as System Outage Report, Problem Notice, etc. When this match occurs, an interaction property named "Request Type" could set a fixed value such as "Problem". This provides the ability to use this filter for routing, reporting and display to agents.
- 2. Using a variable Incoming messages from forms might contain information such as account number that you would like to capture from the message. Using a special

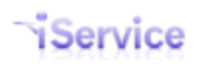

regular expression format, you can specify the portion of the message to be saved as the interaction property value. An example of this setup is shown below.

If the interaction already has a value set, the filter can either replace that value or add a second value for the property (if the property supports multiple values). To add a second value, you must check the "Add To Existing Values" checkbox. NOTE: The Add to Existing Values checkbox will only appear when you select an interaction property that is configured to support multiple values.

|                                                                                                    | Additional Details Departments Al | erts Contact Summary Help                                                                                                    |
|----------------------------------------------------------------------------------------------------|-----------------------------------|----------------------------------------------------------------------------------------------------|
| Segment Name                                                                                                    | Standard                          |                                                                                                    |
| e-shop                                                                                                    | True                              |                                                                                                    |
| IT Compliance                                                                                                    | True                              |                                                                                                    |
| Power Company                                                                                                    | True                              |                                                                                                    |
| Property Management                                                                                                    | True                              |                                                                                                    |
| Sales                                                                                                    | False                             |                                                                                                    |
| Travel                                                                                                    | True                              |                                                                                                    |
| New Segment                                                                                                    |                                   |                                                                                                    |
| etails Contact Properties Interaction Properties                                                                                                    | Mailboxes Auto Responses Stock R  | esponses Topics Filters                                                                                                    |
| Filters Groups                                                                                                    |                                   |                                                                                                    |
|                                                                                                    |                                   |                                                                                                    |
| Filter Name                                                                                                    |                                   |                                                                                                    |
| Item Number                                                                                                    |                                   |                                                                                                    |
| Shipping Questions                                                                                                    |                                   |                                                                                                    |
| Undeliverable-subject                                                                                                    |                                   |                                                                                                    |
| Now Eiltor Doloto Eiltor                                                                                                    | -                                 |                                                                                                    |
| New Filter Delete Filter                                                                                                    | r                                 |                                                                                                    |
| New Filter Delete Filter                                                                                                    | r                                 |                                                                                                    |
| New Filter Delete Filter                                                                                                    | Linguírios                        |                                                                                                    |
| New Filter Delete Filter<br>Name:<br>Item Number<br>Description:<br>Take item number from emai<br>Expression:                                                                                                    | r                                 | The incoming email will contain the words                                                                                                    |
| New Filter Delete Filter<br>Name:<br>Item Number<br>Description:<br>Take item number from email<br>Expression:<br>Item Number:\s*(\d*)                                                                                                    | r                                 | The incoming email will contain the words<br>— "Item Number:" followed by spaces (\s) and                                                                                                    |
| New Filter Delete Filter<br>Name:<br>Item Number<br>Description:<br>Take item number from email<br>Expression:<br>Item Number:\s*(\d*)<br>Match In:                                                                                                    | I inquiries                       | The incoming email will contain the words<br>— "Item Number:" followed by spaces (\s) and<br>then the actual item number that will be                                                                                                    |
| New Filter Delete Filter                                                                                                    | I inquiries                       | The incoming email will contain the words<br>— "Item Number:" followed by spaces (\s) and<br>then the actual item number that will be<br>captured as a variable.                                                                                                    |
| New Filter     Delete Filter       Name:     Item Number       Description:     Take item number from email       Take item number:\s*(\d*)     Item Number:\s*(\d*)       Match In:     Subject 🖓 Body 🗌 To 🗌 From       Filter Action:     Item Action:                                                                                                    | r                                 | The incoming email will contain the words<br>— "Item Number:" followed by spaces (\s) and<br>then the actual item number that will be<br>captured as a variable.                                                                                                    |
| New Filter     Delete Filter       Name:     Item Number       Description:     Take item number from email       Take item number:\s*(\d*)     Item Number:\s*(\d*)       Match In:     Subject 🖤 Body To 🛛 From       Filter Action:     Set Interaction Proper                                                                                                 | I inquíries                       | The incoming email will contain the words<br>— "Item Number:" followed by spaces (\s) and<br>then the actual item number that will be<br>captured as a variable.<br>Up Down Delete                                                                                                    |
| New Filter     Delete Filter       Name:     Item Number       Description:     Take item number from email       Take item number:\s*(\d*)     Item Number:\s*(\d*)       Match In:     Subject 🕑 Body 🗌 To 🗌 From       Filter Action:     Set Interaction Proper       Property:     e-shop Item Num                                                           | I inquíries                       | The incoming email will contain the words<br>— "Item Number:" followed by spaces (\s) and<br>then the actual item number that will be<br>captured as a variable.<br>Up Down Delete                                                                                                    |
| New Filter     Delete Filter       Name:     Item Number       Description:     Take item number from email       Take item number:\s*(\d*)     Item Number:\s*(\d*)       Match In:     Subject Ø Body To From       Filter Action:     Set Interaction Proper       Property:     e-shop Item Num       Idd To Existing Values                                  | I inquíries                       | The incoming email will contain the words<br>— "Item Number:" followed by spaces (\s) and<br>then the actual item number that will be<br>captured as a variable.<br>UP Down Delete<br>The Set Interaction Property action specifies                                                                                                    |
| New Filter     Delete Filter       Name:     Item Number       Description:     Take item number from email       Take item number:\s*(\d*)     Item Number:\s*(\d*)       Match In:     Subject 🕑 Body 🗌 To 🗌 From       Filter Action:     Set Interaction Proper       Property:     e-shop Item Num       Add To Existing Values     Value:                   | I inquiries                       | The incoming email will contain the words<br>"Item Number:" followed by spaces (\s) and<br>then the actual item number that will be<br>captured as a variable.<br>Up Down Delete<br>The Set Interaction<br>the interaction property that will be set, and<br>indicates the value of the forwards                                                                                                    |
| New Filter     Delete Filter       Name:     Item Number       Description:     Take item number from email       Take item number:\s*(\d*)     Match in:       Subject V Body To From     Filter Action:       Set Interaction Property:     Property:       Property:     e-shop Item Num       Add To Existing Values     Value:       Value:     /exprmatch 1 | I inquiries                       | The incoming email will contain the words<br>"Item Number:" followed by spaces (\s) and<br>then the actual item number that will be<br>captured as a variable.<br>Up Down Delete<br>The Set Interaction<br>the interaction property action specifies<br>the interaction property that will be set, and<br>indicates the value of the first expression (in<br>the mean the property is the mean the property in the set. |
| New Filter     Delete Filter       Name:     Item Number       Description:     Take item number from email       Take item number:\s*(\d*)     Match in:       Subject V Body To From     Filter Action:       Set Interaction Property:     Property:       Property:     e-shop Item Num       Add To Existing Values     Value:       Value:     /exprmatch 1 | I inquiries                       | The incoming email will contain the words<br>"Item Number:" followed by spaces (\s) and<br>then the actual item number that will be<br>captured as a variable.<br>Up Down Delete<br>The Set Interaction Property action specifies<br>the interaction property that will be set, and<br>indicates the value of the first expression (in<br>this case, the actual item number) will be                                    |
| New Filter     Delete Filter       Name:     Item Number       Description:     Take item number from email       Take item number:\s*(\d*)     Match in:       Subject V     Body To From       Filter Action:     Set Interaction Proper       Property:     e-shop Item Num       Add To Existing Values     Value:       /exprmatch 1     Add Step            | I inquiries                       | The incoming email will contain the words<br>- "Item Number:" followed by spaces (\s) and<br>then the actual item number that will be<br>captured as a variable.<br>UP Down Delete<br>The Set Interaction<br>the interaction property that will be set, and<br>indicates the value of the first expression (in<br>this case, the actual item number) will be<br>saved.                                                  |

### 5.8.2 Filter Groups

Since mailboxes and topics can only have one filter assigned, groups can be used to combine multiple filters. To create a filter group, click New Filter Group and enter a name for the filter group. Then select the filters to be included within the group from the Available Filters box and click Add.

The order of the filters will determine the order for matching. For example, if a term within the first filter in the list is identified and the Always Run All Filters box is not checked, the filter action will run and the group will bypass the remaining filters. Generally, the following filter groups are used.

\_Master - This can be assigned to mailboxes and include all desired filters and filter groups.

\_TopicChanges - It is suggested to put all filters that change a messages topic into a single filter group, and set the group to NOT Always Run All Filters.

\_SetProperties - Since you might want to set multiple properties it's suggested that filters which set properties be combined into a group with the Always Run All Filters box checked.

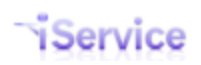

| llord@mail02.1to1service.com!(                                                                                                    | Logout)               |                                       | Conc.                                                                                  |      |                                         |  |
|----------------------------------------------------------------------------------------------------|-----------------------|---------------------------------------|----------------------------------------------------------------------------------------|------|-----------------------------------------|--|
| ,                                                                                                    |                       |                                       |                                                                                        |      |                                         |  |
| websites Skills Agents                                                                                                    | User Types Additional | Details Departments A                 | Ierts Contact Summary                                                                  | lelp |                                         |  |
| Segment Name                                                                                                    | s                     | Standard                              |                                                                                        |      |                                         |  |
| seantest                                                                                                    | F                     | alse                                  |                                                                                        |      |                                         |  |
| Segment1                                                                                                    | ٦                     | rue                                   |                                                                                        |      |                                         |  |
| Segment2                                                                                                    | ٦                     | rue                                   |                                                                                        |      |                                         |  |
| New Segment                                                                                                    |                       |                                       |                                                                                        |      |                                         |  |
|                                                                                                    |                       | · · · · · · · · · · · · · · · · · · · |                                                                                        |      |                                         |  |
| tails Contact Properties Interaction                                                                                                    | Properties Mailboxes  | Auto Responses Stock                  | Responses Topics Filter                                                                | 5    |                                         |  |
|                                                                                                    |                       |                                       |                                                                                        |      |                                         |  |
| Filters Groups                                                                                                    |                       |                                       |                                                                                        |      |                                         |  |
| Group Name                                                                                                    |                       |                                       |                                                                                        |      |                                         |  |
|                                                                                                    |                       |                                       |                                                                                        |      |                                         |  |
| ChangeTopic                                                                                                    |                       |                                       |                                                                                        |      |                                         |  |
| _ChangeTopic                                                                                                    |                       |                                       |                                                                                        |      |                                         |  |
| _ChangeTopic<br>_Master                                                                                                    |                       |                                       |                                                                                        |      |                                         |  |
| _ChangeTopic<br>_Master<br>New Filter Group                                                                                                    | Delete Filter Group.  |                                       |                                                                                        |      |                                         |  |
| _ChangeTopic<br>_Master<br>New Filter Group                                                                                                    | Delete Filter Group.  |                                       |                                                                                        |      |                                         |  |
| _ChangeTopic<br>_Master<br>New Filter Group                                                                                                    | Delete Filter Group.  |                                       |                                                                                        |      |                                         |  |
| _ChangeTopic<br>_Master<br>New Filter Group                                                                                                    | Delete Filter Group.  |                                       |                                                                                        |      |                                         |  |
| _ChangeTopic<br>_Master<br>New Filter Group<br>Name:<br>_Master<br>Description:<br>All S1 filters                                                                                                    | Delete Filter Group.  |                                       |                                                                                        |      |                                         |  |
| _ChangeTopic<br>_Master<br>New Filter Group<br>Name:<br>_Master<br>Description:<br>All S1 filters<br>Included Filters:                                                                                                    | Delete Filter Group.  |                                       | Available Filters:                                                                     |      |                                         |  |
| ChangeTopic<br>Master<br>Name:<br>Master<br>Description:<br>All S1 filters<br>Included Filters:<br>ChangeTopic                                                                                                    | Delete Filter Group.  |                                       | Available Filters:                                                                     |      |                                         |  |
| _ChangeTopic<br>_Master<br>New Filter Group<br>Name:<br>_Master<br>Description:<br>All S1 filters<br>Included Filters:<br>ChangeTopic<br>SetQuestionProperty_                                                                        | Delete Filter Group.  |                                       | Available Filters:<br>Spam Subject<br>Topic1                                           |      | -                                       |  |
| _ChangeTopic<br>_Master<br>New Filter Group<br>_Master<br>_Master<br>Description:<br>All S1 filters<br>Included Filters:<br>_ChangeTopic<br>SetQuestionProperty<br>Enable External GUID                                              | Delete Filter Group.  |                                       | Available Filters:<br>Spam Subject<br>Topic1<br>Topic1a<br>Topic1a                     |      | •                                       |  |
| _ChangeTopic<br>_Master<br>New Filter Group<br>Name:<br>_Master<br>Description:<br>All S1 filters<br>Included Filters:<br>_ChangeTopic<br>SetQuestionProperty<br>Enable External GUID                                                | Delete Filter Group.  |                                       | Available Filters:<br>Spam Subject<br>Topic1<br>Topic1a<br>Topic1b<br>Tonic2           |      | <b>H</b>                                |  |
| _ChangeTopic<br>_Master<br>New Filter Group<br>Name:<br>_Master<br>Description:<br>All S1 filters<br>Included Filters:<br>_ChangeTopic<br>SetQuestionProperty<br>Enable External GUID                                                | Delete Filter Group.  | < Add<br>Remove >>                    | Available Filters:<br>Spam Subject<br>Topic1<br>Topic1a<br>Topic1b<br>Topic2<br>Topic3 |      | · III                                   |  |
| _ChangeTopic<br>_Master<br>New Filter Group<br>                                                                                                    | Delete Filter Group.  | < Add<br>Remove >>                    | Available Filters:<br>Spam Subject<br>Topic1<br>Topic1a<br>Topic1b<br>Topic2<br>Topic3 |      | < III · · · · · · · · · · · · · · · · · |  |
| _ChangeTopic<br>_Master<br>New Filter Group<br>                                                                                                    | Delete Filter Group.  |                                       | Available Filters:<br>Spam Subject<br>Topic1<br>Topic1a<br>Topic2<br>Topic2<br>Topic3  |      |                                         |  |
| _ChangeTopic<br>_Master<br>New Filter Group<br>                                                                                                    | Delete Filter Group.  |                                       | Available Filters:<br>Spam Subject<br>Topic1<br>Topic1a<br>Topic2<br>Topic3            |      | •                                       |  |
| _ChangeTopic<br>_Master<br>New Filter Group<br>Name:<br>_Master<br>Description:<br>All S1 filters<br>Included Filters:<br>ChangeTopic<br>SetQuestionProperty<br>Enable External GUID<br>Reorder: Up Down<br>♥ Always Run All Filters | Delete Filter Group.  | << Add<br>Remove >>                   | Available Filters:<br>Spam Subject<br>Topic1<br>Topic1a<br>Topic1b<br>Topic2<br>Topic3 |      | * III                                   |  |

Click to expand image

#### 5.8.3 Common Filter Examples

Although filters are completely customized for each tenant, there are several filters that are commonly used for scenarios such as bounced messages. Some of these are shown below.

#### **Undeliverable Messages**

Undeliverable messages can be identified by their subject line and in most cases the sender. Typically, the following two filters are created to match bounced messages and are placed at the top of the topic change filter group.

#### Check Subject Line

```
Expression: Subject Matches - Undelivered Mail Returned to Sender | failure
notice | Returned mail | Undeliverable Mail | Delivery Status Notification | Mail
could not be delivered | Mail delivery failed | Delayed Mail
```

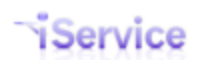

Action: Change topic to \_Undeliverable

#### Check From Address

Expression: From Matches - postmaster | mailer-daemon

Action: Change topic to Undeliverable

### **Out of Office Messages**

Out of Office messages can be identified by their subject line

#### Check Subject Line

**Expression: Subject Matches** - Automatic reply|Out of Office|Automatische Antwort|Niet aanwezig|Automatisch antwoord|Abwesenheit|Ya no escribir a este correo|Abwesend|Abwesenheitsnotiz|Out of the office|kann ihre Mail nicht empfangen!

Action: Change topic to \_Undeliverable or \_Out of Office

### 6 Common Configurations

Some features, such as agent notifications, require configuration in multiple iService screens. The details of those screens are described within the Tenant and Segment configurations chapters. This chapter describes some of the most common ways to use iService and includes specific examples with reference to all the places within iService that you will need to configure.

### 6.1 Standard Agent Notifications

Agent notifications are email messages sent to agents to inform them of various events. These include new incoming messages, messages that have been assigned to them, and messages that are forwarded to them using the Forward to External actions. In all cases, an auto response template must be configured for this feature to work. These notifications do NOT rely on filters to trigger the notification. To learn about setting up an agent notification triggered by a filter, see the <u>Send Autoresponse Filter</u> chapter.

### **Agent Notification of New Messages**

IService can be configured to send an e-mail notice to agents whenever a new message arrives that they have the skills to answer. These notices will be sent for any topic that has notifications enabled.

To set up this feature, you need to configure the following aspects of iService.

### 1. Set Up The Auto Response Template

The message sent to the agent will use the auto response template selected for the topic into which a new message arrives. This template will typically send the agent details about the person that sent a message and details about the message itself. Only auto response templates that are marked as agent notification can be selected.

To learn more about creating auto responses, read the <u>Auto Response chapter</u>.

### 2. Select the Template to Send

Each topic within iService has an agent notification template setting. The default setting is to use the Segment Default template, but it can be changed to a specific template or -none-. If you don't want any agents to receive notifications for a particular topic, set its template to - none.

Learn more about setting the <u>segment default for an agent auto response</u>. Learn more about specifying a template for a specific topic, read the <u>Topics chapter</u>.

### 3. Turn on Agent Notifications for The Agent

Agents will only receive notifications if they have notifications enabled on their account, and they have all the skills and access rights to get the new message that arrived. If they would get the message assigned by clicking Get Next in their My Queue page then the notification

would be triggered. The agent setting is configured on the <u>Admin Tools - Agent Settings tab</u>. The skills settings are based on the skills required for the incoming message (set by topic or interaction property), and the skills assigned to the agent in the <u>Admin Tools - Agents Details tab</u>.

To learn more about configuring skills-based routing, read the Skills topic.

When these three areas are properly configured, agents will receive the designated auto response template each time a new message arrives that they have the skills and access rights to answer.

### 6.2 Send Autoresponse Filter

The Send Autoresponse filter is designed to send an agent notification based on a matching expression within a filter. This differs from other autoresponses that are sent based upon the topic configuration.

The setup requires three steps.

1 - Create the <u>autoresponse</u> that will be sent to the agent.

2 - Create the filter using an expression to match and two actions: Select Agents and Send Autoresponse.

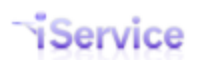

| Send Agent Autoresponse<br>Description:<br>Send autoresponse to agent when message arrives<br>xpression:<br>/IP<br>latch In:<br>Subject Rest:                                                                                                    | This expression looks for messages arriving from<br>contacts that have a value of "VIP" in their contact<br>properties |
|----------------------------------------------------------------------------------------------------|----------------------------------------------------------------------------------------------------|
| Select Agents         Iandlord@mail02.1to1service.com         roundrobin1@1to1service.com         roundrobin3@1to1service.com         s1s2topic123csr@1to1service.com         s1s2topic123admin@1to1service.com         s1topic123admin@1to1service.com         s1topic123arg@1to1service.com         s1topic123arg@1to1service.com | Up Down Delete                                                                                                    |
| Send Auto Response         Auto Response:         Agent Notify         Mailbox:         "Segment 1 Topic 1" <s1topic1@1to1service.com></s1topic1@1to1service.com>                                                                                                    | Select the autoresponse<br>template that will be<br>sent to the agent.                                                 |

Click to expand image

3 - Apply the filter to a mailbox (usually via groups) or a topic for Ask a Question submissions.

### 7 iService Add Ons

iService add-ons are ways to enhance your iService configuration using predesigned forms, JavaScript, and other customizations. Add-ons can be downloaded from the one-to-one service.com website at <u>www.1to1service.com/Resources/iServiceAddOns.aspx</u>.

This chapter provides additional details regarding configuring these add-ons.

### 7.1 Highlight Messages Based on Age

|                 | Page: 1                |                           |                      |                       |
|-----------------|------------------------|---------------------------|----------------------|-----------------------|
|                 | Contact Name           | Contact Email             | Date - ASC           | Operato               |
|                 | Customer Five          | customer5@1to1service.com | 1/28/2014 9:26:25 AM | unassig               |
| Installation    | Customer Five          | customer5@1to1service.com | 1/28/2014 9:26:26 AM | unassig               |
| ccount          | Julie Davis            | customer6@1to1service.com | 1/28/2014 9:26:26 AM | unassigr              |
|                 | John Doe               | customer1@1to1service.com | 1/28/2014 9:26:26 AM | e-shop A              |
|                 | John Doe               | customer1@1to1service.com | 3/3/2014 12:26:49 PM | unassig               |
|                 | Test Test              | test@test.com             | 3/3/2014 6:14:36 PM  | unassig               |
| urned to Sender | Test Test              | test@test.com             | 3/8/2014 7:11:24 PM  | unassig               |
| -               | Landlord Administrator | 1to1admin _               | 3/17/2014 3:18:44 PM | unassie               |
| and the second  |                        | A water and the second    |                      | and the second second |

The layout of messages within the Manage Msgs tab is controlled by CSS (cascading style sheet). You can update the style to highlight messages based on their age to give you a quick indication of how long messages have been waiting. This is accomplished by updating the CSS within the <u>websites</u> page.

| "service"                  |                                         | MESSAGE QUEUE                        |
|----------------------------|-----------------------------------------|--------------------------------------|
| Chat Status: Unavailable 🚺 | Go Available Chats Waiting: 0           | <b>File</b> Take                     |
| Segments Websites Sk       | ills Agents User Types Additional I     | Details Departments Alerts Contact S |
| Website Name               |                                         |                                      |
| Admin                      |                                         |                                      |
| e-shop                     |                                         |                                      |
| e-shopFA                   |                                         |                                      |
| Financial Services         |                                         |                                      |
| Greeting Cards             |                                         |                                      |
| Human Resources            |                                         |                                      |
| IT Compliance              |                                         |                                      |
| Power                      |                                         |                                      |
| Travel                     |                                         | Check this                           |
| zdemo1-unused              | Enter the path to                       | box so the                           |
| New Website                | the CSS file with<br>customizations.    | base CSS is<br>also used.            |
| Name:                      | 1 C C C C C C C C C C C C C C C C C C C |                                      |
| Admin<br>Style:            | $\checkmark$                            | K                                    |
| https://1to1.iserviced     | rm.com/1to1service/css/alesty 🗵         | Also Include Standard CSS            |

You can either use an existing CSS template hosted by One-to-One Service.com, or you can create your own custom template using any combination of times and colors for the aging categories. The available files and their settings are listed below (all files are accessible at https://1to1.iServiceCRM.com/1to1service/css/). For example, the URL for the CSS for the first item below would be https://1to1.iServiceCRM.com/1to1service/css/aging1.css.

| File Name  | Category 1              | Category 2                | Category 3              |
|------------|-------------------------|---------------------------|-------------------------|
| aging1.css | > 5 Minutes   Grey      | > 10 Minutes  <br>Yellow  | > 15 Minutes   Red      |
| aging2.css | >15 Minutes   Grey      | > 30 Minutes  <br>Yellow  | > 60 Minutes   Red      |
| aging3.css | > 60 Minutes   Grey     | > 120 Minutes  <br>Yellow | > 480 Minutes  <br>Red  |
| aging4.css | > 480 Minutes  <br>Grey | > 720 Minutes  <br>Yellow | > 1440 Minutes  <br>Red |

# Index

## -\$-

\$AlertItems\$ 137 \$AlertItemsEnd\$ 137

### -\_-

\_SPAM 143 \_Undeliverable 143, 151

### - < -

<!-- \$AlertItems\$ --> 137

## - A -

access rights 92 Additional Details 72,97 add-ons 156 Administrator Users 113 Age 156 Agent 72 Agent Status 86 Agent User Types 86 Alerts 99 All Topics 143 Application Components 70 assignment of messages 107

## - B -

bounced messages 143 browser will remove the tag if it is not commented 137 business rules 74 business units 76

## - C -

comment tags 137 Common Filter Examples 151 Contact Properties 72, 116 Contact Property Service Level 107 Contact Summary 102 Contacts 72 create a new skill 85 create new topics 140 Creating Alerts 99 CSS 156 CSS template 156 Custom fields 97 Custom Segment Contact Property of type Agent 90 **Customer Types** 72

## - D -

Default Mailbox 72 Default Segment Mailbox 125 Default Segment Service Level 107 Default Topics 143 **Deleting Auto Responses** 129 **Deleting Skills** 86 Department Membership 86 Department Name 99 Departments 72, 99 Display Name 125

## - E -

embed the iService \$AlertItems\$ variables within comment tags 137 Empty Inbox When Logged Out 90 Enabled 125

### - F -

Filters 125, 143

### - H -

Highlight 156

## - | -

iCentives 106 Inactivity Timeout Minutes 90 Information Only Segment 72

© 2018 One-to-One Service.com, Inc.

### iService Setup Guide

Page 160

Installation 72 Interaction Properties 72, 120 Interaction Property Service Level 107 interaction property skills 84 iService Database 70 iService Management Console 70 iService Tenant Web Site 70 iService web services 107

## - M -

Mail Monitor 70 Mail Popper 70 Mailbox 72 Mailboxes 125 message assigned via GetNext or Chat 84 messages routed to agents 85 multi-tenant application 70

## - N -

Notification Address 90

## - 0 -

Out of Office Messages 151 outbound e-mail marketing 106

## - P -

Password 125 POP Server Name 125 Port Number 125 postmaster | mailer-daemon 151

## - R -

Receive Notifications90Release Details6Reply To125

## - S -

Segment Access86Segment Administrators72Segment Summary113

Segments 72 self service site 77 Service Level 107 Site Details panel 77 Skills 84, 86 skills-based routing 84 SMTP Out 111 SMTP Server Name 125 spam topic 143 Standard Contact Details 72 standard segment 76 standard skills 84 Stock responses 138 strip out 137 Super User 72

### - T -

tenant 72, 113 Topic 125 Topic Service Level 107 Topics 140 topics that should not be deleted 143 types of skills 84

## - U -

Undeliverable Messages 151 User 72 User Name 125 User Types 92 Uses SSL 125

## - V -

variables within the HTML in non-standard locations 137

### - W -

Web Services 70 Website Name panel 77 Windows Domain Login Name 86 To view this documentation in other formats and access additional support resources, visit the iService support and documentation website.

http://www.iService.info

To learn more about One-to-One Service.com, visit our corporate website. http://www.1to1Service.com

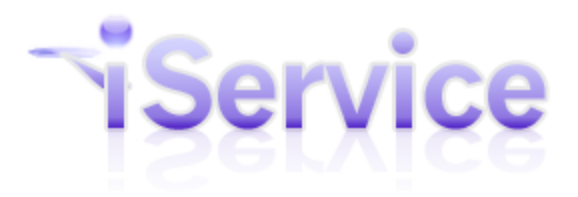

**Service** One-to-One Service.com, Its Iugo, Iservice.com, Its Iugo, Iservice.c One-to-One Service.com, its logo, iService, and